คู่มือการใช้งาน e-Learning มหาวิทยาลัยราชภัฏสุรินทร์ ในบทบาทอาจารย์ (Teacher)

| =                                                                                                    | คุณยังไม่ได้เข้าสู่ระบบค่ะ (เข้าสู่ระบบ)                                                             |
|----------------------------------------------------------------------------------------------------|----------------------------------------------------------------------------------------------------|
| မ-Learning<br>မ. ราชကိုခုနှိမကန်                                                                              | Thai (th) 👻                                                                                          |
| ร่องหางให้ความช่วยเหลือออนไลน์ (Online Help Desk )                                                            | เข้าสู่ระบบ<br>ชื่อผู้ใช้<br>wijitra.p                                                               |
| LINE Official >> http://nav.cx/lizwr4X<br>รายวิชาทั้งหมด<br>▶ ขยายทั้งหมด                                     | รหัสผ่าน<br><br>© Remember username<br>เข้าเรื่อรมม                                                  |
| การถ่ายทอดเทคโนโลยีสู่การเรียนรู้                                                                             | ลืมรหัสผ่าน ?                                                                                        |
| <ul> <li>สำนักวิทยบริการและเทคโนโลยีสารสนเทศ</li> <li>คณะครุศาสตร์</li> <li>คณะเทคโนโลยีอุตสาหกรรม</li> </ul> | ข้อมูลการใช้งาน<br>• แบบฟอร์มออนไลน์ขอใช้ระบบ<br>• แบบประเม็นการใช้งาน /odu                          |
| <ul> <li>คณะวิทยาศาสตร์และเทคโนโลยี</li> <li>คณะวามษะยุสาสตร์และสังคมศาสตร์</li> </ul>                        | <ul> <li>การสร้างรายริชา</li> <li>การสร้างรายริชา</li> <li>การจัดการเนื้อหา-เพิ่มผู้เรียน</li> </ul> |

จัดทำโดย คณะอนุกรรมการนโยบายเทคโนโลยีสารสนเทศเพื่อการบริหารและการจัดการ (MIS) มหาวิทยาลัยราชภัฏสุรินทร์ พ.ศ. 2563

#### คำนำ

คู่มือนี้จัดทำขึ้นเพื่อเป็นแนวทางในการใช้งาน e-Learning มหาวิทยาลัยราชภัฏสุรินทร์ในบทบาท อาจารย์ (Teacher) ซึ่งมหาวิทยาลัยราชภัฏสุรินทร์มีความจำเป็นต้องจะต้องให้บุคลากรจัดการเรียนการสอน แบบออนไลน์ในช่วงสถานการณ์วิกฤตจากการแพร่ระบาดของ "โรคโควิด-19" (COVID-19) ในประเทศไทย และระดับโลก ทั้งนี้เพื่อให้เกิดการเว้นระยะห่างทางสังคม (Social distancing) ซึ่งปัจจุบันมหาวิทยาลัยราชภัฏ สุรินทร์ ได้พัฒนาระบบ e-Learning มหาวิทยาลัยราชภัฏสุรินทร์ขึ้นโดยงานเทคโนโลยีสารสนเทศ (ศูนย์ คอมพิวเตอร์) สำนักวิทยบริการและเทคโนโลยีสารสนเทศ มหาวิทยาลัยราชภัฏสุรินทร์ สำหรับให้บริการ บุคลากรและนักศึกษาในการจัดการเรียนการสอนออนไลน์มาระยะหนึ่งแล้ว โดยผู้จัดทำหวังเป็นอย่างยิ่งว่า คู่มือการใช้งาน e-Learning มหาวิทยาลัยราชภัฏสุรินทร์ในบทบาทอาจารย์ (Teacher) จะเป็นแนวทางหนึ่งใน การสร้างการจัดการเรียนการสอนออนไลน์อย่างเป็นระบบ หากมีข้อผิดพลาดใดๆ ทางผู้จัดทำยินดีรับ ข้อเสนอแนะเพื่อนำไปสู่คู่มือที่ดีเป็นประโยชน์ต่อบุคลากรและนักศึกษาต่อไป

> ผู้จัดทำ คณะอนุกรรมการ นโยบายเทคโนโลยีสารสนเทศเพื่อการบริหารและการจัดการ (MIS) มหาวิทยาลัยราชภัฏสุรินทร์ 31 มีนาคม 2563

# สารบัญ

| บทนำ                                                    | 1  |
|---------------------------------------------------------|----|
| 1. เข้าสู่เว็บไซต์ e-Learning มหาวิทยาลัยราชภัฏสุรินทร์ | 1  |
| 2. การเข้าสู่ระบบ                                       | 2  |
| 3. การจัดการรายวิชา                                     | 4  |
| 3.1 การเพิ่มรายวิชา                                     | 4  |
| 3.2 การจัดการเมนูหลัก                                   | 10 |
| 3.3 การจัดการกิจกรรมการเรียนการสอนและเนื้อหารายวิชา     | 19 |
| 3.4 การเพิ่มกิจกรรมหรือแหล่งข้อมูล                      | 24 |
| 3.5 ภาพรวมของบทเรียนออนไลน์                             | 51 |

# สารบัญภาพ

| ภาพที่ |                                          | หน้า |
|--------|------------------------------------------|------|
| 1      | หน้าต่างของเว็บไซต์                      | 1    |
| 2      | ข้อมูลการใช้งานเบื้องต้น                 | 2    |
| 3      | หน้าต่างเข้าสู่ระบบ                      | 2    |
| 4      | หน้าต่างหลักของเว็บไซต์                  | 3    |
| 5      | เมนูข้อมูลส่วนตัว                        | 3    |
| 6      | การเพิ่มรายวิชา                          | 4    |
| 7      | การกรอกข้อมูลทั่วไป                      | 5    |
| 8      | การเพิ่มคำอธิบายรายวิชา                  | 6    |
| 9      | การอัพโหลดไฟล์รายวิชาอย่างย่อ            | 6    |
| 10     | ) รูปแบบรายวิชา                          | 7    |
| 11     | การกรอกข้อมูลอื่นๆ ในการเพิ่มรายวิชา     | 8    |
| 12     | : ผลจากการเพิ่มรายวิชา                   | 9    |
| 13     | หน้าหลักของรายวิชา                       | 9    |
| 14     | เมนูหลัก                                 | 10   |
| 15     | 5 การเพิ่มข้อมูลผู้เรียน                 | 11   |
| 16     | การดึงข้อมูลผู้เรียนจากระบบอัตโนมัติ     | 11   |
| 17     | ั ผลการดึงข้อมูลผู้เรียน                 | 12   |
| 18     | 3 การสร้างกลุ่ม<br>                      | 12   |
| 19     | 9 การตั้งชื่อกลุ่ม                       | 12   |
| 20     | ) การใส่ชื่อ Group name                  | 13   |
| 21     | การเพิ่มผู้เรียนในแต่ละกลุ่ม             | 13   |
| 22     | 2 การเลือกผู้เรียนที่ต้องการให้เข้ากลุ่ม | 14   |
| 23     | 5 รายการผู้เรียน                         | 14   |
| 24     | การสร้าง Badges                          | 15   |
| 25     | ผลการสร้าง Badges                        | 16   |
| 26     | หน้าต่างเมนู Competencies                | 16   |
| 27     | ้ คะแนนของผู้เรียนทั้งหมด                | 17   |

# สารบัญภาพ

| ภาพที่                                    | หน้า |
|-------------------------------------------|------|
| 28 หน้าต่าง Dashboard                     | 17   |
| 29 หน้าแรกของเว็บไซต์                     | 18   |
| 30 หน้าต่างปฏิทิน                         | 18   |
| 31 การสร้างไฟล์ส่วนตัว                    | 19   |
| 32 การเริ่มการแก้ไขรายวิชา                | 19   |
| 33 การแก้ไขกิจกรรมในรายวิชา               | 20   |
| 34 การแก้ไขบทคัดย่อทั่วไป                 | 20   |
| 35 ผลการแก้ไขบทคัดย่อทั่วไป               | 21   |
| 36 การแก้ไขกระดานข่าว                     | 21   |
| 37 ผลการแก้ไขกระดานข่าว                   | 22   |
| 38 การแก้ไขชื่อกระดานข่าวแบบด่วน          | 22   |
| 39 การเพิ่มกิจกรรมหรือแหล่งข้อมูล         | 23   |
| 40 การแก้ไขหัวข้อแบบด่วน                  | 23   |
| 41 การแก้หัวข้อ 2                         | 24   |
| 42 ผลการแก้หัวข้อ 2                       | 24   |
| 43 องค์ประกอบของระบบการเรียนการสอนออนไลน์ | 25   |
| 44 การเพิ่มแบบทดสอบ                       | 26   |
| 45 การตั้งค่าแบบทดสอบ                     | 27   |
| 46 ผลการตั้งค่าแบบทดสอบ                   | 30   |
| 47 หน้าต่างการตั้งค่าข้อคำถามและคำตอบ     | 30   |
| 48 หน้าต่างการแก้ไขแบบทดสอบ               | 30   |
| 49 การเพิ่มข้อคำถาม                       | 31   |
| 50 การตั้งค่าเพิ่มคำถามแบบปรนัย           | 32   |
| 51 การจัดการคะแนนและสลับคำถาม             | 35   |
| 52 การทำสำเนาจากแบบทดสอบ                  | 35   |
| 53 การเพิ่มเช็คชื่อเข้าเรียน              | 37   |
| 54 การตั้งค่า session ในโมดูลเช็คชื่อ     | 39   |

# สารบัญภาพ

| ภาพที่                      | หน้า |
|-----------------------------|------|
| 55 การตั้งค่า Label         | 42   |
| 56 การสร้างแหล่งข้อมูล      | 44   |
| 57 การสร้าง URL             | 46   |
| 58 การสร้างมอบหมายงาน       | 47   |
| 59 การสร้างห้องสนทนา        | 50   |
| 60 ผลการสร้างบทเรียนออนไลน์ | 55   |

# คู่มือการใช้งาน e-Learning มหาวิทยาลัยราชภัฏสุรินทร์ ในบทบาทอาจารย์ (Teacher)

#### บทนำ

ระบบ e-Learning มหาวิทยาลัยราชภัฏสุรินทร์ ได้จัดทำขึ้นโดยงานเทคโนโลยีสารสนเทศ (ศูนย์คอมพิวเตอร์) สำนักวิทยบริการและเทคโนโลยีสารสนเทศ มหาวิทยาลัยราชภัฏสุรินทร์ สามารถติดต่อ หรือส่งข้อความไปที่ แฟนเพจ ITC SRRU : https://www.facebook.com/ITC.SRRU โทร. 044-710053

#### 1. เข้าสู่เว็บไซต์ e-Learning มหาวิทยาลัยราชภัฏสุรินทร์

อาจารย์ผู้สอนเข้าสู่เว็บไซต์โดยไปที่ URL >> https://e-learning.srru.ac.th/ จะแสดงหน้าต่าง ของเว็บไซต์ ดังภาพที่ 1

| g.srru.acth                                        |                                                                               |
|----------------------------------------------------|-------------------------------------------------------------------------------|
| Ξ                                                  | คุณยังไม่ได้เข้าสู่ระบบค่ะ (เข้าสู่ระบบ)                                      |
| စြာ e-Learning<br>။.sามกัฏสุรินทร์                 | Thai (th) 👻                                                                   |
|                                                    | เข้าสู่ระบบ                                                                   |
|                                                    | ชื่อผู้ใช้                                                                    |
| ช่องทางให้ความช่วยเหลือออนไลน์ (Online Help Desk ) | wijittra.p                                                                    |
| LINE Official >> http://nav.cx/lizwr4X             | รหัสผ่าน                                                                      |
| รายวิชาทั้งหมด                                     |                                                                               |
| ≽ ขยายเชิ้งงบด                                     | Remember username                                                             |
|                                                    | เข้าสู่ระบบ                                                                   |
| ▶ การถ่ายทอดเทคโนโลยีสู่การเรียนรู้                | ลืมรทัสผ่าน ?                                                                 |
| สำนักวิทยบริการและเทคโนโลยีสารสนเทศ                |                                                                               |
| คณะครศาสตร์                                        | ข้อมูลการใช้งาน                                                               |
| ·                                                  | <ul> <li>แบบฟอร์มออนไลน์ขอใช้ระบบ</li> <li>แบบประเมินการใช้งานระบบ</li> </ul> |
| คณะเทคโนโลยีอุตสาหกรรม                             | <ul> <li>การเข้าใช้งาน Login</li> </ul>                                       |
| คณะวิทยาศาสตร์และเทคโนโลยี                         | <ul> <li>การสรางรายวชา</li> <li>การจัดการเนื้อหา-เพิ่มผู้เรียน</li> </ul>     |
| ๑กเขาเพยสาสตร์และสังคาสาสตร์                       |                                                                               |
|                                                    | Online Union                                                                  |

## **ภาพที่ 1** หน้าต่างของเว็บไซต์

จากภาพที่ 1 มีข้อมูลการใช้งานเบื้องต้นที่ศูนย์คอมพิวเตอร์ได้จัดเตรียมไว้ ได้แก่ แบบฟอร์มออนไลน์ ขอใช้ระบบ แบบประเมินการใช้งานระบบ การเข้าใช้งาน Login การสร้างรายวิชา และการจัดการเนื้อหา-เพิ่ม ผู้เรียน ดังภาพที่ 2

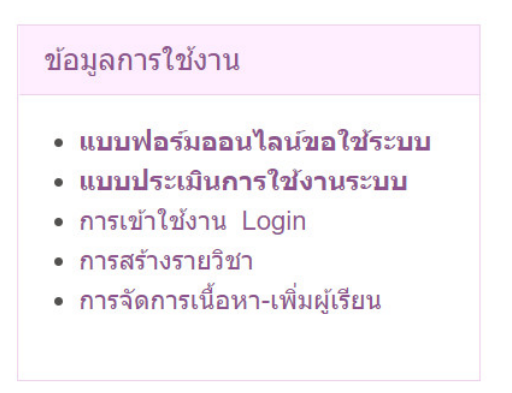

**ภาพที่ 2** ข้อมูลการใช้งานเบื้องต้น

#### 2. การเข้าสู่ระบบ

อาจารย์ผู้สอนเข้าสู่ระบบ โดยใช้ ชื่อผู้ใช้ และรหัสผ่าน เป็นอันเดียวกันกับที่เข้าสู่ระบบเครือข่าย อินเทอร์เน็ตของมหาวิทยาลัย (หากเข้าสู่ระบบไม่ได้กรุณาติดต่อศูนย์คอมพิวเตอร์) หน้าต่างเข้าสู่ระบบ ดัง ภาพที่ 3

| เข้าสู่ระบบ       |  |
|-------------------|--|
| ชื่อผู้ใข้        |  |
| wijittra.p        |  |
| รหัสผ่าน          |  |
|                   |  |
| Remember username |  |
| เข้าสู่ระบบ       |  |
| ลืมรหัสผ่าน ?     |  |

**ภาพที่ 3** หน้าต่างเข้าสู่ระบบ

จากภาพที่ 3 เมื่อเข้าสู่ระบบแล้วจะแสดงหน้าต่างหลักของเว็บไซต์ ดังภาพที่ 4

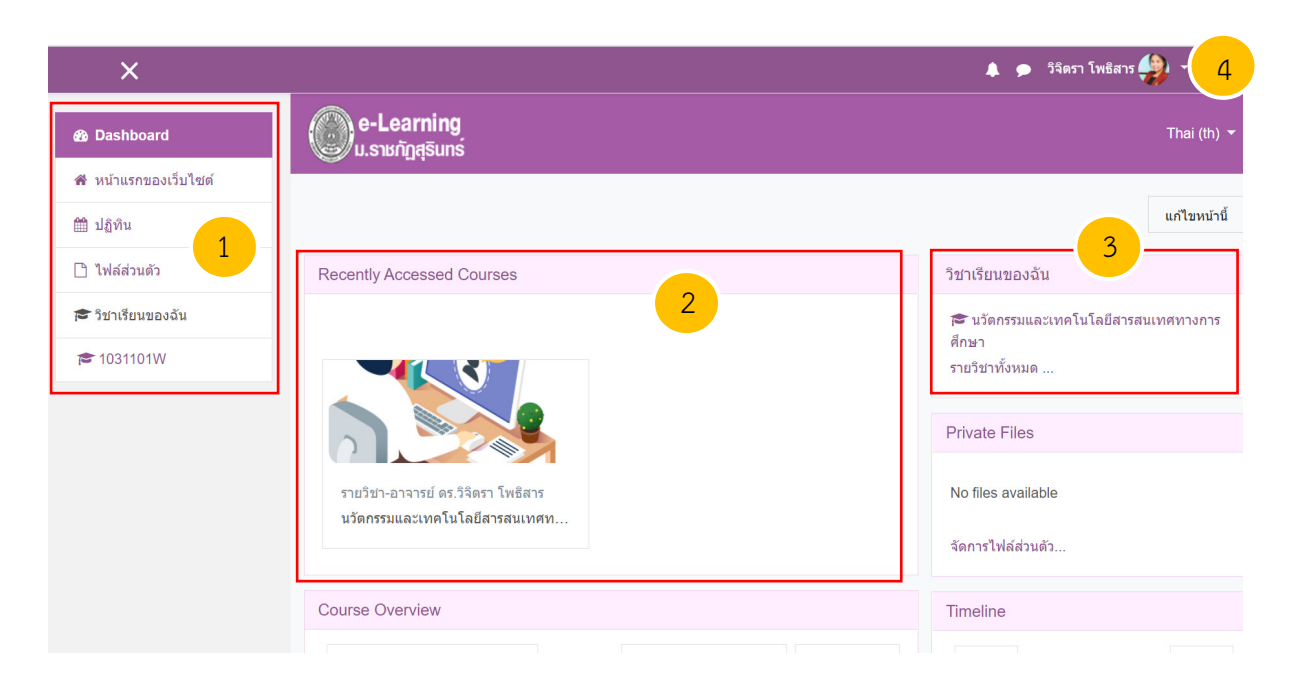

**ภาพที่ 4** หน้าต่างหลักของเว็บไซต์

จากภาพที่ 4 หมายเลข 1 คือ หน้าต่างสรุปข้อมูล (Dashboard) หมายเลข 2 รายวิชาที่เข้าใช้งาน ล่าสุด (Recently Accessed Courses) หมายเลข 3 รายวิชาทั้งหมด (วิชาเรียนของฉัน) และหมายเลข 4 เมนู ข้อมูลส่วนตัว ซึ่งเมื่อเลือกเมนูข้อมูลส่วนตัวแล้วจะปรากฎหน้าต่าง ดังภาพที่ 5

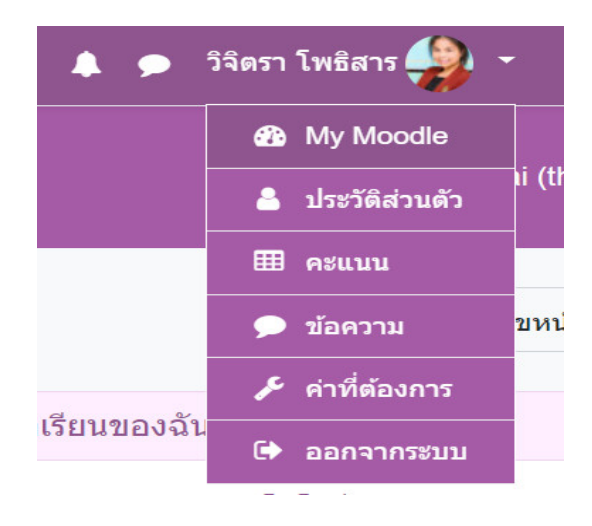

**ภาพที่ 5** เมนูข้อมูลส่วนตัว

จากภาพที่ 5 เมนูข้อมูลส่วนตัว ประกอบด้วย เมนูระบบของฉัน (My Moodle) เมนูประวัติส่วนตัว คะแนน เมนูข้อความ เมนูการตั้งค่า (ค่าที่ต้องการ) และเมนูออกจากระบบ

#### 3. การจัดการรายวิชา

## 3.1 การเพิ่มรายวิชา

อาจารย์ผู้สอนตรวจสอบว่าตนเองมีสถานะการเป็นอาจารย์ (Teacher) ในระบบหรือไม่ โดยไปที่ หมายเลข 1 วิชาเรียนของฉัน >> หมายเลข 2 รายวิชาทั้งหมด >> หมายเลข 3 คณะวิทยาการจัดการ (เลือก คณะตนเอง) >> หมายเลข 4 รายวิชา-อาจารย์ ดร.วิจิตรา โพธิสาร (เลือกชื่อตนเอง) >> หมายเลข 5 เพิ่ม รายวิชา ดังภาพที่ 6

|                                                                                                    | วิชาเรียนของฉัน 1                                                                                                    |                                                                                                    |
|----------------------------------------------------------------------------------------------------|----------------------------------------------------------------------------------------------------|----------------------------------------------------------------------------------------------------|
|                                                                                                    | 🕿 นวัดกรรมและเทคโนโล<br>ศึกษา<br>รายวิชาทั้งหมด <mark>2</mark>                                                                                                    | จยีสารสนเทศทางการ                                                                                                    |
| e-Lea<br>Dashboard /                                                                                      | arning SRRU<br>รายวิชาทั้งหมด                                                                                                    |                                                                                                    |
| ดันหารายวิชา                                                                                              | เริ่ม 📀                                                                                                    | รายวิชา-อาจารย์มัญญนา จำปาเทศ                                                                                                    |
| ▶ การถ่าย                                                                                                 | บทอดเทคโนโลยีสู่การเรียนรู้                                                                                                    | 👂 รายวิชา-อาจารย์รัชดา ธนูศิลป์                                                                                                    |
| สำนักวิ                                                                                                   | ทยบริการและเทคโนโลยีสารสนเทศ                                                                                                    | รายวิชา-อาจารย์ ดร.วิจิตรา โพธิสาร 4                                                                                                    |
| <ul> <li>คณะเท</li> </ul>                                                                                 | เศาสตร์<br>เคโนโลยีอุตสาหกรรม                                                                                                    | รายวิชา-อาจารย์ ดร.ศรัญญา นาเหนือ                                                                                                    |
| 🕨 คณะวิท                                                                                                  | ายาศาสตร์และเทคโนโลยี                                                                                                    | รายวิชา-ผู้ช่วยศาสตราจารย์ศิรินทิพย์ พิศวง                                                                                                    |
| <ul><li>คณะบา</li><li>คณะบา</li></ul>                                                                     | มุษยศาสตร์และสังคมศาสตร์<br>ายาการจัดการ <u>3</u>                                                                                                    | รายวิชา-อาจารย์ ดร.อรุโณทัย อุ่นไธสง                                                                                                    |
| ้ <b>ายวิชา-อาจา</b><br>ishboard / รายวิชาทั้งหมด /                                                       | <b>เรย์ ดร.วิจิตรา โพธิสาร</b><br>คณะวิทยาการจัดการ / รายวิชา-อาจารย์ ดร.วิจิตรา โพซิสาร                                                                                                    | จัดการรายวิชา                                                                                                    |
| ประเภทของราเ                                                                                              | ยวิชา: คณะวิทยาการจัดการ / รายวิชา-อาจารย์ ดร.วิจิตรา โพซิสาร                                                                                                    | ÷                                                                                                    |
| เหารายวิชา                                                                                                | เริ่ม 🛛                                                                                                    |                                                                                                    |
| บวัดกรรมและเทคโนโลยี<br>ดีกษาแบวคิด<br>สารสนเทศ แง<br>ส่าหรับการจัดก<br>หลาย และเพื่อ<br>อาจารย์: วิจิตรา | สารสนเทศทางการศึกษา<br>สารสนเทศทางการศึกษา<br>เล่งเรียบรู้ กระสว่ง กรออกแบบ กางน่าไปใช้ การประเมินผล การปรับ<br>ารเรียบรู้ในรายริชาที่จะรับผิดชอบผอบในอนาคตได้อย่างเหมาะสมสอดคลั<br>เส่งเสริมการเรียบรู้ของผู้เรียน<br>1 โพธิสาร | หัฒนาคุณภาพการเรียนรู้ การวิเคราะห์บัญหาที่เกิดจากการใช้บรัดกรรม เทคโนโลยี และ<br>ปรุงบรัตกรรม สามารถเลือกใช้ ออกแบบ สร้าง ปรับปรุงบรัดกรรม เทคโนโลยีและสารสนเทศ<br>องกับระดับการศึกษา ทั้งนี้เพื่อให้ผู้เรียนเกิดการเรียนรู้ที่ดี สามารถแสวงหาแหล่งเรียนรู้ที่หลาก |
|                                                                                                    | เพิ่มรายวิช                                                                                                    | 5                                                                                                    |

**ภาพที่ 6** การเพิ่มรายวิชา

จากภาพที่ 6 เป็นการเพิ่มรายวิชาในกรณีที่ตนเองมีสถานะการเป็นอาจารย์ (Teacher) ในระบบ เรียบร้อยแล้ว หากยังไม่มีให้ติดต่อขอใช้บริการโดยกรอกแบบฟอร์มออนไลน์การขอใช้งานระบบอีเลริ์นนิ่ง มหาวิทยาลัยราชภัฏสุรินทร์(e-learning.srru.ac.th) หรือไปที่ http://shorturl.at/irwR3 หรือสามารถติดต่อ หรือส่งข้อความไปที่ แฟนเพจ ITC SRRU : https://www.facebook.com/ITC.SRRU โทร. 044-710053

เมื่อเพิ่มรายวิชาแล้ว ให้อาจารย์ผู้สอนกรอกข้อมูลที่จำเป็น ได้แก่ ชื่อเต็ม เช่น การวิเคราะห์และ ออกแบบระบบ ชื่อย่อรายวิชา เช่น 3603208g ประเภทของรายวิชา ให้เลือกคณะและชื่อตนเอง ส่วน Course visibility เป็นการแสดงชื่อรายวิชาในหน้าหลักของเว็บไซต์ ให้เลือก "แสดง" วันเริ่มต้นรายวิชา ให้เลือกวันที่ จะเริ่มจัดการเรียนการสอน ส่วนวันสิ้นสุดการสอน (Course end date) ให้ไม่ต้องเปิดการใช้งาน เนื่องจาก อาจารย์ผู้สอนจะสามารถกำหนดระยะเวลาการเข้าชั้นเรียนออนไลน์ของนักศึกษาได้เอง ดังภาพที่ 7

| พิ่มรายวิชา        |     |                                                           |
|--------------------|-----|-----------------------------------------------------------|
| < ทั่วไป           |     |                                                           |
| ชื่อเต็ม           | 00  | การวิเคราะห์และออกแบบระบบ                                 |
| ชื่อย่อรายวิชา     | 9 0 | 3603208g                                                  |
| ประเภทของรายวิชา   | 0   | คณะวิทยาการจัดการ / รายวิชา-อาจารย์ ดร.วิจิตรา โพธิสาร \$ |
| Course visibility  | 0   | แสดง \$                                                   |
| วันเริ่มตันรายวิชา | 0   | 8                                                         |
| Course end date    | 0   | 31 ¢ March ¢ 2021 ¢ 00 ¢ 00 ¢ ∰ □ เปิดการใช้งาน           |
| รหัสรายวิชา        | 0   | 3603208g                                                  |

## **ภาพที่ 7** การกรอกข้อมูลทั่วไป

จากนั้นให้เพิ่มคำอธิบายรายวิชา ในช่องเนื้อหาย่อของรายวิชา และสามารถอัพโหลดไฟล์รายวิชา อย่างย่อในรูปแบบไฟล์ภาพ (.GIF, .JPEG, .PNG) โดยเลือกกดหมายเลข 1 ดังภาพที่ 8

| ∗ คำอธิบาย           |   |                                                             |
|----------------------|---|-------------------------------------------------------------|
| เนื้อหาต่อของรายวิชา | ø | Reading 4 ** B I I II II II II II II II II II II II         |
| ไฟด์รายวิชาอย่างย่อ  | Ø | พท. M<br>ขนาดของไฟส์ไหม่: 20เมตะโมต์, ร่านวนไฟล์แนบ:<br>111 |
|                      |   |                                                             |
|                      |   | Image (GIF) git<br>Image (JPEG) log<br>Image (PNG) pog      |

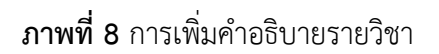

จากภาพที่ 8 ไฟล์รายวิชาอย่างย่อจะปรากฎเป็นภาพของรายวิชา จะขึ้นหน้าต่างของโปรแกรม ดังภาพที่ 9 จากนั้นให้เลือกไฟล์ภาพที่ต้องการ (หมายเลข 1) และกด UPLOAD THIS FILE (หมายเลข 2)

| File picker                                                                                                    |                                                                                                    |   | × |
|----------------------------------------------------------------------------------------------------|----------------------------------------------------------------------------------------------------|---|---|
| <ul> <li>n Server files</li> <li>n Recent files</li> <li>▲ Upload a file</li> <li>▲ URL downloader</li> <li>n Private files</li> <li>④ Wikimedia</li> </ul> | Attachment<br>เสือกไฟล์ ไม่ได้เลือกไฟล์ใด<br>Save as<br>Author<br>วิจิตรา โพธิสาร<br>Choose license All rights reserved | • |   |
|                                                                                                    | 2 UPLOAD THIS FILE                                                                                                    |   |   |

**ภาพที่ 9** การอัพโหลดไฟล์รายวิชาอย่างย่อ

ในการออกแบบรูปแบบรายวิชา อาจารย์ผู้สอนสามารถเลือกรูปแบบรายวิชา ดังนี้

 รายสัปดาห์ เป็นการจัดการรายวิชาสัปดาห์ต่อสัปดาห์ โดยมีวันเริ่มต้นและสิ้นสุดที่แน่นอน ในแต่ละสัปดาห์จะมีกิจกรรมต่างๆ ให้นักศึกษาทำ เช่น รายงานความก้าวหน้า อาจจะให้นักศึกษาเขียนขึ้นมา ภายในสองสัปดาห์ จากนั้นนักศึกษาจะไม่สามารถเขียน หรือแก้ไขได้อีก

 แบบหัวข้อ รูปแบบคล้ายกับรายสัปดาห์ เพียงแต่ไม่จำกัดเวลาในการศึกษาหัวข้อนั้นๆ กิจกรรมที่กำหนดไว้สำหรับแต่ละหัวข้อ สามารถทำได้เรื่อยๆ

 แบบกระดานเสวนา รูปแบบนี้จะเหมือนกระดานเสวนาทั่วไป โดยจะปรากฏเป็นรายการ ในหน้าแรกของรายวิชา ไม่ควรเรียกว่ารายวิชาด้วยซ้ำ อาจจะใช้เป็นหน้าประกาศ สำหรับวิชาที่สอนนั้น หรือ สำหรับภาควิชา

ในคู่มือนี้ขอเลือกแบบหัวข้อ เนื่องจากรูปแบบรายวิชามีความเหมาะสมกับตัวอย่างรายวิชา สามารถจัดการรายวิชาได้เรื่อยๆ ตามความต้องการ ดังภาพที่ 10

| <ul> <li>Course format</li> </ul> |   |                                |
|-----------------------------------|---|--------------------------------|
| ຽປແນນ                             | Ø | แบบหัวข้อ 🗘                    |
| จำนวน (สัปดาห์/หัวข้อ)            |   | 10 🗢                           |
| ส่วนที่ซ่อนไว้                    | 0 | ไม่ให้ใครเห็นส่วนที่ช่อนไว้ ≑  |
| โครงสร้างรายวิชา                  | 0 | แสดงหัวข้อทั้งหมดในหนึ่งหน้า ≎ |

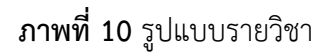

- จากนั้นให้เลือก การแสดงผล (ตามหมายเลข 1) ไฟล์และอัพโหลด (ตามหมายเลข 2)
- Completion tracking (ตามหมายเลข 3) Groups (ตามหมายเลข 4) เปลี่ยนชื่อบทบาท (ตามหมายเลข 5) และ Tags (ตามหมายเลข 6) เมื่อเลือกเสร็จแล้วให้กด "บันทึกและกลับไป" (ตามหมายเลข 7) ดังภาพที่ 11

| 👻 การแสดงผล 🔋 📋                                    |   |                 | <ul> <li>ไฟล์และอัพโหลด</li> </ul>      | 2 |                                                          |                                      |
|----------------------------------------------------|---|-----------------|-----------------------------------------|---|----------------------------------------------------------|--------------------------------------|
| ภาษาที่บังคับในการใช้                              |   | อย่าบังคับ 💠    | ขนาดไฟล์สูงสุด                          | 0 | \$a->contextnam                                          | e) จำกัดการอัพโหลดที่ (20เมกะไบด์) ≑ |
| จำนวนข่าวที่ต้องการแสดง                            | 0 | 5 🜩             | <ul> <li>Completion tracking</li> </ul> |   | \$a->contextnam<br>20เมกะไบด์<br>10เมกะไบด์<br>5เมกะไบด์ | e) จำกัดการอัพโหลดที่ (20เมกะไบด์)   |
| แสดงคะแนน<br>แสดงรายงานกิจกรรม                     | 0 | lni ≑           | ▹ Groups                                |   | 2เมกะไมด์<br>1 เมกะไมด์<br>500กิโลไมด์<br>50กิโลไมด์     |                                      |
|                                                    |   |                 | ⊾ เปลี่ยงเชื่องเขงงเวท ๑                |   | 10กิโลไบต์                                               |                                      |
|                                                    |   |                 | - Groups                                |   |                                                          |                                      |
| <ul> <li>Completion tracking</li> </ul>            | 3 |                 | Group mode                              |   | 0                                                        | Separate groups 🗢                    |
|                                                    |   |                 | Force group mode                        |   | 0                                                        | ไม่ ≎                                |
| Enable completion tracking                         | • | ใช่ \$          | Default grouping                        |   |                                                          | ไม่มี ≎                              |
| <ul> <li>ร เปลี่ยนชื่อบทบาท ๏</li> </ul>           |   |                 | 5                                       |   |                                                          |                                      |
| คำที่ใช้เรียก 'Manager'                            |   |                 |                                         |   |                                                          |                                      |
| คำที่ใช้เรียก 'ผู้สร้างรายวิชา'                    |   |                 |                                         |   |                                                          |                                      |
| คำที่ใช้เรียก 'อาจารย์'                            |   |                 |                                         |   |                                                          |                                      |
| ดำที่ใช้เรียก 'อาจารย์ที่ไม่มีสิทธิ์ในการแก้ไข'    |   |                 |                                         |   |                                                          |                                      |
| คำที่ใช้เรียก 'นักเรียน'                           |   |                 |                                         |   |                                                          |                                      |
| คำที่ใช้เรียก 'บุคคลทั่วไป'                        |   |                 |                                         |   |                                                          |                                      |
| คำที่ใช้เรียก 'บุคคลทั่วไป'                        |   |                 |                                         |   |                                                          |                                      |
| คำที่ใช้เรียก 'Authenticated user on<br>frontpage' |   |                 |                                         |   |                                                          |                                      |
| ▼ Tags                                             | 6 |                 |                                         |   |                                                          |                                      |
| สำหรับ {\$a} เท่านั้น                              | N | lo selection    |                                         |   |                                                          |                                      |
|                                                    | E | nter tags       | V                                       |   |                                                          |                                      |
|                                                    | ] | บันทึกและกลับไป | ทึกและแสดงผล ยกเลิก                     |   |                                                          |                                      |

**ภาพที่ 11** การกรอกข้อมูลอื่นๆ ในการเพิ่มรายวิชา

ผลจากการเพิ่มรายวิชาจะปรากฎรายวิชาใหม่ ดังภาพที่ 12

| รายวิช       | ้า-อาจารย์                                                                                                    | ดร.วิ                                                                | ิจิตรา โพธิสาร                                                                                                    |                                                                |
|--------------|----------------------------------------------------------------------------------------------------|----------------------------------------------------------------------|----------------------------------------------------------------------------------------------------|----------------------------------------------------------------|
| Dashboard /  | รายวิชาทั้งหมด / คณะวิท                                                                                             | ยาการจัดการ                                                          | ร / รายวีชา-อาจารย์ ดร.วิจิตรา โพธิสาร                                                                                                    | จัดการรายวิชา                                                  |
|              |                                                                                                    |                                                                      |                                                                                                    |                                                                |
|              | ประเภทของรายวิชา:                                                                                                   | คณะวิทยาก                                                            | ารจัดการ / รายวิชา-อาจารย์ ดร.วิจิตรา โพธิสาร �                                                                                                    | <b>⇔</b>                                                       |
| ด้นหารายวิชา |                                                                                                    | ເຈັ່ນ                                                                | 0                                                                                                    |                                                                |
| 😵 การวิเคร   | าะห์และออกแบบระบบ                                                                                                   | 1                                                                    |                                                                                                    |                                                                |
|              | การวางแผนแก้บ้<br>ได้ การวิเคราะห์<br>เอกสารระบบงา<br>ประเมินและการ<br>อาจารย์: วิจิตรา โพธิส                       | ไญหา หล่<br>รายละเอี<br>1 การทด<br>ดัดสินใจ<br>ร                     | ้กการเกี่ยวกับการวิเคราะห์ระบบ และขอบข่ายของการวิเคราะห์ การตรวจสอบระบบ ศึกบ<br>อุตระบบที่ใช้ใหม่กับระบบเติม การออกแบบการนำข้อมูลเข้าและข้อมูลออก การออกแบบ<br>สอบระบบที่ออกแบบ และการนำไปใช้รวมถึงการแก้ไขและบำรุงรักษา การทำผังระบบก<br>การควบคุมและความปลอดภัย                                                                                           | ษาความเป็นไป<br>⊔แฟ้มข้อมูล<br>เรสื่อสาร การ                   |
| 🞲 นวัตกรร    | มและเทคโนโลยีสารสน                                                                                                  | ทศทางการ                                                             | รศึกษา                                                                                                    |                                                                |
| Ŵ            | ศึกษาแนวคิด ทฤษฎี<br>สารสนเทศ แหล่งเรียน<br>สำหรับการจัดการเรียน<br>หลาย และเพื่อส่งเสริม<br>อาจารย์: วิจิตรา โพธิส | นวัดกรรม เท<br>รู้ การสร้าง<br>เป็นรายวิชาที่<br>การเรียนรู้ขอ<br>เร | าคโนโลยีและสารสนเทศทางการศึกษา ที่ส่งเสริมการพัฒนาคุณภาพการเรียนรู้ การวิเคราะห์มีญหาที่เกิดจากการใช้บรัตกรรม<br>การออกแบบ การบำไปใช้ การประเบินผล การปรับปรุงบรัตกรรม สามารถเลือกใช้ ออกแบบ สร้าง ปรับปรุงบรัตกรรม เทศ<br>ใจะรับผิดชอบสอนในอนาคตได้อย่างเหมาะสมสอดคล้องกับระดับการศึกษา ทั้งนี้เพื่อให้ผู้เรียนเกิดการเรียนรู้ที่ดี สามารถแสว<br>งผู้เรียน | เทคโนโลยี และ<br>งโนโลยีและสารสนเทศ<br>งหาแหล่งเรียนรู้ที่หลาก |
|              |                                                                                                    |                                                                      | เพิ่มรายวิชา                                                                                                    |                                                                |

**ภาพที่ 12** ผลจากการเพิ่มรายวิชา

จากภาพที่ 12 จะเห็นว่า รายวิชา การวิเคราะห์และออกแบบระบบ ปรากฎขึ้นในหน้ารายวิชา ทั้งหมด ให้เลือกกดชื่อรายวิชา หมายเลข 1 เพื่อเข้าสู่การจัดการเรียนการสอนต่อไป ดังภาพที่ 13

|                                                                                                    | ×                                                               | 🌲 🗭 34an Iwistra 抉 - |
|----------------------------------------------------------------------------------------------------|-----------------------------------------------------------------|----------------------|
| ₱ 3603208g                                                                                         | စြာ-Learning<br>u.sາມຕັກອຸຮົມກຣ່                                |                      |
| <ul> <li>พักเรียนและผู้สนใจ</li> <li>Badges</li> <li>Competencies</li> <li>คะแนนบร์เหมด</li> </ul> | การวิเคราะห์และออกแบบระบบ<br>Dashboard / Yendewaadis / 3603288g | 3                    |
| 🚳 Dashboard<br>🕷 หน้าแรกของเว็บไซต์                                                                | 🔁 הוצאראנאיז                                                    |                      |
| 🛗 ปฏิทิน<br>🗋 ใฟล์ส่วนตัว                                                                          | йозіа 1                                                         |                      |
| <ul> <li>วิชาเรียนของฉัน</li> <li>1024104100</li> </ul>                                            | ากัวข้อ 2                                                       |                      |
|                                                                                                    | หัวข่อ 3<br>หัวข่อ 4                                            |                      |
|                                                                                                    | หัวข้อ 5                                                        |                      |
|                                                                                                    | หัวข้อ 6                                                        |                      |
|                                                                                                    | หัวข้อ 7<br>                                                    |                      |
|                                                                                                    | ทัวข้อ 9                                                        |                      |
|                                                                                                    | ทัวข้อ 10                                                       |                      |

**ภาพที่ 13** หน้าหลักของรายวิชา

จากภาพที่ 13 จะแบ่งส่วนของการจัดการรายวิชาออกเป็น 3 ส่วน ได้แก่ หมายเลข 1 เมนูหลัก หมายเลข 2 การแสดงผล และหมายเลข 3 การแก้ไขรายวิชา

#### 3.2 การจัดการเมนูหลัก

ในเมนูหลัก ประกอบด้วย เมนูนักเรียนและผู้สนใจ เมนู Badges เมนู Competencies เมนู คะแนนทั้งหมด เมนู Dashboard เมนู หน้าแรกของเว็บไซต์ เมนูปฏิทิน เมนูไฟล์ส่วนตัว เมนูวิชาเรียนของฉัน ดังภาพที่ 14

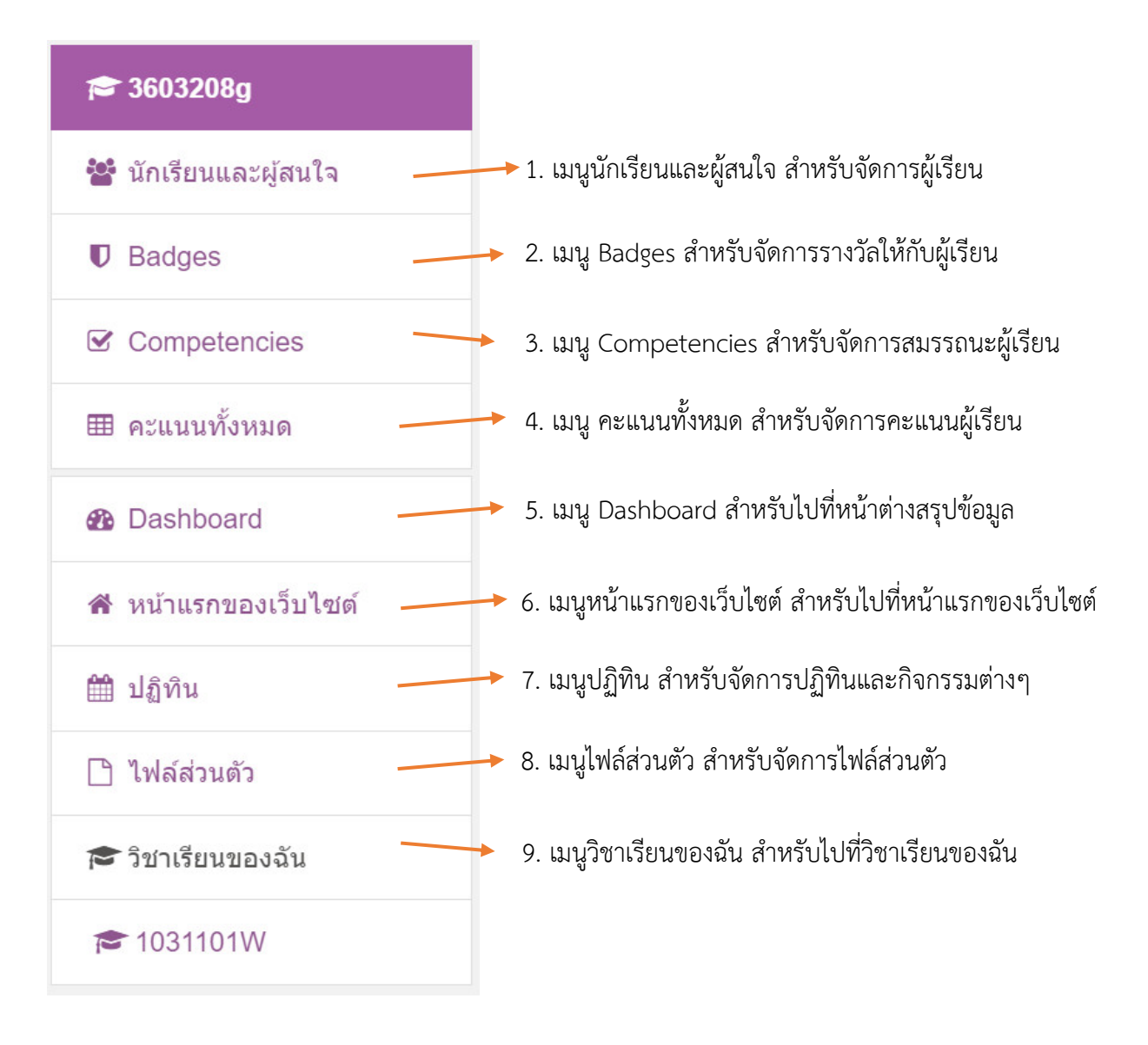

**ภาพที่ 14** เมนูหลัก

3.2.1 เมนูนักเรียนและผู้สนใจ

เมื่อเลือกเมนูนักเรียนและผู้สนใจ อาจารย์ผู้สอนสามารถเพิ่มข้อมูลผู้เรียนได้ ดังภาพที่ 15

| เลือก | ชื่อ ^ /<br>นามสกุล   | อีเมล                    | บทบาท                         | กลุ่ม                       | เข้ามาในรายวิชาครั้ง<br>สุดท้ายเมื่อ | Status           |
|-------|-----------------------|--------------------------|-------------------------------|-----------------------------|--------------------------------------|------------------|
|       | 🤪 วิจิตรา โพธิ<br>สาร | wijittra.p@ms.srru.ac.th | อาจารย์, ผู้สร้างรายวิชา<br>🖋 | เรียนรวมกันไม่แบ่ง<br>กลุ่ม | 5 วินาที                             | Active 0 🌣       |
| เลือก | ทั้งหมด ยกเลิกกา      | รเลือกทั้งหมด รวมสมาชิก  | ที่เลือก                      |                             | Ŷ                                    | 1<br>ENROL USERS |

**ภาพที่ 15** การเพิ่มข้อมูลผู้เรียน

จากภาพที่ 15 สามารถเพิ่มข้อมูลผู้เรียนโดยกดปุ่ม "ENROL USERS" จากนั้นในช่องค้นหา ให้กรอกรหัสนักศึกษา จากตัวอย่างได้กรอกรหัส "61125260101" โดยระบบจะดึงข้อมูลนักศึกษาขึ้นมา อัตโนมัติ อย่างไรก็ตามหาก "**ไม่พบรายชื่อนักศึกษา**" ให้อาจารย์ผู้สอนแจ้งนักศึกษาให้เข้าสู่ระบบก่อนเพื่อ ยืนยันสถานะนักศึกษา (active) ในส่วนของ Assign role ให้เลือกเป็น "นักเรียน" จากนั้นกดปุ่ม "ENROL USERS" อีกครั้ง ดังภาพที่ 16 และผลการดึงข้อมูลผู้เรียนจากระบบอัตโนมัติ ดังภาพที่ 17

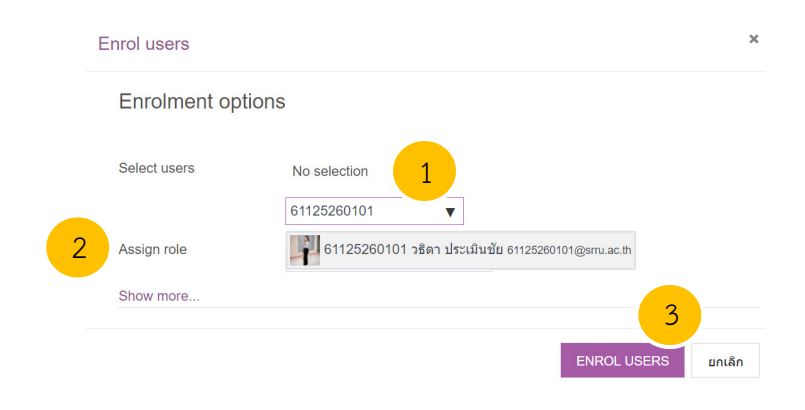

**ภาพที่ 16** การดึงข้อมูลผู้เรียนจากระบบอัตโนมัติ

| เลือก | ชื่อ ^ิ/นามสกุล                   | គីយត                     | บทบาท                          | ກລຸ່ມ<br>—                  | เข้ามาในรายวิชาครั้ง<br>สุดท้ายเมื่อ<br>— | Status   |
|-------|-----------------------------------|--------------------------|--------------------------------|-----------------------------|-------------------------------------------|----------|
|       | 💮 61125260101 วธิดา<br>ประเมินขัย | 61125260101@srru.ac.th   | นักเรียน 🖋                     | เรียนรวมกันไม่<br>แบ่งกลุ่ม | ไม่เคย                                    | Active 0 |
|       | 🤪 วิจิตรา โพธิสาร                 | wijittra.p@ms.srru.ac.th | อาจารย์, ผู้สร้าง<br>รายวิชา 🖋 | เรียนรวมกันไม่<br>แบ่งกลุ่ม | 25 วินาที                                 | Active   |

# **ภาพที่ 17** ผลการดึงข้อมูลผู้เรียน

จากภาพที่ 17 เมื่อดึงข้อมูลผู้เรียนเสร็จแล้ว ในกรณีที่รายวิชานี้มีผู้เรียนอยู่หลายกลุ่ม (section) อาจารย์ผู้สอนสามารถสร้างกลุ่มได้ โดยเลือกกดหมายเลข 1 🌞 – และเลือก "กลุ่ม" ดังภาพที่ 18 และเลือก "CREATE GROUP" ดังภาพที่ 19

| น้อเรียงและหยังสมใจ                                          |    |    |                  |             | 1      |        |
|--------------------------------------------------------------|----|----|------------------|-------------|--------|--------|
| นกเวยนและผูลนเจ                                              |    |    | 🚑 E              | inrolle     | d user | s      |
| No filters applied                                           |    |    |                  | nrolm       | ent m  | ethods |
|                                                              | 2  | 2  | <b>ា</b>         | <u>ลุ่ม</u> |        |        |
| Search keyword or select filter                              |    | /  | P                | ermis       | sions  |        |
| umber of participants: 2                                     |    |    | <b>≙</b> c       | heck        | permi  | ssions |
|                                                              |    |    | <b>&amp;</b> + C | )ther u     | isers  |        |
| ห้งหมด A B C D E F G H I J K L M N O P Q R S T U V W X Y Z ก | ขค | 21 | ৩ ৭              | ຸລ          | ช ช    | ស      |

## **ภาพที่ 18** การสร้างกลุ่ม

| 3603208g กลุ่ม        |                  |
|-----------------------|------------------|
| กลุ่ม                 | Members of:      |
|                       |                  |
|                       |                  |
|                       |                  |
|                       |                  |
|                       |                  |
|                       |                  |
| EDIT GROUP SETTINGS   | ADD/REMOVE USERS |
| DELETE SELECTED PROUP |                  |
| CREATE GROUP 1        |                  |
| AUTO-CREATE GROUPS    |                  |
| น้ำเม้ากลุ่ม          |                  |

**ภาพที่ 19** การตั้งชื่อกลุ่ม

จากภาพที่ 19 สามารถตั้งชื่อกลุ่มตามที่ต้องการ เช่น กลุ่มวันจันทร์ (11.20 - 15.30 น.) และ กลุ่มวันอังคาร (08.00 - 11.20 น.) ดังภาพที่ 20 และเมื่อกดปุ่ม "บันทึกการเปลี่ยนแปลง" จะแสดงผลการตั้ง ชื่อกลุ่ม ดังภาพที่ 21

| ⊸ ทั่วไป          |   |                                   |   |
|-------------------|---|-----------------------------------|---|
| Group name        | 0 | กลุ่มวันจันทร์ (11.20 - 15.30 น.) |   |
| รหัสกลุ่ม         | 0 | monday                            |   |
| Group description |   |                                   |   |
|                   |   |                                   |   |
|                   |   |                                   |   |
|                   |   |                                   |   |
|                   |   |                                   |   |
|                   |   |                                   |   |
|                   |   |                                   |   |
|                   |   | ини: р                            | đ |

**ภาพที่ 20** การใส่ชื่อ Group name

จากภาพที่ 20 จะปรากฏจำนวนกลุ่ม 2 กลุ่ม ซึ่งอาจารย์ผู้สอนสามารถกดปุ่มเพิ่มผู้เรียนใน แต่ละกลุ่มได้โดยเลือกกลุ่มที่ต้องการเพิ่มผู้เรียน (หมายเลข 1) แล้วกดปุ่ม "ADD/ REMOVE USERS" (หมายเลข 2) ดังภาพที่ 21

| กลุ่ม Groupings Overview                                                                             |                                                   |
|----------------------------------------------------------------------------------------------------|---------------------------------------------------|
| 3603208g กลุ่ม                                                                                       |                                                   |
| กลุ่ม<br><mark>กลุ่มวันอังคาร (08.00 - 15.30 น.) (0)</mark><br>กลุ่มวันอังคาร (08.00 - 11.20 น.) (0) | Members of: กลุ่มวันจันทร์ (11.20 - 15.30 น.) (0) |
| EDIT GROUP SETTINGS<br>DELETE SELECTED GROUP                                                         | ADD/REMOVE USERS                                  |
| CREATE GROUP                                                                                         |                                                   |

**ภาพที่ 21** การเพิ่มผู้เรียนในแต่ละกลุ่ม

ให้อาจารย์ผู้สอนกดแป้นพิมพ์ Ctrl ค้างไว้แล้วคลิ๊กเมาส์เลือกผู้เรียนที่ต้องการให้เข้ากลุ่ม (หมายเลข 1) จากนั้นกด "เพิ่ม" (หมายเลข 2) เพื่อเพิ่มผู้เรียนเข้ากลุ่ม จากนั้นกดปุ่ม "BACK TO GROUPS" (หมายเลข 3) เพื่อกลับเข้าสดังภาพที่ 22

| Add/remove users: กลุ่มวันจันทร์ (11.20 - 1 | 15.30 น.)                                                                                                    |
|---------------------------------------------|----------------------------------------------------------------------------------------------------|
| Group members                               | Potential members           سُمْتْ الْعَلَى الْعَلَى اللَّهِ اللَّهِ الْعَلَى الْعَلَى اللَّهِ اللَّهِ اللَّهِ اللَّهِ اللَّهِ اللَّهِ اللَّهِ اللَّهِ اللَّهِ اللَّهِ اللَّهِ اللَّهِ اللَّهِ اللَّهِ اللَّهِ اللَّهِ الْعَلَى الْعَلَى |
| ค้บหาลบทั้งหมด<br>ดัวเลือกการค้นหา ▶        | คับหา ลบทั้งหมด                                                                                                    |
| BACK TO GROUPS                              |                                                                                                    |

**ภาพที่ 22** การเลือกผู้เรียนที่ต้องการให้เข้ากลุ่ม

จากภาพที่ 22 ให้อาจารย์ผู้สอนเพิ่มผู้เรียนให้ครบ จะได้จำนวนผู้เรียนตามที่ต้องการในแต่ละ กลุ่ม สามารถตรวจสอบรายชื่อโดยกดปุ่ม "Overview" (หมายเลข 1) จะเห็นรายการผู้เรียน (หมายเลข 2) ดัง ภาพที่ 23

|                                                                                         | 3603208g Overview<br>Filter groups by:Grouping ทั้งห<br>[Not in a grouping] | /<br>ภมด ≎ Group ทั้งหมด ≎                                                                                                    |            |
|-----------------------------------------------------------------------------------------|-----------------------------------------------------------------------------|----------------------------------------------------------------------------------------------------|------------|
| 1                                                                                       | Groups (2)                                                                  | Group members 2                                                                                                    | User count |
| <sub>กลุ่ม</sub> Groupings Overview<br>3603208g กลุ่ม                                   | กลุ่มวันจันทร์ (11.20 - 15.30<br>น.)                                        | 61125260119 ���� <b>∂ � � � � � � • 6</b> 61125260113 ��¤V <b>� ⊕ � ● Ը � � ● 0 � ● 0 ↓ 0</b> € 61125260109<br>Chanidapa Warammanusai, 61125260111 Nichanat Manujam, 61125260115 ilada Nusitphap, 61125260107 กร<br>ฐีตา ยอดมี, 61125260101 วธิดา ประเมินขัย, 61125260103 อภิชาติ ครบอุดม      | 8          |
| กลุ่ม<br>กลุ่มวันจันทร์ (11.20 - 15.30 น.) (8)<br>กลุ่มวันอังคาร (08.00 - 11.20 น.) (9) | กลุ่มวันอังคาร (08.00 - 11.20<br>น.)                                        | 61125260116 Janjira thongyeam, 61125260112 Khanyanee Phanzee, 61125260108 รีรวัฒน์ อุสาห์ดี,<br>61125260102 ธัญญาลักษณ์ วิถุนัค, 61125260114 นายณัฐกิดติ์ นยานรับย์, 61125260110 นายธนาดุล มุนทอง,<br>61125260104 ปัญากรณ์ จิตรณรงศ์, 61125260106 พันรีวรรณ อินทอง, 61125260118 ศราวุธ โสภาศรี | 9          |

**ภาพที่ 23** รายการผู้เรียน

3.2.2 เมนู Badges

การสร้างรางวัลให้กับผู้เรียน ถือเป็นการเสริมแรงทางบวกให้กับผู้เรียน สามารถสร้าง Badges โดยเลือกใส่ข้อมูลที่จำเป็น ดังภาพที่ 24

| <ul> <li>Badge details</li> </ul>  |                                                                                  |       |
|------------------------------------|----------------------------------------------------------------------------------|-------|
| นื่อ 0                             | firstplace                                                                       |       |
| Version 2                          |                                                                                  |       |
| ภาษาที่ใช้ในเว็บ 🥝                 | Thai 🔶                                                                           |       |
| Description 0                      | firstnlare                                                                       |       |
|                                    | 2                                                                                |       |
| Image () ()                        | CHOOSE A FILE ขนาดไฟล์สำหรับไฟล์ใหม่ 256กิโลไบด์                                 |       |
|                                    | 3 เจ้า<br>ห่านสามารถลากและวางไฟล์นี้ที่มีหากต่องการเพิ่ม<br>Accepted file types: |       |
| File picker                        |                                                                                  | ×     |
| n Server files                     |                                                                                  | := to |
| n Recent files                     |                                                                                  |       |
| 🚵 Upload a file                    | Attachment                                                                       |       |
| 🚵 URL downloader                   | เลือกไฟล์ ไม่ได้เลือกไฟล์ใด 4                                                    |       |
| n Private files                    | Save as                                                                          |       |
| Wikimedia                          |                                                                                  |       |
|                                    | Author                                                                           |       |
|                                    | วิจิตรา โพธิสาร                                                                  |       |
|                                    | Choose license All rights reserved                                               | •     |
|                                    |                                                                                  |       |
| <ul> <li>Issuer details</li> </ul> |                                                                                  |       |
| d.                                 |                                                                                  |       |
| ซอ                                 |                                                                                  |       |
| Contact                            | 0                                                                                |       |
| <ul> <li>Badge expiry</li> </ul>   |                                                                                  |       |
| Expiry date                        | <ul> <li>Never</li> <li>Fixed date</li> <li>30</li></ul>                         | ssue. |
|                                    | 7 CREATE BADGE ปกเล็ก                                                            |       |

**ภาพที่ 24** การสร้าง Badges

จากภาพที่ 24 ผลการสร้าง Badges ดังภาพที่ 25

| การวิเคราะห์และออกแบบระบบ: Manage badges<br>Number of badges available: 3 |                                   |                                                        |            |                                   |  |  |
|---------------------------------------------------------------------------|-----------------------------------|--------------------------------------------------------|------------|-----------------------------------|--|--|
| Warning: Badges associate                                                 | d with course and activity comple | ations will not be issued until the course start date. |            |                                   |  |  |
| ADD A NEW BADGE                                                           |                                   |                                                        |            |                                   |  |  |
| ชื่อ ◄                                                                    | Badge status 🔦 👻                  | Criteria                                               | Recipients | ต้องการทำ                         |  |  |
| firstplace                                                                | Not available to users            | Criteria for this badge have not been set up yet.      | 0          | ቆ ረሳ 🛍                            |  |  |
| econdplace                                                                | Not available to users            | Criteria for this badge have not been set up yet.      | 0          | ቀ 🖞 🛍                             |  |  |
| Ithirdplace                                                               | Not available to users            | Criteria for this badge have not been set up yet.      | 0          | <b>\$</b> <sup>6</sup> 2 <b>m</b> |  |  |

## **ภาพที่ 25** ผลการสร้าง Badges

จากผลการสร้าง Badges จะทำให้เราได้ Badges จำนวน 3 รายการ ซึ่งจะถูกนำไปใช้ในลับ

ดับถัดไป

3.2.3 เมนู Competencies

ความสามารถอธิบายระดับของความเข้าใจหรือความสามารถของผู้เรียนในทักษะที่เกี่ยวข้อง กับวิชาเฉพาะ การจัดการเรียนการสอนฐานสมรรถนะ Competency-based education (CBE) หรือที่ เรียกว่าการเรียนรู้ตามความสามารถหรือการเรียนรู้ด้วยทักษะ หน้าต่างของเมนู Competencies ดังภาพที่ 26

| Course competencies                                                          | No filters applied                          |
|------------------------------------------------------------------------------|---------------------------------------------|
| ADD COMPETENCIES TO COURSE                                                   | Filter competencies by resource or activity |
| Competency ratings in this course are updated immediately in learning plans. |                                             |
| No competencies have been linked to this course.                             |                                             |

ภาพที่ 26 หน้าต่างเมนู Competencies

# 3.2.4 เมนูคะแนนทั้งหมด ในเมนูนี้จะสามารถดูคะแนนของผู้เรียนทั้งหมด ดังภาพที่ 27

#### Grader report

| ครั้ง Setup วิธีการวั                                                                                | íด ตัวอักษร                           | น่าเข้า                                                          | Expor                | t                                        |             |      |           |                      |                |                        |          |             |      |     |             |   |    |   |
|----------------------------------------------------------------------------------------------------|---------------------------------------|------------------------------------------------------------------|----------------------|------------------------------------------|-------------|------|-----------|----------------------|----------------|------------------------|----------|-------------|------|-----|-------------|---|----|---|
| Grader report Grade                                                                                  | history Out                           | comes report                                                     | Ov                   | rviev                                    | v rep       | ort  |           | Sing                 | gle v          | view                   |          | Us          | er r | еро | ort         |   |    |   |
| กลุ่มแบบแยกกันอย่างชัดเจน(ศึ                                                                         | กษาข้ามกลุ่มไม่                       | ໃຫ້) กลุ่มวันอัง                                                 | งคาร ((              | 08.00                                    | - 11.       | 20 น | ı.) ¢     |                      |                |                        |          |             |      |     |             |   |    |   |
| กลุ่มวันอังคาร (08.)                                                                                 | 00 - 11.20                            | ) น.): 9/9                                                       |                      |                                          |             |      |           |                      |                |                        |          |             |      |     |             |   |    |   |
| ชื่อ<br>ทั้งหมด A B C D E                                                                            | FGHIJ                                 | KLMN                                                             | 0                    | P Q                                      | R           | s    | т         | U                    | V              | w                      | x        | Y           | Z    | n   | บ           | R | 21 | J |
| ฟ ภ ม ย ร ล ว ศ                                                                                      | ਸ਼ ਕ ਮ ਮ                              | az                                                               |                      |                                          |             |      |           |                      |                |                        |          |             |      |     |             |   |    |   |
| นามสกุล                                                                                              |                                       |                                                                  |                      |                                          |             |      |           |                      |                |                        |          |             |      |     |             |   |    |   |
| ห้งหมด A B C D E                                                                                     | FGHIJ                                 | KLMN                                                             | 0                    | PQ                                       | R           | S    | т         | U                    | V              | W                      | X        | Y           | Z    | n   | บ           | R | 21 | 3 |
| ฟ ก ม ย ร ล ว ศ                                                                                      | ਬ ਕ ਮ ਅ                               | a a                                                              |                      |                                          |             |      |           |                      |                |                        |          |             |      |     |             |   |    |   |
|                                                                                                    |                                       |                                                                  |                      |                                          |             |      |           |                      |                |                        |          |             |      |     |             |   |    |   |
|                                                                                                    |                                       |                                                                  |                      |                                          |             |      |           |                      |                |                        |          |             |      |     |             |   |    |   |
|                                                                                                    |                                       |                                                                  |                      |                                          |             |      | การ       | วิเค                 | ราะเ           | ห์และ                  | ะออ      | กแา         | ບບ.  |     |             |   |    |   |
| ชื่อ / นามสกุล 🔷                                                                                     |                                       | อีเมล                                                            |                      |                                          |             |      | การ<br>∑่ | ว <b>ิเค</b><br>Cour | ราะเ<br>rse to | ห์และ<br>otal <b>ส</b> | ะออ<br>• | กแร         | ບບ.  |     |             |   |    |   |
| ขึ้อ / นามสกุล <b>^</b><br>61125260116<br>Janjira thongyeam                                          | ⊞ <i>∎</i>                            | อีเมล<br>61125260116                                             | i@srru               | u.ac.th                                  | L.          |      | การ<br>∑่ | ว <b>ิเค</b><br>Cour | ราะเ<br>rse to | ห์และ<br>otal <b>ส</b> | ะออ<br>• | กแร         | ບບ.  |     | -           |   |    |   |
| ນັ້ຍ / ນາມສາດ <b>^</b><br>ໂລ້ລີ 61125260116<br>Janjira thongyeam<br>ໂດ125260112<br>Khanyanee Phanzee | ■ /<br>■ /                            | อัเมล<br>61125260116<br>61125260112                              | @sm                  | u.ac.th<br>u.ac.th                       | 1           |      | การ<br>Σ  | วิเค<br>Cour         | ราะเ<br>rse to | ห์และ<br>otal <b>จ</b> | ະออ<br>• | กแ <b>ง</b> | ບບ.  |     | -           |   |    |   |
| ซื้อ / นามสกุล <b>^</b>                                                                              | · · · · · · · · · · · · · · · · · · · | อัเมล<br>61125260116<br>61125260112<br>61125260108               | i@sm<br>@sm<br>3@sm  | u.ac.th<br>u.ac.th<br>u.ac.th            | ı<br>ı      |      | การ<br>∑่ | ว <b>ิเค</b><br>Cour | ราะเ           | ห์และ<br>otal ⊄        | zaa<br>• | ກແນ         | ມນ.  |     | •           |   |    |   |
| ยื่อ / นามสกุล ^                                                                                     |                                       | была<br>61125260116<br>61125260112<br>61125260100<br>61125260100 | 6@sm<br>2@sm<br>3@sm | u.ac.th<br>u.ac.th<br>u.ac.th<br>u.ac.th | 1<br>1<br>1 |      | n15<br>Σ  | วิเค<br>Cour         | ราะเ           | ษ์และ                  | *aa<br>* | กแร         | ມນ.  |     | -<br>-<br>- |   |    |   |

# **ภาพที่ 27** คะแนนของผู้เรียนทั้งหมด

## 3.2.5 เมนู Dashboard

เมื่อต้องการไปที่หน้าต่าง Dashboard ดังภาพที่ 28

| 🍰 Dashboard          | စြာ e-Learning<br>မ အစက္ခရန်မာန                                                                                                    |                                                                                                    |
|----------------------|----------------------------------------------------------------------------------------------------|----------------------------------------------------------------------------------------------------|
| 🕷 หน้าแรกของเว็บไซด์ |                                                                                                    | 2.16                                                                                                    |
| 🏥 ປฏิทิน             |                                                                                                    | แกงขพมาน                                                                                                    |
| 🗋 ไฟล์ส่วนตัว        | Recently Accessed Courses                                                                                                    | วิชาเรียนของฉัน                                                                                                    |
| 🗭 วิชาเรียนของฉัน    |                                                                                                    | (2) การวิเตราะห์และออกแบบระบบ<br>(2) แว้ตกรรมและเทคโนโลยีสารสนเทศทางการ<br>สักษา<br>รายวิชาทั้งหมด                                                                                                    |
|                      | รายรัชม-ฉารรณ์ ธร 34ธรา โทธิสาร<br>ภายรัชม-ฉารรณ์ ธร 34ธรา โทธิสาร<br>ภายรัชม-สารรณ์และออกแบบระบบ<br>บรัตศารรณและราพค์โนโนอีสารสนาทศท                                                                                                    | Private Files<br>No files available<br>จัดการไฟน์ส่วนตัว                                                                                                    |
|                      | Course Overview  T ALL (EXCEPT HIDDEN) *  If COURSE NAME * If CARD *  If COURSE NAME * If CARD *  If COURSE NAME * If CARD *  If COURSE NAME * If CARD *  If COURSE NAME * If CARD *  If COURSE NAME * If COURSE NAME * If COURSE N | Timeline       O •     I± •       Image: State of the state of the state of the |

ภาพที่ 28 หน้าต่าง Dashboard

## 3.2.6 เมนู หน้าแรกของเว็บไซต์

เมื่อต้องการไปที่หน้าแรกของเว็บไซต์ ดังภาพที่ 29

| ishboard          | e-Learning<br>Lu shường suns                                                                                                    | Thai (th) 🔻                                                                                                 |
|-------------------|----------------------------------------------------------------------------------------------------|----------------------------------------------------------------------------------------------------|
| น้ำแรกของเว็บไซต์ |                                                                                                    |                                                                                                    |
| ฏิทีน             |                                                                                                    | ข้อมูลการใช้งาน                                                                                             |
| เอ้ส่วนตัว        |                                                                                                    | <ul> <li>แบบฟอร์มออนไลน์ขอใช้ระบบ</li> </ul>                                                                |
| าเรียนของดัน      | ช่องหางในโความท่ายเหลือออนโลน์ (Online Help Desk )                                                                                                    | <ul> <li>แบบประเม็นการใช้งานระบบ</li> <li>การเข้าใช้งาน Login</li> </ul>                                    |
| 331101W           | LINE Official >> http://nav.cx/lizwr4X                                                                                                    | <ul> <li>การสร้างรายวิชา</li> <li>การจัดการเนื้อหา-เพิ่มผู้เรียน</li> </ul>                                 |
|                   | รายวิชาที่มีอยู่                                                                                                    |                                                                                                    |
|                   |                                                                                                    | Online Users                                                                                                |
|                   |                                                                                                    | 1 online user (last 5 minutes)<br>🤰 วิจิตรา โพธิสาร 📀                                                       |
|                   | And a statistic statistic statistics and a statistic statistic statistics and a statistic statistic statistics and a statistic statistics and a statistic statistics and a statistic statistics and a statistic statistics and a statistic statistics and a statistic statistics and a statistic statistics and a statistics and a statis | Visitor Counter                                                                                             |
|                   | การพัฒนาบทเวียน การพัฒนาดิจิทัลคอน เทคนิตการลงทะเบียน การดิดตั้ง Laravel<br>ออนไลน์ต่วม Moodol เทนต์เพื่อส่งเสริมการ เรียน เบื่องต้น<br>(25 มี.ค.63) เป็นชนุรดออชีวิต                                                                                                    | 70560<br>Started at 11July 2019                                                                             |
|                   | Video Store                                                                                                    | ข่าวล่าสุด                                                                                                  |
|                   |                                                                                                    | 8Aug, 13:34<br>Admin Srru<br>เอกสาร / วิธีการ / ซูมือต่างๆ<br>23Jul, 06:55<br>อาจารย์ ตร.สมเกียรติ เพียรมาก |
|                   | การออกแบบและ เทคโบโลยีสารสนเทศ สอนทำวีดีโอเล่าเรื่อง ทดสอบระบบสร้าง<br>พัฒนาเว็บโซต์ด้วย ในการบริหารงาน ด้วย Adobe Spark รายวิชา                                                                                                    | การใช้งานระบบ e-Learning SRRU<br>หัวป้อเก่า                                                                 |

## **ภาพที่ 29** หน้าแรกของเว็บไซต์

3.2.7 เมนูปฏิทิน
 เมื่อต้องการดูปฏิทินและสร้างปฏิทิน กิจกรรมต่างๆ ดังภาพที่ 30

| aladed month view for 3803208g       •       •       •       •       •       •       •       •       •       •       •       •       •       •       •       •       •       •       •       •       •       •       •       •       •       •       •       •       •       •       •       •       •       •       •       •       •       •       •       •       •       •       •       •       •       •       •       •       •       •       •       •       •       •       •       •       •       •       •       •       •       •       •       •       •       •       •       •       •       •       •       •       •       •       •       •       •       •       •       •       •       •       •       •       •       •       •       •       •       •       •       •       •       •       •       •       •       •       •       •       •       •       •       •       •       •       •       •       •       •       •       •       •       •       •       •       <                                                                                                    | ฏิทิน               |                 |        |               |                  |    |         |         | Events                                                                                                    | Key    |          |                |      |    |
|----------------------------------------------------------------------------------------------------|---------------------|-----------------|--------|---------------|------------------|----|---------|---------|----------------------------------------------------------------------------------------------------|--------|----------|----------------|------|----|
| Image: Perturner 2020       April 2020       April 2020       April 2020       April 2020       April 2020       April 2020       Indee course events       Indee course events       In                                                                                                    | tailed month view f | or: 3603208g \$ |        |               |                  |    | ຄືຈກ    | รรมใหม่ | ()<br>()<br>()<br>()<br>()<br>()<br>()<br>()<br>()<br>()<br>()<br>()<br>()<br>(                                                                                                    | Hide g | ategor   | vents<br>y eve | nts  |    |
| an.     v.     a.     v.     vu,     nt.     nt.       2     3     4     5     6     7       0     9     10     11     12     13     14       5     16     7     8     9     21       2     23     4     5     19     20     21       19     30     31     26     27     28                                                                                                    | February 2020       |                 |        | March 20      | 20               |    | April 2 | 20 🕨    | <u>ا</u> ش<br>م ک                                                                                                    | Hide o | ourse o  | event          | s    |    |
| 1     2     3     4     5     6     7       3     9     10     11     12     13     14       5     16     17     18     19     20     21       2     3     4     26     26     27     28       29     3     14     19     20     21       2     3     4     2     3     10     11     12     13       12     23     24     25     27     28     26     27       29     3     1     10     10     11     12     13                                                                                                    | an.                 | ۹.              | а.     | ١٩.           | พฤ.              | ៨. | a.      |         | <ul> <li>A</li> <li>B</li> <li>B</li> <li>C</li> <li>C</li></ul> | lide u | iser eve | ents           |      |    |
| Image: state state                                                                                                    |                     | 2               | 3      | 4             | 5                | 6  | 7       |         |                                                                                                    |        |          |                |      |    |
| 9     10     11     12     13     14       5     16     17     18     19     20     21       2     23     24     25     26     27     28       9     30     31     4     February 202                                                                                                    |                     |                 |        |               |                  |    |         |         | 10131833                                                                                                    | กยเดี  | อน       |                |      |    |
| Image: Second second second                                                                                                    |                     | 9               | 10     | 11            | 12               | 13 | 14      |         |                                                                                                    |        |          |                |      |    |
| 5     16     17     18     19     20     21       2     3     24     25     26     27     28     10     11     12     13       9     30     31     5     5     26     27     28     10     11     12     13       10     11     12     13     14     5     6     10     11     12     13       10     11     12     13     14     15     10     11     10     12     13       10     11     11     12     13     14     16     10     11     12     13       11     12     13     14     16     16     16     12     13       12     24     25     25     27     28     16     10     12     23       13     14     15     16     16     16     16     12     13       14     15     16     16     16     16     12     13       14     15     16     16     16     16     16     12       15     16     16     16     16     16     16     16       16     1                                                                                                    |                     |                 |        |               |                  |    |         |         |                                                                                                    | F      | ebru     | ary            | 202  | 20 |
| 2 23 24 25 26 27 28<br>9 30 31<br>2 3 4 5 6<br>9 10 11 12 13<br>2 2 4 25 26 27 28<br>March 2020<br>at a a n march 2020<br>at a a n march 2020<br>at a a n march 2020<br>at a a n march 2020<br>at a a n march 2020<br>at a a n march 2020<br>at a n march 2020<br>at a n | 5                   | 16              | 17     | 18            | 19               | 20 | 21      |         | an.                                                                                                    | ٦.     | a.       | Ν.             | WQ.  | ø. |
| 2 23 24 25 26 27 28 16 17 18 19 20 23 24 25 26 27 28 16 17 18 19 20 23 24 25 25 27 9 30 31 March 2020                                                                                                    |                     |                 |        |               |                  |    |         |         | 2                                                                                                    | 3      | 4        | 5              | 6    | 7  |
| 9 30 31 A March 2020<br>at t, a x ma                                                                                                    | 2                   | 23              | 24     | 25            | 26               | 27 | 28      |         | 9                                                                                                    | 10     | 11       | 12             | 20   | 14 |
| 9 30 31 March 2020<br>ат.а. м.на.                                                                                                    |                     |                 |        |               |                  |    |         |         | 23                                                                                                    | 24     | 25       | 26             | 27   | 28 |
| a1. ਵ. a. ਅ. ਅਰ.                                                                                                    | 9                   | 30              | 31     |               |                  |    |         |         |                                                                                                    |        | Maro     | ch 2           | 2020 | )  |
|                                                                                                    |                     |                 |        |               |                  |    |         |         | an.                                                                                                    | ۹.     | a.       | Ή.             | WQ.  | Я. |
|                                                                                                    |                     |                 | EXPORT | CALENDAR MANA | GE SUBSCRIPTIONS |    |         |         | 15                                                                                                    | 16     | 17       | 18             | 19   | 20 |

**ภาพที่ 30** หน้าต่างปฏิทิน

3.2.8 เมนูไฟล์ส่วนตัว

เมื่อต้องการสร้างไฟล์ส่วนตัวไว้ใช้งานในระบบ สามารถอัพโหลดไฟล์ได้ ดังภาพที่ 31

| วิจิตรา โพธิสาร **                  | 20731                                             |
|-------------------------------------|---------------------------------------------------|
| Dashboard / หมาของเวบเซต / เพลสวนตว |                                                   |
| <b>'shá</b>                         | รชาตของไท่มีใหม่: 20นกาไปส์, รำกัคที่: 100นกาไปส์ |

**ภาพที่ 31** การสร้างไฟล์ส่วนตัว

3.2.9 เมนูวิชาเรียนของฉัน

เมื่อต้องการเข้าถึงรายวิชาที่ตนเองกำลังศึกษา หรือสอนได้โดยเมนูลัดเมนูวิชาเรียนของฉัน

# 3.3 การจัดการกิจกรรมการเรียนการสอนและเนื้อหารายวิชา

อาจารย์ผู้สอนสามารถจัดการเรียนการสอนและเนื้อหารายวิชา โดยไปที่ปุ่มการตั้งค่า 🏼 🌣 🖵 แล้วเลือก เริ่มการแก้ไขในหน้านี้ (หมายเลข 1) ดังภาพที่ 32

| ດວະວີເດຮວຍພໍ່ແລະວວດແມ່ນເຮຍນາ           | o                        |
|----------------------------------------|--------------------------|
| []]]][]]][]]]]]]]]]]]]]]]]]]]]]]]]]]]] | 🗢 การดั้งค่า             |
| Dashboard / วิชาเรียนของฉัน / 3603208g | 🖋 เริ่มการแก้ไขในหน้านี้ |
| <b>1</b>                               | Course completion        |
|                                        | 🝸 ฟิลเดอร์               |
| 📮 กระดานข่าว                           | Gradebook setup          |
|                                        | 🕼 การสำรองข้อมูล         |
| averte 1                               | <b>ว</b> ิ กู้คืน        |
| ן פוגנ או                              | ิ่่ มี่าเข้า             |
| -Y- 0                                  | ← รีเซ็ท                 |
| หวนอ∠                                  | Published as LTI tools   |
|                                        | 🏶 More                   |

**ภาพที่ 32** การเริ่มการแก้ไขรายวิชา

จากภาพที่ 32 จะแบ่งกิจกรรมออกเป็น 2 ส่วนที่ระบบสร้างให้อัตโนมัติ คือ กิจกรรมกระดาน ข่าว และหัวข้อที่สร้างไว้ ดังภาพที่ 33

| 🕂 🖷 กระดานข่าว 💉 🤱 | 1<br>2 แก้ไข ∽<br>แก้ไข ∽ ≛<br>4 + เพิ่มกิจกรรมหรือแหล่งข้อมูล |
|--------------------|----------------------------------------------------------------|
|                    | แก้ไข - <mark>6</mark><br>+ เพิ่มกิจกรรมหรือแหล่งข้อมูล        |
| ุ ห้วข้อ 2 🖋       | แก้ไข ▼<br>╋ เพิ่มกิจกรรมหรือแหล่งข้อมูล                       |

**ภาพที่ 33** การแก้ไขกิจกรรมในรายวิชา

จากภาพที่ 33 หมายเลข 1 คือ แก้ไขหัวข้อ หมายเลข 2 คือ แก้ไขกระดานข่าว หมายเลข 3 แก้ไขชื่อกระดานข่าวแบบด่วน หมายเลข 4 คือ เพิ่มกิจกรรมหรือแหล่งข้อมูล หมายเลข 5 คือ แก้ไขหัวข้อแบบ ด่วน และหมายเลข 6 คือ แก้ไขหัวข้อ สามารถอธิบายการตั้งค่าดังนี้

3.3.1 หมายเลข 1 แก้ไขหัวข้อ

เป็นการแก้ไขบทคัดย่อทั่วไป ซึ่งในหัวข้อนี้สามารถใส่ชื่อโดยเลือก Custom (หมายเลข 1) ก่อนพิมพ์ชื่อหัวข้อ (หมายเลข 2) และเพิ่มรายละเอียดของบทคัดย่อตามต้องการ (หมายเลข 3) เช่น การใส่ คำอธิบายรายวิชา หรือใส่จำนวนชั่วโมงที่นักศึกษาจะต้องเข้ามาศึกษา จากนั้นกดปุ่ม "บันทึกการ เปลี่ยนแปลง" (หมายเลข 4) ดังภาพที่ 34

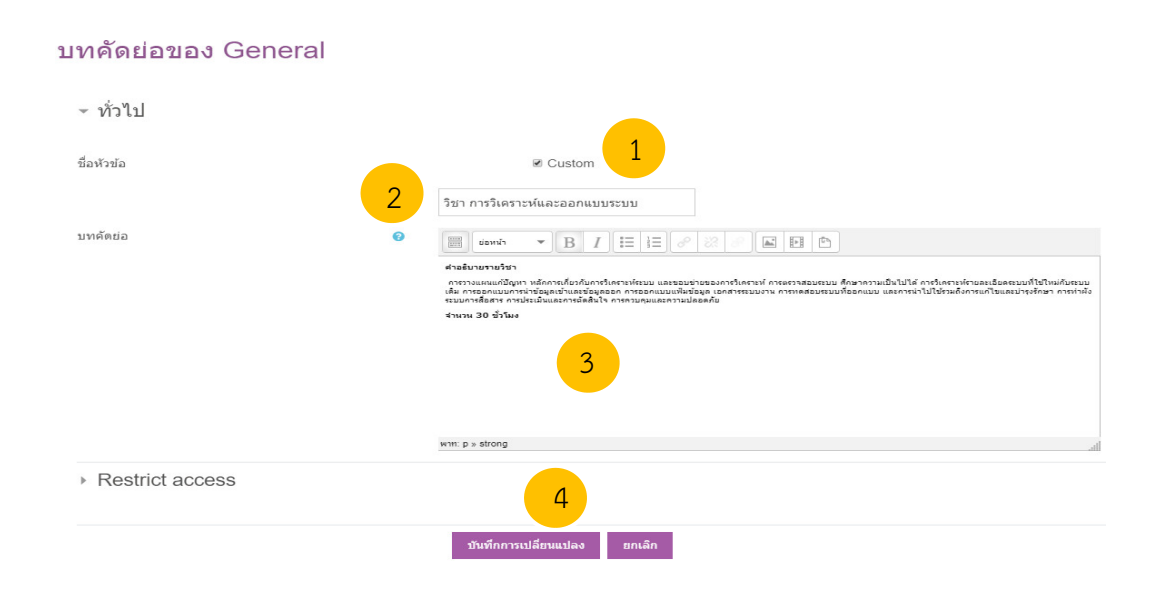

**ภาพที่ 34** การแก้ไขบทคัดย่อทั่วไป

จากภาพที่ 34 ผลการแก้ไขบทคัดย่อทั่วไป ดังภาพที่ 35

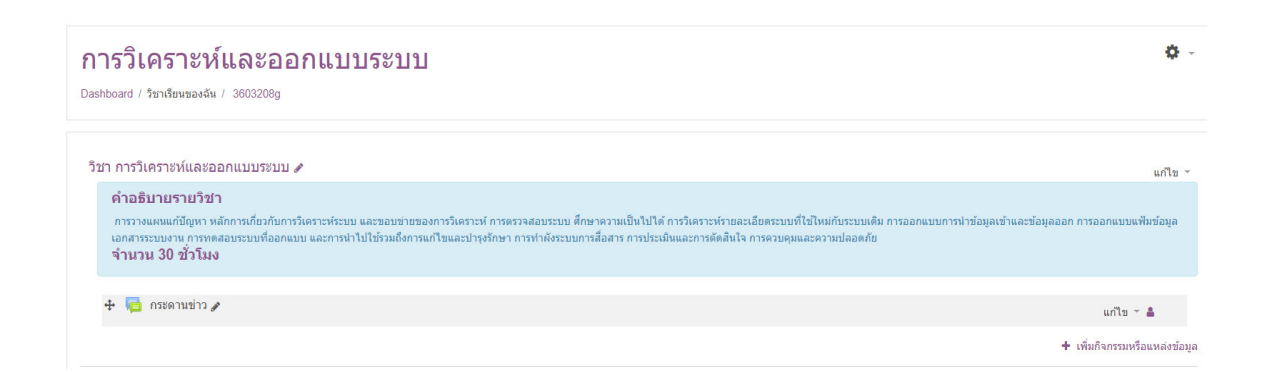

**ภาพที่ 35** ผลการแก้ไขบทคัดย่อทั่วไป

3.3.2 หมายเลข 2 แก้ไขกระดานข่าว

เป็นการแก้ไขกระดานข่าว โดยไปที่หมายเลข 1 การตั้งค่า หมายเลข 2 ชื่อกระดาน หมายเลข 3 วิธีใช้กระดาน (สามารถเขียนคำชี้แจงการใช้กระดานข่าว) และหมายเลข 4 บันทึกและกลับไปยังรายวิชา ดัง ภาพที่ 36

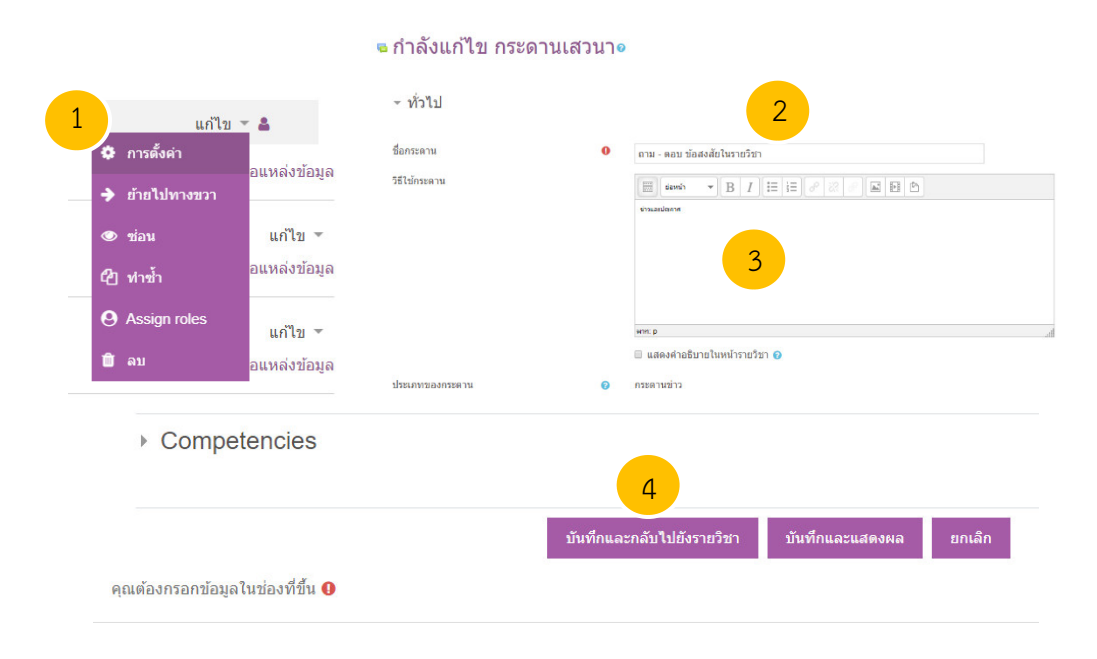

**ภาพที่ 36** การแก้ไขกระดานข่าว

ผลการแก้ไขกระดานข่าว ดังภาพที่ 37

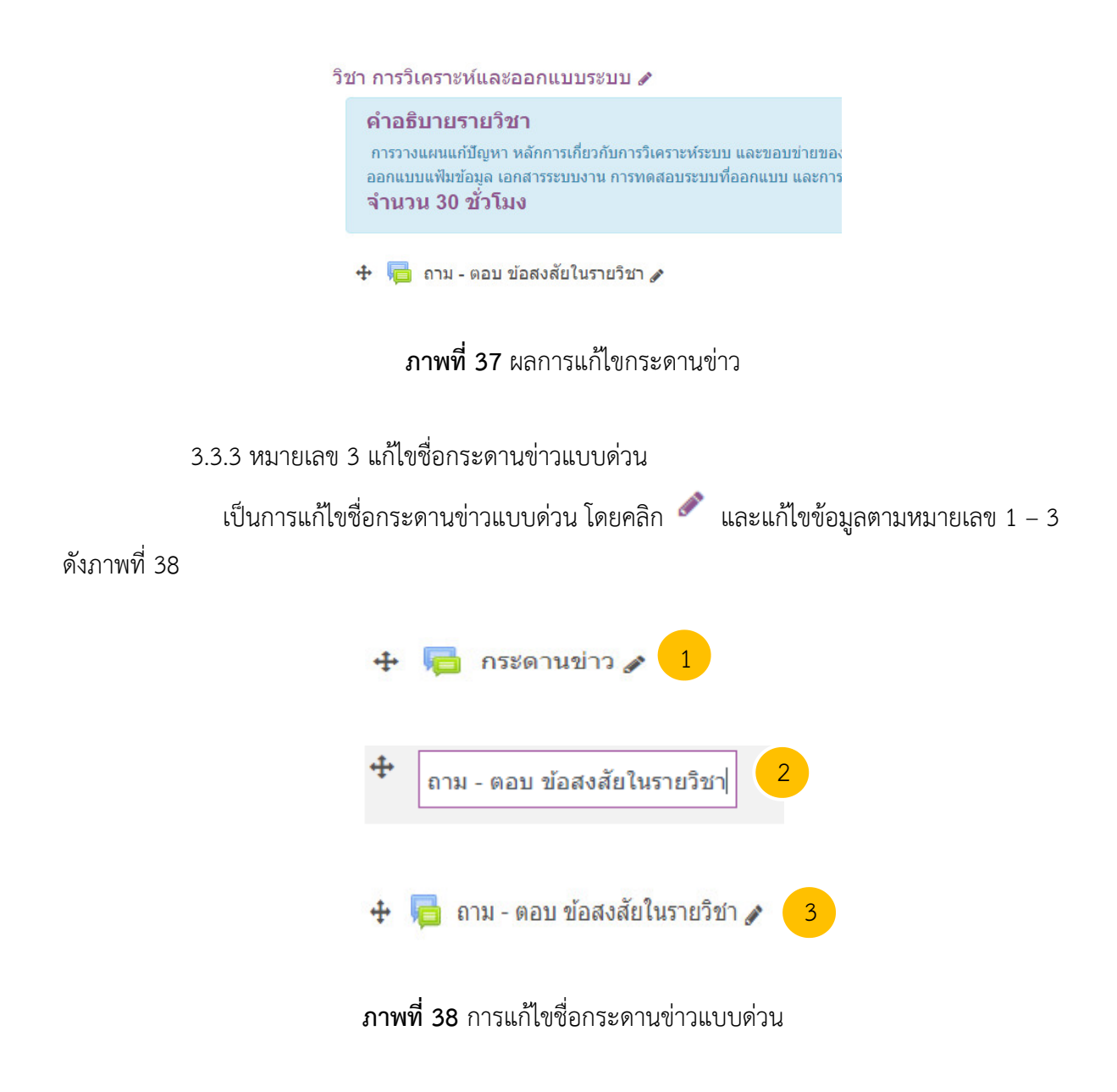

3.3.4 หมายเลข 4 เพิ่มกิจกรรมหรือแหล่งข้อมูล

ในการเพิ่มกิจกรรมหรือแหล่งข้อมูล จะขออธิบายในหัวข้อ **3.4 การเพิ่มกิจกรรมหรือ** แหล่งข้อมูล สำหรับหน้าต่างของหมายเลข 4 ดังภาพที่ 39

| กิจกรรมทั้งหมด               | ^ เลือกกิจกรรมหรือแหล่งข้อมอเพื่อต                              |  |
|------------------------------|-----------------------------------------------------------------|--|
| ,                            | การช่วยเหลือ ดับเบิ้ลคลิกที่กิจกรรม<br>หรือแหล่งข้อมลเพื่อเพิ่ม |  |
| ๑ ឆ្នាំ<br>เช็คชื่อเข้าเรียน |                                                                 |  |
| ฐานข้อมูล                    |                                                                 |  |
| = 23<br>บทเรียนสำเร็จรูป     |                                                                 |  |
| 🔍 🖌                          |                                                                 |  |
|                              |                                                                 |  |
| o 🍞<br>โพลส์                 |                                                                 |  |
| <ul> <li>อาการ์</li> </ul>   |                                                                 |  |
| Re<br>ห้องปฏิบัติการ         |                                                                 |  |
|                              |                                                                 |  |
|                              | -                                                               |  |

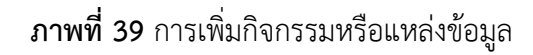

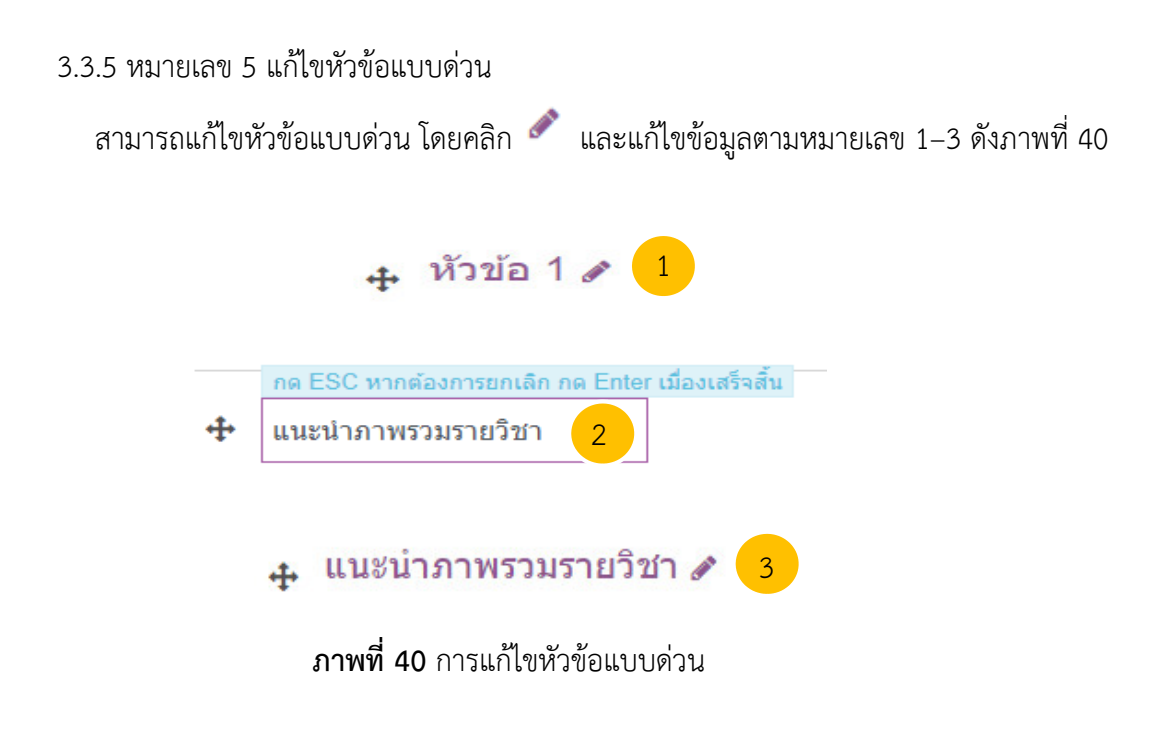

3.3.6 หมายเลข 6 แก้ไขหัวข้อ ในการแก้ไขหัวข้อ โดยกดปุ่ม "Edit topic" (หมายเลข 1) จากนั้นพิมพ์ชื่อหัวข้อ (หมายเลข
2) บทคัดย่อ (หมายเลข 3) และบันทึกการเปลี่ยนแปลง (หมายเลข 4) ดังภาพที่ 41

|             |                   | บทคัดย่อของ หัวข้อ 2                |   |                                                                                                    |
|-------------|-------------------|-------------------------------------|---|----------------------------------------------------------------------------------------------------|
|             |                   | ∽ ทั่วไป                            |   |                                                                                                    |
|             |                   | ชื่อหัวข้อ                          |   | ⊯ Custom                                                                                                    |
|             | แก้ไข ▼           | บทดัดย่อ                            | Ø | มหที่ 1 ระบบสารสนเทศและการพัฒนาระบ<br>= 6600 ▼ B / I II II 0 0 0 0 0 0 0 0<br>▲ 0 U 0 X 00 0 0 0 0 0 0 0 0 0 |
| + เร        | Edit topic        |                                     |   | マーレーシーン マーン アーン 日本 日本 日本 マーン 日本 日本 日本 日本 日本 日本 日本 日本 日本 日本 日本 日本 日本                                          |
|             | O ไฮไลท์          |                                     |   | 3                                                                                                    |
| <b>+</b> 13 | 👁 Hide topic<br>ຄ |                                     |   | ни: р                                                                                                    |
|             | 🛍 Delete topic    | <ul> <li>Restrict access</li> </ul> |   | 4                                                                                                    |
|             | แก้ไข 🔻           |                                     |   | บันทึกการเปลี่ยนแปลง ยกเลิก                                                                                  |

**ภาพที่ 41** การแก้หัวข้อ 2

จากภาพที่ 41 ผลการแก้ไขหัวข้อ 2 ดังภาพที่ 42

| + | บทที่ 1 ระบบสารสนเทศและการพัฒนาระบบ 🖋 แก่ไข 👻                                                                                                    |
|---|----------------------------------------------------------------------------------------------------|
|   | หัวข้อย่อย ได้แก่ การแก้ปัญหาด้วยระบบสารสนเทศ ความหมายของระบบสารสนเทศ วิวัฒนาการของระบบสารสนเทศ ประเภทของระบบสารสนเทศ ระดับการใช้สารสนเทศของผู้บริหาร คุณสมบัติของสารสนเทศที่ดี โครงสร้างของ<br>ระบบสารสนเทศ การพัฒนาระบบสารสนเทศ และประโยชน์ของระบบสารสนเทศ |
|   | + เพิ่มกิจกรรมหรือแหล่งข้อมูล                                                                                                    |
|   | <b>ภาพที่ 42</b> ผลการแก้หัวข้อ 2                                                                                                    |

จากภาพที่ 42 ให้อาจารย์ผู้สอนดำเนินการแก้ไขหัวข้อตาม มคอ.3 ที่ได้วางแผนไว้

## 3.4 การเพิ่มกิจกรรมหรือแหล่งข้อมูล

3.4.1 การออกแบบระบบการจัดการเรียนการสอนออนไลน์

ระบบการจัดการเรียนการสอนออนไลน์ มีองค์ประกอบหลัก 4 องค์ประกอบ ได้แก่ ข้อมูล นำเข้าสู่ระบบ (Input) กระบวนการ (Process) ผลลัพธ์ (Output) และข้อมูลป้อนกลับ (Feedback) องค์ประกอบของระบบการเรียนการสอนออนไลน์ ดังภาพที่ 43

## ภาพที่ 43 องค์ประกอบของระบบการเรียนการสอนออนไลน์

จากภาพที่ 43 สามารถอธิบาย ดังนี้

 ข้อมูลเข้าสู่ระบบ (Input) ได้แก่ ผู้เรียน โดยพิจารณาลักษณะของผู้เรียนเพื่อการ ออกแบบกิจกรรมการเรียนการสอนที่เหมาะสม อาจารย์ผู้สอนอาจสร้างเครื่องมือวัดลักษณะของผู้เรียน หรือ พิจารณาความแตกต่างผู้เรียนก่อนการแบ่งกลุ่มการทำกิจกรรม เป็นต้น

**กิจกรรมหรือแหล่งข้อมูลที่แนะนำ** ได้แก่ แบบทดสอบก่อนเรียน แบบวัดความคิด แบบวัดรูปแบบการเรียนรู้ เป็นต้น

2) กระบวนการ (Process) ได้แก่ การกำหนดจุดมุ่งหมายของรายวิชา วัตถุประสงค์เชิง พฤติกรรม โดยตั้งวัตถุประสงค์ว่าต้องการจะให้ผู้เรียนได้เรียนรู้สิ่งใดบ้างในการสอนนั้น นอกจากนี้อาจารย์ ผู้สอนจะต้องกำหนดเนื้อหารายวิชา วิธีการสอน และกิจกรรมว่าควรมีอะไรบ้างเพื่อให้ผู้เรียนเกิดการเรียนรู้ที่ดี ที่สุด เป็นต้น

**กิจกรรมหรือแหล่งข้อมูลที่แนะนำ** ได้แก่ เช็คชื่อเข้าเรียน มอบหมายงาน ห้องสนทนา แหล่งข้อมูล, Label, URL เป็นต้น

3) ผลลัพธ์ (Output) ได้แก่ การประเมิน โดยกำหนดวิธีการประเมินเพื่อตัดสินว่าการ เรียนรู้ประสบผลสำเร็จตามที่ตั้งจุดมุ่งหมาย หรือวัตถุประสงค์ที่กำหนดไว้หรือไม่

กิจกรรมหรือแหล่งข้อมูลที่แนะนำ ได้แก่ แบบทดสอบหลังเรียน 4) ข้อมูลป้อนกลับ (Feedback) ได้แก่ การสะท้อนผลการสอน ซึ่งอาจเป็นผลคะแนนไป ยังผู้เรียน เพื่อให้ผู้เรียนได้ทราบข้อมูลและมีการปรับปรุง พัฒนาการเรียนรู้ของตนเองให้ดีขึ้น หรือการส่ง ข้อความไปแจ้งผู้เรียนโดยตรง

**กิจกรรมหรือแหล่งข้อมูลที่แนะนำ** ได้แก่ ห้องสนทนา และคะแนน เป็นต้น

#### 3.4.2 การสร้างแบบทดสอบ

1) แบบทดสอบก่อนเรียน

ให้อาจารย์ผู้สอนเตรียมข้อสอบแบบปรนัย 4 ตัวเลือก พร้อมทั้งเฉลยคำตอบไว้ จากนั้น เลือก "เพิ่มกิจกรรมหรือแหล่งข้อมูล" (หมายเลข 1) เลือก "แบบทดสอบ" (หมายเลข 2) และ "เพิ่ม" (หมายเลข 3) ดังภาพที่

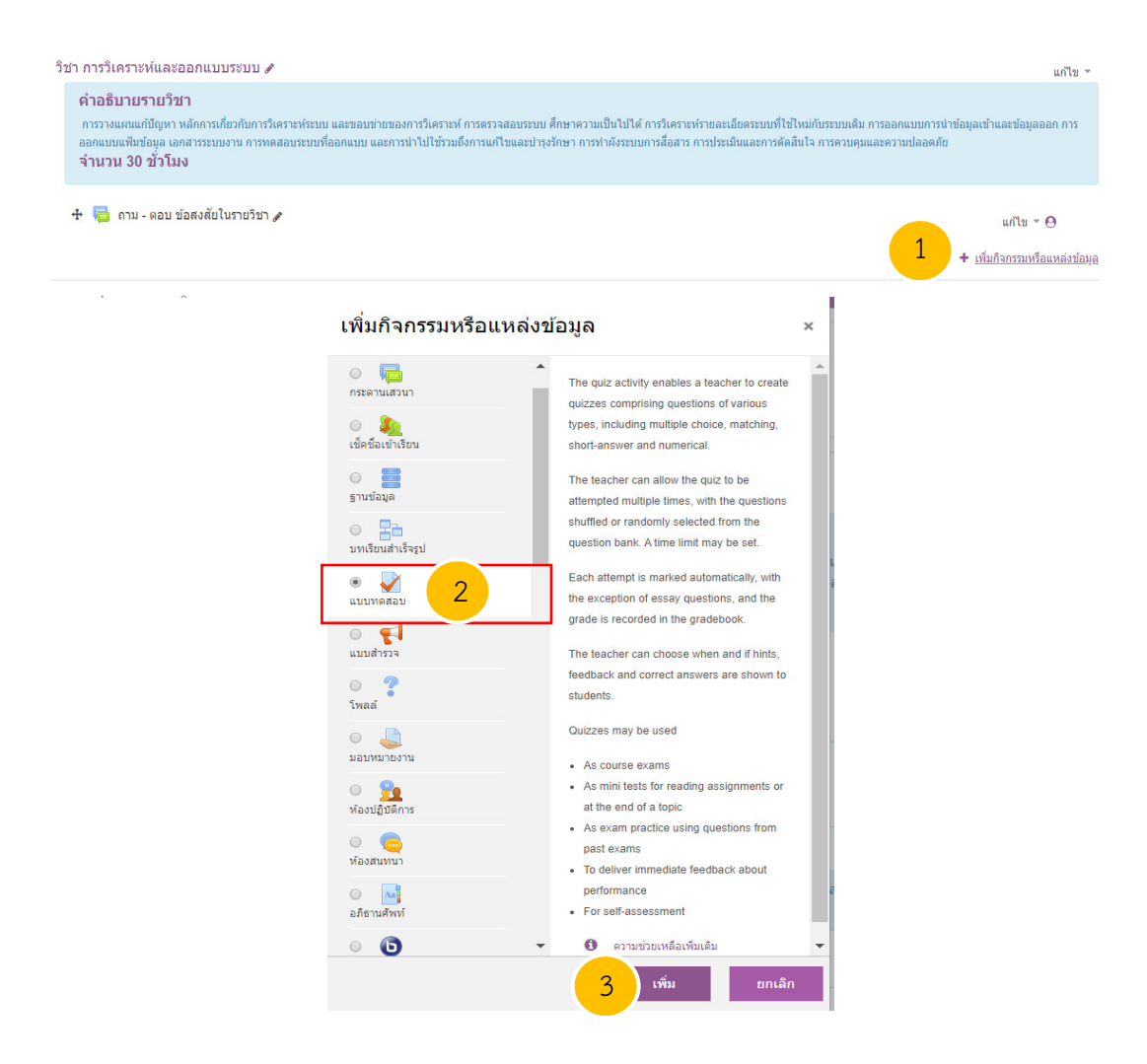

**ภาพที่ 44** การเพิ่มแบบทดสอบ

จากภาพที่ 44 ผลการกดเพิ่มแบบทดสอบ จะได้แบบทดสอบ จำนวน 1 ชุด จากนั้น ดำเนินการตั้งค่าแบบทดสอบ ดังภาพที่ 45

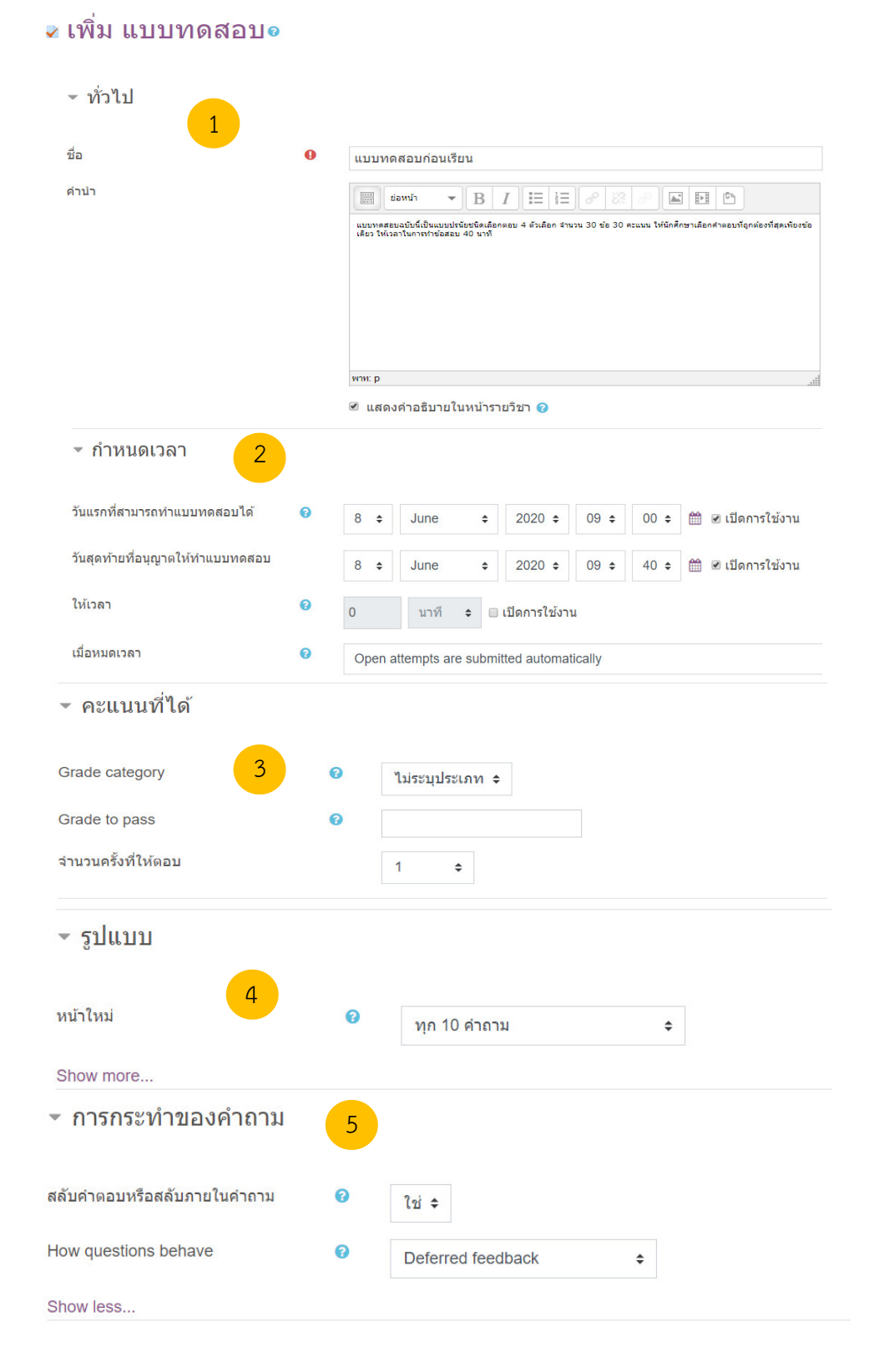

## **ภาพที่ 45** การตั้งค่าแบบทดสอบ

| * The attemption       * The attemption       * The attemption       * The attemption         * Whether correct       * The attemption       * The attemption       * Whether correct         * Rature       © Specific feedback       © General feedback       © General feedback       © Genedback       © General feedback       ©                                                                                                    | 0                                                                                                    | ทันทีหลังจาก                 | เทำแบบทดสอบ                                                                           | หลังจากนี้ขณะที่ยังเปิดการใช้งานแบบ                                                                                                    | หลังจากปิดแบบทดล                                        |
|----------------------------------------------------------------------------------------------------|----------------------------------------------------------------------------------------------------|------------------------------|---------------------------------------------------------------------------------------|----------------------------------------------------------------------------------------------------|---------------------------------------------------------|
| Interfer correct       Interfer correct       Interfer correct       Interfer correct         Specific feedback       Specific feedback       Specific feedback       Specific feedback       General feedback         General feedback       Specific feedback       Specific feedback       Specific feedback       General feedback         Overall feedback       Specific feedback       Specific feedback       Specific feedback       General feedback         Verall feedback       Overall feedback       Specific feedback       Specific feedback       General feedback         • AnSSULANNUUT:::initianswer       Overall feedback       Specific feedback       Specific feedback         • AnSSULANNUUT:::initianswer       Overall feedback       Specific feedback       Specific feedback         • Anssidu:::initianswer       Overall feedback       Specific feedback       Specific feedback         • Anssidu:::initianswer       Overall feedback       Overall feedback       Specific feedback         • Anssidu:::initianswer       Initianswer       Initianswer       Overall feedback       Specific feedback         • Anssidu:::initianswer       Initianswer       Initianswer       Initianswer       Initianswer         Decimal places in grade       Initianswer       Initianswer       Initianswer       Initianswer <t< th=""><th>The attempt ?</th><th>The attern</th><th>mpt</th><th>ทดสอบ</th><th>The attempt</th></t<>                                                                                                    | The attempt ?                                                                                                    | The attern                   | mpt                                                                                   | ทดสอบ                                                                                                    | The attempt                                             |
| Specific feedback  General feedback  General fee | Vynetner correct                                                                                                    | 🔲 vvnetne<br>🖉 ຄະແນນ         | r correct                                                                             | Whether correct                                                                                                    | <ul> <li>vvnetner correct</li> <li>ເຊິ ຄະແນນ</li> </ul> |
| General leedback       © General leedback       © General leedback       © General leedback       © General leedback       © Right answer         Overall leedback       © Overall leedback       © General leedback       © Right answer       © Overall leedback       © Right answer         • ATSILIAGAJANA       7       © Type and the dback       © Type and the dback       © Coverall leedback       © Coverall leedback         • ATSILIAGAJANA       7       © Type and the dback       © Coverall leedback       © Coverall leedback         • ATSILIAGAJANA       7       © Type and the dback       © Coverall leedback       © Coverall leedback         • ATSILIAGAJANA       7       © Type and the dback       © Coveral leedback       © Coveral leedback         • ATSILIAGAJANA       7       © Type and the dback       © Coveral leedback       © Coveral leedback         • ATSILIAGAJANA       7       © Type and the dback       © Coveral leedback       © Coveral leedback         • ATSILIAGAJANA       7       © Type and the dback       © Coveral leedback       © Coveral leedback         • Attive and the dback       © Show on course page e       © Type and the dback       © Coveral leedback       © Coveral leedback         • Attive and the dback       © Coveral leedback       © Coveral leedback       © Coveral leedback       © Cove                                                                                                    | Specific feedback ?                                                                                                    | <ul> <li>Specific</li> </ul> | feedback                                                                              | 🖉 ครแบบ                                                                                                    | Specific feedba                                         |
| Right answer       © General feedback       © Right answer         Overall feedback       © Overall feedback       © Overall feedback         • N15LLÃOJKO       7         uranosçulnnwulzsváněň       © Juluunelán       •         Decímal places in grades       © 2 ÷         Show more       •         • nnšňúhilogaulná       •         sváruhszáněň       ©         group mode       nájuuuuunénánairovákisu(ánsrutnání vákisu(ánsrutnáuľuľa)         Grouping       *         • Activity completion         Completion tracking       •         Require view       •         Student must view this activity to complete it         Require grade       •         • Student must view tis activity to complete it         Require passing grade       •         •       31 •                                                                                                    | General feedback ?                                                                                                    | General                      | feedback                                                                              | Specific feedback                                                                                                    | General feedba                                          |
| Overall feedback <ul> <li>Right answer</li> <li>Overall feedback</li> </ul> >> Overall feedback     >> Overall feedback     >> Overall feedback     >> Overall feedback         • การโปเสีดงไฟลิ       7 <ul> <li>Status</li> <li>Status</li> <li>Status</li> <li>Show more</li> <li>• การตั้งเค่าโมดูลปกดิ</li> <li>รามรันทห์มีอยู่</li> <li>Show on course page e</li> <li>รามรันทห์มีอยู่</li> <li>Show on course page e</li> <li>กลุ่มแบบแนกกันอย่างบัดเฉน(ศึกษาปามกลุ่มในได) ÷</li> <li>Group mode</li> <li>กลุ่มแบบแนกกันอย่างบัดเฉน(ศึกษาปามกลุ่มในได) ÷</li> <li>Grouping</li> <li>ไม่มี e</li> <li>ADD GROUP/GROUPING ACCESS RESTRICTION</li> <li>&gt; Activity completion</li> </ul> <li>Completion tracking</li> <li>Require view</li> <li>Student must view this activity to complete it</li> <li>Require view</li> <li>Student must receive a grade to complete it</li> <li>Require grade</li> <li>Require passing grade</li> <li>Require passing grade</li> <li>Student must receive a grade to complete this activity e</li>                                                                                                    | Right answer ?                                                                                                    | Right ar                     | iswer                                                                                 | General feedback                                                                                                    | Right answer                                            |
| • การแล้ดงงผล       7         แสดงรูปภาพประจำตัว       • รูปขนาดเล็ก ÷         Decimal places in grades       • 2 ÷         Show more       • 2 ÷         • การตั้งค่าโมดูลปกดิ       •         • การตั้งค่าโมดูลปกดิ       •         • การตั้งค่าโมดูลปกดิ       •         • การตั้งค่าโมดูลปกดิ       •         • การตั้งค่าโมดูลปกดิ       •         • การตั้งค่าโมดูลปกดิ       •         Group mode       •         • กรุ่มแบบแยกทันอย่างขัดเลน(ศึกษาข้ามกลุ่มไม่ได้) •         Group ing       •         • Activity completion         • Activity completion         Completion tracking       •         • Student must view this activity to complete it         Require grade       • Student must receive a grade to complete this activity •         Require passing grade       •         • Student must receive a grade to complete this activity •         Require passing grade       •         • 1 •       •                                                                                                    | Overall feedback 🕑                                                                                                    | Overall                      | feedback                                                                              | <ul> <li>Right answer</li> <li>Overall feedback</li> </ul>                                                                                                    | Overall feedba                                          |
| แสดงรูปภาพประจำดัว       รูปขนาดเล็ก ÷         Decimal places in grades       2 ÷         Show more       2 ÷         • การตั้งค่าโมดูลปกติ          รมชัยวที่มีอยู่       8       •         ๑ การตั้งค่าโมดูลปกติ          รมชัยวที่มีอยู่       8       •         ๑ การตั้งค่าโมดูลปกติ           รายระก่ารอด้งค่าโมดูลปกติ           รายระก่ารอด้งค่าโมดูลปกติ           ธายระก่ารอด้งค่าโมดูลปกติ           ๑ กลุ่มแบบแยกกันอย่างชัดเจน(ศึกษาข่ามกลุ่มไม่ได้)       •         Group mode           ๑ โปมที •           ADD GROUP/GROUPING ACCESS RESTRICTION          • Activity completion           Completion tracking           equire yeade           Require grade           Student must receive a grade to complete this activity •          Require passing grade                           <                                                                                                    | • การแสดงผล                                                                                                    | 7                            |                                                                                       |                                                                                                    |                                                         |
| Decimal places in grades          2           Show more          • nrskýváriľugalnký          • nrskýváriľugalnký           8         • Show on course page •          • višustránký           8         • Show on course page •          • sväustránký           • Show on course page •          • sväustránký           • Show on course page •          • sväustránký           • Insjuuuuunňuatinstatinstation          Group mode          • najuuuuunňuatinstatinstation             • Oropletion           • Util •             • Activity completion           • Show activity as complete when conditions are met             • Completion tracking           • Show activity as complete when conditions are met             • Student must view this activity to complete It          Require grade           • Student must receive a grade to complete this activity •          Require passing grade           • Require passing grade           • atlannstationu         •             • Student must receive a grade           • oute apsing grade           • oute apsing taionustationustationustationustationustationustationustationustationustationustationustationustationustatis                                                                                                    | แสดงรูปภาพประจำตัว                                                                                                    |                              | 8                                                                                     | รูปขนาดเล็ก ≎                                                                                                    |                                                         |
| Show more                                                                                                    | Decimal places in grades                                                                                                    |                              | 0                                                                                     | 2 \$                                                                                                    |                                                         |
| • การตั้งค่าโมดูลปกตี         รายวิชาที่มีอยู่       8       ๑         รหัสประจำตัว       ๑                                                                                                    | Show more                                                                                                    |                              |                                                                                       |                                                                                                    |                                                         |
| Group mode ดลุ่มแบบแยกกันอย่างขัดเจน(ศึกษาข้ามกลุ่มไม่ได่) ÷<br>Grouping ใบมีมี ÷<br>ADD GROUP/GROUPING ACCESS RESTRICTION<br>ADD GROUP/GROUPING ACCESS RESTRICTION     Show activity as complete when conditions are met ÷<br>Require view 9 Student must view this activity to complete it<br>Require grade Student must receive a grade to complete this activity •<br>Require passing grade • Require passing grade • Or all available attempts completed<br>Expect completed on • 31 ÷ March ÷ 2020 ÷ 00 ÷ 04 ÷ 🖮 • เปิดการใช้งาน                                                                                                    | รายวิชาที่มีอยู่                                                                                                    | 0                            | Show o                                                                                | n course page  ¢                                                                                                    |                                                         |
| Group mode       เจ้ากลุ่มแบบแยกกันอย่างชัดเจน(ศึกษาข้ามกลุ่มไม่ได้) ÷         Grouping       ไม่มี ‡         ADD GROUP/GROUPING ACCESS RESTRICTION <ul> <li>ADD GROUP/GROUPING ACCESS RESTRICTION</li> </ul> <ul> <li>ADD GROUP/GROUPING ACCESS RESTRICTION</li> </ul> <ul> <li>ADD GROUP/GROUPING ACCESS RESTRICTION</li> </ul> <ul> <li>Activity completion</li> <li>Show activity as complete when conditions are met ‡</li> <li>Student must view this activity to complete it</li> <li>Require grade</li> <li>Student must receive a grade to complete this activity <b>?</b></li> </ul> Require passing grade <ul> <li>Require passing grade</li> <li>Require passing grade</li> <li>Require passing grade</li> <li>March ‡ 2020 ‡ 00 ‡ 04 ‡ 📾 เป็ดการใช้งาน</li> </ul>                                                                                                    | נמו הפנחמאל                                                                                                    | e e                          |                                                                                       |                                                                                                    |                                                         |
| Grouping       ناینی ف         ADD GROUP/GROUPING ACCESS RESTRICTION                                                                                                    |                                                                                                    | (?)                          | ູດລ່າມມາກ                                                                             | และกลับอย่องชักเวย(สีกษาข้ายกลุ่มไข่ได้)                                                                                                    | \$                                                      |
| ADD GROUP/GROUPING ACCESS RESTRICTION   Activity completion  Completion tracking                                                                                                    | Group mode                                                                                                    | -                            | 110/040022                                                                            | และแนก เกิมตรงท(คมสามาที่มาที่มาก เมาต์)                                                                                                    |                                                         |
| <ul> <li>Activity completion</li> <li>Completion tracking</li> <li>Show activity as complete when conditions are met ÷</li> <li>Student must view this activity to complete it</li> <li>Student must receive a grade to complete this activity ?</li> <li>Require passing grade</li> <li>Require passing grade</li> <li>Require passing grade</li> <li>Require passing grade</li> <li>Activity as complete don</li> <li>Activity as complete when conditions are met ÷</li> <li>Student must view this activity to complete this activity ?</li> <li>Activity as completed on</li> <li>Activity as completed on</li> <li>Activity as completed on</li> <li>Activity as completed on</li> <li>Activity as completed on</li> <li>Activity as completed on</li> <li>Activity as completed on</li> <li>Activity as completed on</li> <li>Activity as completed on</li> <li>Activity as completed on</li> </ul>                                                                                                    | Group mode<br>Grouping                                                                                                    | 0                            | ไม่มี ≎                                                                               | מנסחותנסס וסספראנקארט דין אוואלא נא נא)                                                                                                    |                                                         |
| Completion tracking       9       Show activity as complete when conditions are met +         Require view       9       Student must view this activity to complete it         Require grade       Student must receive a grade to complete this activity •         Require passing grade       •         Require passing grade       •         Expect completed on       •         31 +       March       +         2020 +       00 +       04 +                                                                                                    | Group mode<br>Grouping                                                                                                    | 0                            | ไม่มี ¢                                                                               | ROUP/GROUPING ACCESS RESTRICTION                                                                                                    | J                                                       |
| Require view       9       Student must view this activity to complete it         Require grade       Student must receive a grade to complete this activity of         Require passing grade       Require passing grade       Or all available attempts completed         Expect completed on       31 + March + 2020 + 00 + 04 + # Items?       เป็ดการใช้งาน                                                                                                    | Group mode<br>Grouping<br>- Activity completion                                                                                | 0                            | ไม่มี ≎<br>ADD C                                                                      | ROUP/GROUPING ACCESS RESTRICTION                                                                                                    | 1                                                       |
| Require grade       Student must receive a grade to complete this activity ?         Require passing grade       Require passing grade       Or all available attempts completed         Expect completed on       31 + March + 2020 + 00 + 04 + 10 - 11 - 11 - 11 - 11 - 11 - 11 - 11                                                                                                    | Group mode<br>Grouping<br>Activity completion<br>Completion tracking                                                           | 0                            | ไม่มี ≎<br>ADD C                                                                      | SROUP/GROUPING ACCESS RESTRICTION                                                                                                    | J                                                       |
| Require passing grade                                                                                                    | Group mode<br>Grouping<br>Activity completion<br>Completion tracking<br>Require view<br>9                                      | 0                            | ไม่มี ≎<br>ADD C<br>Show activity a                                                   | SROUP/GROUPING ACCESS RESTRICTION                                                                                                    | J                                                       |
| Expect completed on 😧 31 ÷ March ÷ 2020 ÷ 00 ÷ 04 ÷ 🛗 🗆 เปิดการใช้งาน                                                                                                    | Group mode<br>Grouping<br>Activity completion<br>Completion tracking<br>Require view<br>Require grade                          | 0                            | ไม่มี ¢<br>ADD C<br>Show activity a<br>Student must                                   | SROUP/GROUPING ACCESS RESTRICTION<br>s complete when conditions are met<br>view this activity to complete it<br>receive a grade to complete this activity <b>?</b>                                           | l                                                       |
|                                                                                                    | Group mode<br>Grouping<br>Activity completion<br>Completion tracking<br>Require view<br>Require grade<br>Require passing grade | 9                            | ไม่มี ¢<br>ADD C<br>Show activity a<br>Student must<br>Student must<br>Require passin | SROUP/GROUPING ACCESS RESTRICTION<br>s complete when conditions are met<br>view this activity to complete it<br>receive a grade to complete this activity<br>ang grade<br>Or all available attempts complete | l                                                       |

**ภาพที่ 45** การตั้งค่าแบบทดสอบ (ต่อ)

 1) ข้อมูลทั่วไป ให้กรอกชื่อแบบทดสอบ คำนำ และหาต้องการแสดงคำอธิบายในหน้า รายวิชา ให้กดเลือก

 กำหนดเวลา ให้กดเลือก (พื่อเปิดการใช้งาน จากนั้นกำหนดวันที่และเวลา สำหรับวันแรกที่สามารถทำแบบทดสอบได้ และวันสุดท้ายที่อนุญาตให้ทำแบบทดสอบ

3) คะแนนที่ได้ ให้จำนวนครั้งที่ให้ตอบ ได้ "1" ครั้ง เพื่อป้องกันไม่ให้นักศึกษาทำ

ข้อสอบซ้ำ

4) รูปแบบ ให้กำหนดหน้าใหม่ "ทุก 10 คำถาม"

5) การกระทำของคำถาม ให้เลือกตอบ "ใช่" สลับคำตอบหรือสลับภายในคำถาม

6) Review options ให้เลือกแสดงผลข้อมูล ดังนี้

1. "During the attempt" โดยเลือก "The attempt" เพื่อแสดงข้อคำถาม

2. "ทันทีหลังจากทำแบบทดสอบ" โดยเลือก "The attempt" เพื่อแสดงข้อ คำถาม และคะแนน เพื่อสะท้อนผลคะแนนไปยังผู้เรียน

"หลังจากนี้ขณะที่ยังเปิดการใช้งานแบบทดสอบ" โดยเลือก "The attempt"
 เพื่อแสดงข้อคำถาม และคะแนน เพื่อสะท้อนผลคะแนนไปยังผู้เรียน

4. "หลังจากปิดแบบทดสอบ" โดยเลือก "The attempt" เพื่อแสดงข้อคำถาม และคะแนน เพื่อสะท้อนผลคะแนนไปยังผู้เรียน

7) การแสดงผล ให้เลือก แสดงรูปภาพประจำตัว เป็น "รูปขนาดเล็ก" และกำหนด Decimal places in grades เป็นทศนิยม "2" ตำแหน่ง

 8) การตั้งค่าโมดูลปกติ ให้เลือก Group mode เป็น "กลุ่มแบบแยกกันอย่างชัดเจน (ศึกษาข้ามกลุ่มไม่ได้)" เนื่องจากในรายวิชานี้ได้แบ่งกลุ่มผู้เรียนออกเป็น 2 กลุ่ม (ดูหัวข้อ 3.2.1 เมนูนักเรียน และผู้สนใจ)

9) Activity completion ไว้สำหรับติดตามการสอบของผู้เรียน โดยเลือก Completion tracking เป็น "Show activity as complete when conditions are met" ใน Require

view ให้กดเลือก 🖉 Student must view this activity to complete it

 10) บันทึกและกลับไปยังรายวิชา กดปุ่มเพื่อบันทึกและกลับไปยังรายวิชา ผลการตั้งค่าแบบทดสอบ จะได้แบบทดสอบดังภาพที่ 46

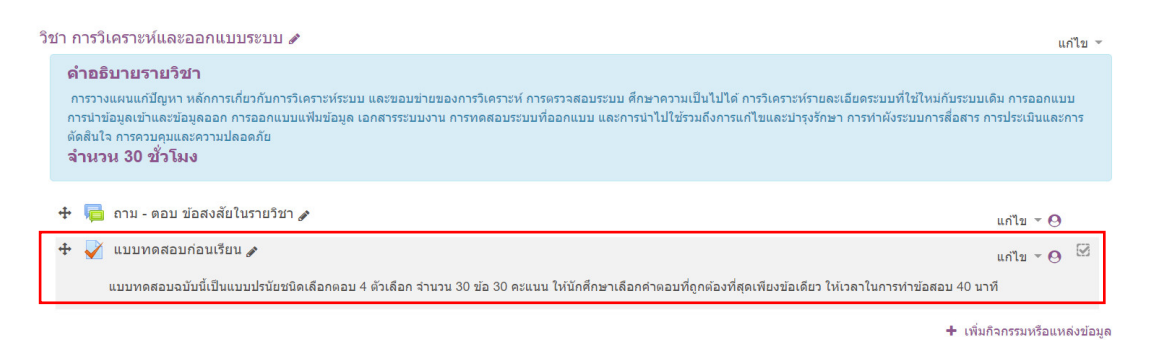

## **ภาพที่ 46** ผลการตั้งค่าแบบทดสอบ

จากภาพที่ 46 ให้อาจารย์ผู้สอนดำเนินการเพิ่มข้อคำถามและคำตอบ โดยคลิกที่ "แบบทดสอบก่อนเรียน" จะได้หน้าต่างการตั้งค่า จากนั้นกดปุ่ม "แก้ไขแบบทดสอบ" (หมายเลข 1) ดังภาพที่ 47

|                                                       |                                                                                            | A          |
|-------------------------------------------------------|--------------------------------------------------------------------------------------------|------------|
| แบบทดสอบก่อนเรียน                                     |                                                                                            | ¥          |
| แบบทดสอบฉบับนี้เป็นแบบปรนัยชนิดเลือกดอบ 4 ดัวเลือก จ่ | นวน 30 ข้อ 30 คะแนน ให้นักศึกษาเลือกค่าตอบที่ถูกต่องที่สุดเพียงข้อเดียว ให้เวลาในการทำข้อส | อบ 40 นาที |
|                                                       | Attempts allowed: 1                                                                        |            |
|                                                       | ้<br>ไม่สามารถทำแบบทดสอบได้จนกว่า: Monday, 8 June 2020, 9:00AM                             |            |
|                                                       | แบบทดสอบจะปิดเมื่อ Monday, 8 June 2020, 9:40AM                                             |            |
|                                                       |                                                                                            |            |
|                                                       | ยังไม่มีคำถามในแบบทดสอบ                                                                    | x          |
|                                                       | แก้ไขแบบทดสอบ<br>กลับสู่รายวิชา                                                            |            |
| ◀ ถาม - ตอบ ข้อสงสัยในรายวีชา                         | ไปยัง ¢                                                                                    |            |

## **ภาพที่ 47** หน้าต่างการตั้งค่าข้อคำถามและคำตอบ

จากภาพที่ 47 ผลการแก้ไขแบบทดสอบ ดังภาพที่ 48

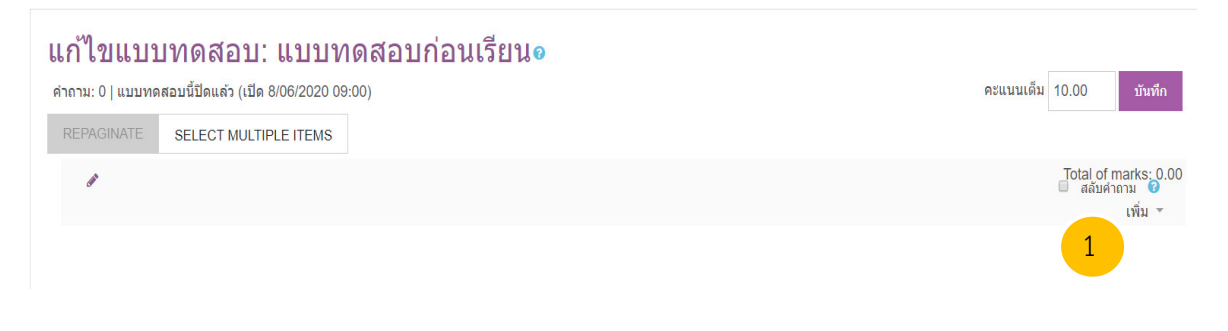

ภาพที่ 48 หน้าต่างการแก้ไขแบบทดสอบ

จากภาพที่ 48 หมายเลข 1 เป็นการเพิ่มข้อคำถาม โดยเลือก "คำถามใหม่" จากนั้นไปที่ หมายเลข 2 ปรนัย และหมายเลข 3 เพิ่ม ดังภาพที่ 49

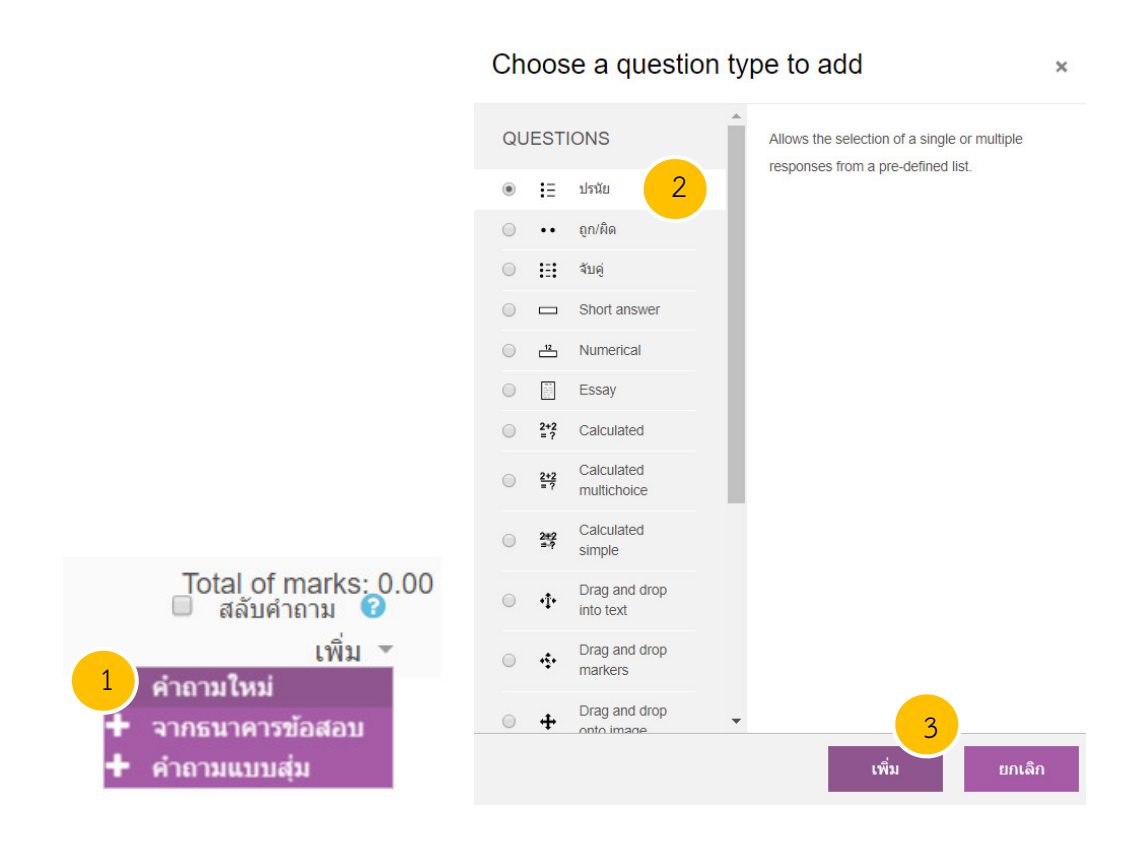

**ภาพที่ 49** การเพิ่มข้อคำถาม

จากภาพที่ 49 สามารถตั้งค่าเพิ่มคำถามแบบปรนัย ดังภาพที่ 50

| Category                |                | Default for แบบทดสอบก่อนเรียน 🗢 🚺                                               |
|-------------------------|----------------|---------------------------------------------------------------------------------|
| Question name           | 0              | ข้อใดเป็นสัญลักษณ์ของ External Entity                                           |
| Question text           | 0              | <sup>1</sup> ม่องหม้า ▼ B I := := & ??<br>ม่อใจเป็นสัญลักษณ์ของ External Entity |
|                         |                | р , , , , , , , , , , , , , , , , , , ,                                         |
| Default mark            | 0              | 1 4                                                                             |
| คำตอบเดียวหรือหลายคำตอบ | ?              | คำตอบเดียวเท่านั้น 5<br>๗ สลับตำแหน่งตัวเลือก ๔ 6                               |
| จำนวนตัวเลือก?          |                | a., b., c., 7                                                                   |
| ตัวเลือก 1              | Jav<br>W111: p |                                                                                 |
| คะแนนที่ได้             | ไม่มี          | \$                                                                              |
| Feedback                | reit 📰         |                                                                                 |
|                         | <b>w</b> าท: p |                                                                                 |
| File picker             |                | ×                                                                               |
| Embedded files          |                | II I I                                                                          |
| n Server files          |                |                                                                                 |
| n Recent files          |                | Attachment 9                                                                    |
| 🚵 Upload a file         |                | เลือกไฟล์ process.jpg                                                           |
| Sea URL downloade       | r 🔤            |                                                                                 |

**ภาพที่ 50** การตั้งค่าเพิ่มคำถามแบบปรนัย

10 UPLOAD THIS FILE

¢

Choose license All rights reserved

Save as

Author วิจิตรา โพธีสาร

n Private files Wikimedia

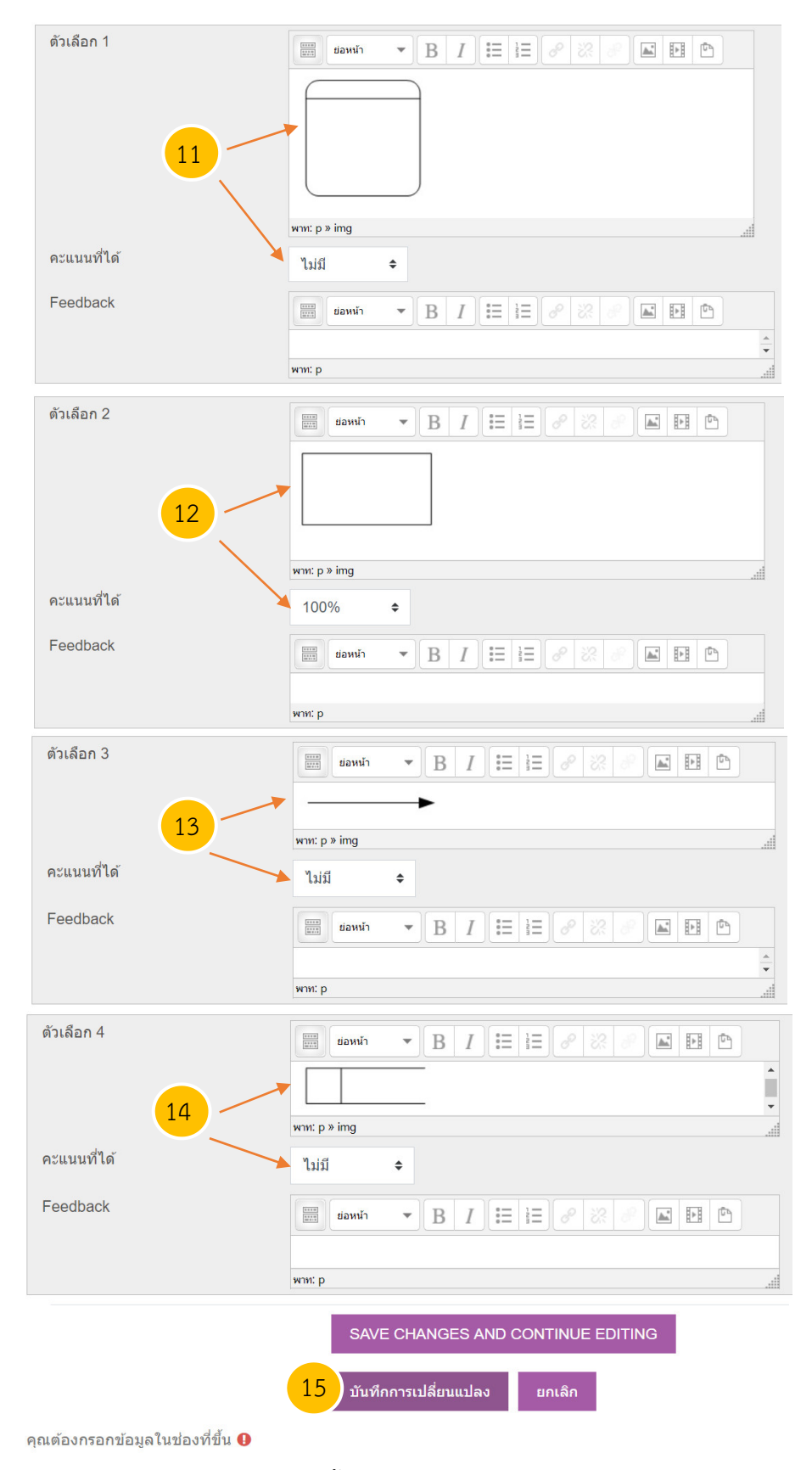

**ภาพที่ 50** การตั้งค่าเพิ่มคำถามแบบปรนัย (ต่อ)

| ର                       | ากภาพที่ 50 สามารถอธิบายได้ดังนี้                                             |
|-------------------------|-------------------------------------------------------------------------------|
|                         | หมายเลข 1 Category ให้เลือก "Default for แบบทดสอบก่อนเรียน"                   |
|                         | หมายเลข 2 Question name ให้ใส่ข้อคำถาม เช่น "ข้อใดเป็นสัญลักษณ์ของ            |
| External Entity"        |                                                                               |
|                         | หมายเลข 3 Question text ให้ใส่ข้อคำถาม เช่น "ข้อใดเป็นสัญลักษณ์ของ External   |
| Entity" (ข้อคำถามที่จ   | งะแสดงในแบบทดสอบ)                                                             |
|                         | หมายเลข 4 Default mark ให้ใส่ "1" (เป็นคะแนน)                                 |
|                         | หมายเลข 5 คำตอบเดียวหรือหลายคำตอบ? ให้เลือก "คำตอบเดียวเท่านั้น"              |
|                         | หมายเลข 6 สลับตำแหน่งตัวเลือก ให้เลือก 🗹 สลับตำแหน่งตัวเลือก                  |
|                         | หมายเลข 7 จำนวนตัวเลือก ให้เลือก "a., b., c"                                  |
|                         | หมายเลข 8 ในช่องนี้สามารถใส่ได้ทั้งข้อความและรูปภาพ จากตัวอย่างเป็นรูปภาพ จึง |
| ไปที่ เพิ่ม/ แก้ไขรูป   |                                                                               |
|                         | หมายเลข 9 เลือกไฟล์ ให้เลือกไฟล์ภาพที่ต้องการอัพโหลด                          |
|                         | หมายเลข 10 UPLOAD THIS FILE กดปุ่มเพื่ออัพโหลดไฟล์                            |
|                         | หมายเลข 11 กำหนดค่า กรณีตัวเลือก ผิด ดังนั้น ตัวเลือก 1 คำตอบเป็นภาพ คะแนน    |
| ที่ได้ ให้เลือก "ไม่มี" |                                                                               |
|                         | หมายเลข 12 กำหนดค่า กรณีตัวเลือก ถูก ดังนั้น ตัวเลือก 2 คำตอบเป็นภาพ คะแนน    |
| ที่ได้ ให้เลือก "100%   | "                                                                             |
|                         | หมายเลข 13 กำหนดค่า กรณีตัวเลือก ผิด ดังนั้น ตัวเลือก 3 คำตอบเป็นภาพ คะแนน    |
| ที่ได้ ให้เลือก "ไม่มี" |                                                                               |
|                         | หมายเลข 14 กำหนดค่า กรณีตัวเลือก ผิด ดังนั้น ตัวเลือก 4 คำตอบเป็นภาพ คะแนน    |
| ที่ได้ ให้เลือก "ไม่มี" |                                                                               |
|                         | หมายเลข 15 บันทึกการเปลี่ยนแปลง                                               |
| 6                       | มื่อตั้งค่าเพิ่มคำถามแบบปรนัยเสร็จแล้วจะปรากฎข้อคำถาม (หมายเลข 1) จากนั้นให้  |
| กำหนดคะแนนเต็มเ         | ป็น "30" เนื่องจากแบบทดสอบมี 30 ข้อ ข้อละ 1 คะแนน รวมเป็น 30 คะแนน            |

(หมายเลข 2) นอกจากนี้ให้กำหนดการสลับข้อคำถามในแบบทดสอบด้วยเพื่อลดความเสี่ยงในการทุจริตในการ

สอบ (หมายเลข 3) ดังภาพที่ 51

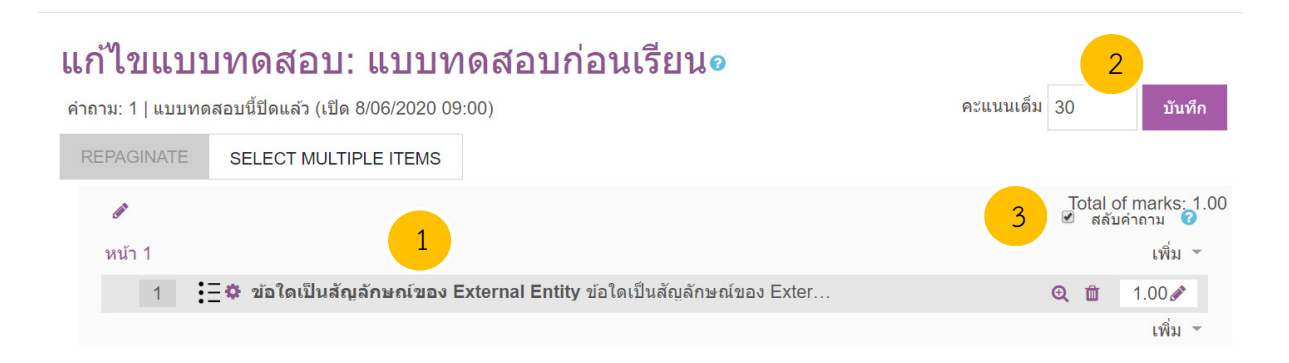

**ภาพที่ 51** การจัดการคะแนนและสลับคำถาม

ให้อาจารย์ผู้สอนสร้างข้อคำถามในแบบทดสอบให้ครบถ้วน

2) แบบทดสอบหลังเรียน

การสร้างแบบทดสอบหลังเรียนจะดำเนินการสร้างโดยการทำสำเนาจากแบบทดสอบก่อน

เรียน ซึ่งจะเป็นข้อสอบชุดเดียวกัน แต่ในแบบทดสอบจะมีการสลับข้อคำถามและตัวเลือกเพื่อลดการเกิดการ ทุจริตในระหว่างการทำข้อสอบ

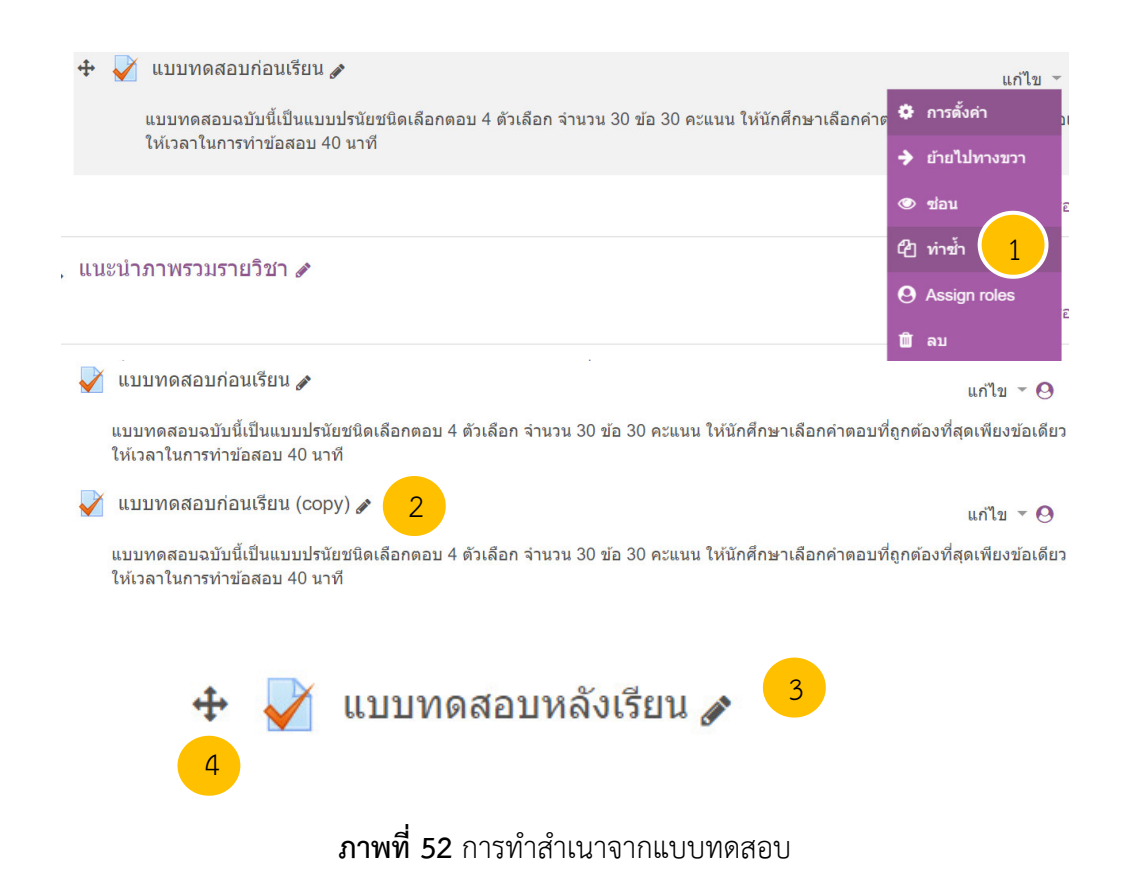

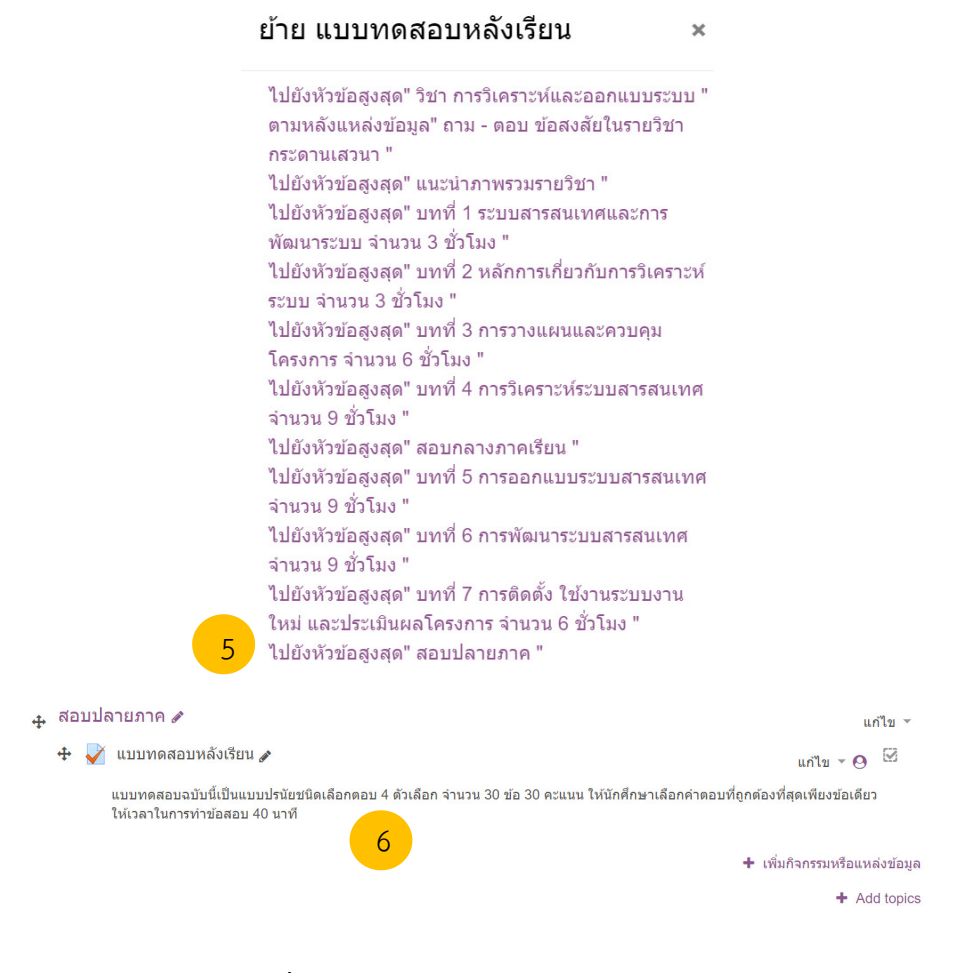

#### ภาพที่ 52 การทำสำเนาจากแบบทดสอบ (ต่อ)

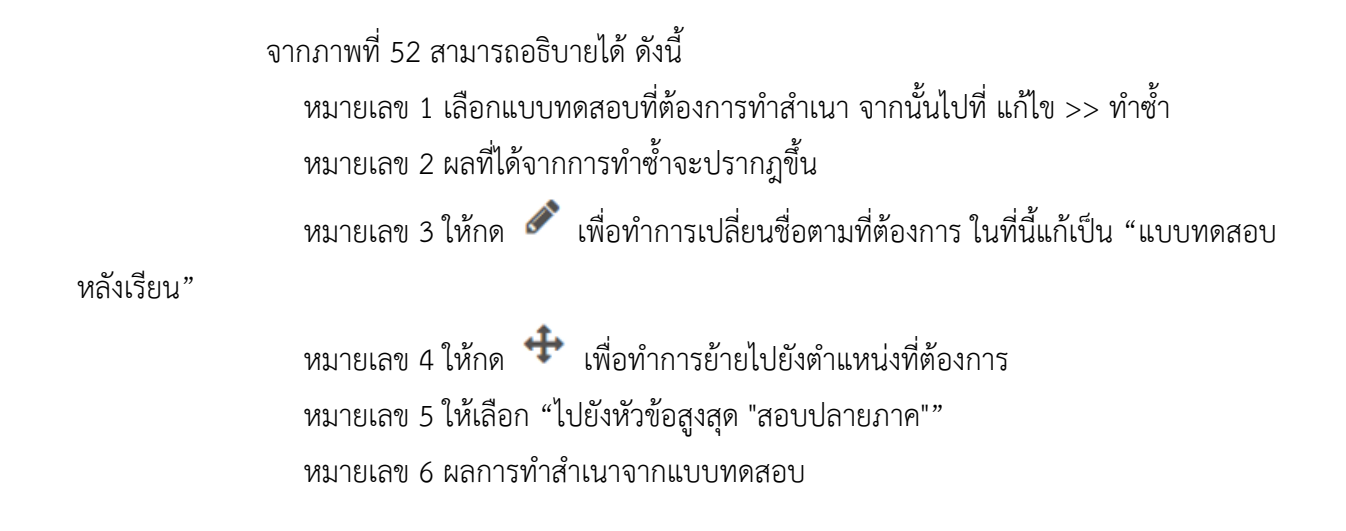

3.4.3 การสร้างเช็คชื่อเข้าเรียน

เนื่องจากในการเรียนการสอนแต่ละครั้ง มีความจำเป็นต้องตรวจสอบการเข้าเรียนของ นักศึกษา ด้วยโมดูลการเซ็คชื่อเข้าเรียนจะช่วยอำนวยความสะดวกให้กับผู้เรียนในการเซ็คชื่อ โดยใช้ QR code สำหรับขั้นตอนการสร้างเซ็คชื่อเข้าเรียน ดังภาพที่ 53

| + | 🏂 เช็คชื่อเข้าเรียน | č.d.         |                      |                                                                                                  |                             |
|---|---------------------|--------------|----------------------|--------------------------------------------------------------------------------------------------|-----------------------------|
|   |                     | ครั้งที่ 1 🖋 |                      |                                                                                                  | แก่ไข - 🥹 🗹                 |
|   |                     |              |                      |                                                                                                  | 1 + เพิ่มกิจกรรมหรือแหล่งขั |
|   |                     | เพิ่มกิจก    | ารรมหรือแห           | ล่งข้อมูล                                                                                        | ×                           |
|   |                     | กิจกรรมทั้   | งหมด                 | The attendance activity module enables a                                                         |                             |
|   |                     | • 📮          | กระดานเสวนา          | teacher to take attendance during class and<br>students to view their own attendance record.     |                             |
|   |                     | ۰ 🍇          | เช็คชื่อเข้าเรียน    | 2<br>The teacher can create multiple sessions and<br>can mark the attendance status as "Present" |                             |
|   |                     | •            | ฐานข้อมูล            | "Absent", "Late", or "Excused" or modify the                                                     |                             |
|   |                     |              | บทเรียนสำเร็จรูป     | Reports are available for the entire class or                                                    |                             |
|   |                     |              | แบบทดสอบ<br>แบบสำรวจ | individual students.                                                                             |                             |
|   |                     | 0 ?          | โพลล์                |                                                                                                  |                             |
|   |                     | 0            | มอบหมายงาน           |                                                                                                  |                             |
|   |                     | 0 宜          | ห้องปฏิบัติการ       |                                                                                                  |                             |
|   |                     | 0 🧓          | ห้องสนทนา            |                                                                                                  |                             |
|   |                     |              | อภิธานศัพท์          |                                                                                                  |                             |
|   |                     | • •          | BigBlueButtonBN      |                                                                                                  |                             |
|   |                     |              | certificate          |                                                                                                  |                             |
|   |                     |              | External tool        | - 3                                                                                              | -                           |
|   |                     | a ya         |                      | เพิ่ม ยกเลิก                                                                                     |                             |

| a       | 9 | เม็คชื่อเข้าเรียน ครั้งที่ 1 |  |
|---------|---|------------------------------|--|
| เอธิบาย |   |                              |  |
|         |   |                              |  |

**ภาพที่ 53** การเพิ่มเช็คชื่อเข้าเรียน

| 👻 คะแนนที่ได้                 |   |                               |                 |        |
|-------------------------------|---|-------------------------------|-----------------|--------|
| คะแนนที่ได้                   | Ø | Type Point ¢<br>Maximum grade | 5               |        |
| Grade category                | 0 | ไม่ระบุประเภท ≎               |                 |        |
| Grade to pass                 | 0 |                               |                 |        |
|                               | 6 | บันทึกและกลับไปยังรายวิชา     | บันทึกและแสดงผล | ยกเลิก |
| เต้องกรอกข้อมลในช่องที่ขึ้น 🔒 |   |                               |                 |        |

**ภาพที่ 53** การเพิ่มเช็คชื่อเข้าเรียน (ต่อ)

จากภาพที่ 53 สามารถอธิบายขั้นตอนการตั้งค่า ดังนี้ หมายเลข 1 เพิ่มกิจกรรมหรือแหล่งข้อมูล ให้กด "เพิ่มกิจกรรมหรือแหล่งข้อมูล" ภายใต้ หัวข้อที่ต้องการ ในที่นี้จะสร้างการเซ็คชื่อนักศึกษาที่เข้ามาเรียนบทที่ 1 หมายเลข 2 เซ็คชื่อเข้าเรียน เลือกโมดูล "เซ็คชื่อเข้าเรียน" หมายเลข 3 เพิ่ม ให้กด "เพิ่ม" หมายเลข 3 เพิ่ม ให้กด "เพิ่ม" หมายเลข 4 ให้ใส่ "ชื่อ" ที่ต้องการ หมายเลข 5 คะแนนที่ได้ ให้เลือก Type เป็น "Point" และ Maximum grade ให้ใส่ "1" หมายเลข 6 บันทึกและกลับไปยังรายวิชา เมื่อเพิ่มเซ็คชื่อเข้าเรียนแล้วขั้นต่อไปจะต้องตั้งค่าช่วงเวลาที่จะให้ผู้เรียนเข้ามาเซ็คชื่อ

| 👍 บทที่ 1 ระบบสารสนเทศ                                       | และการพัฒนาระบบ จำนวน 3 ชั่วโมง 🖋                                                                                      |
|--------------------------------------------------------------|----------------------------------------------------------------------------------------------------|
| หัวข้อย่อย ได้แก่ การแก้ปัญหา<br>ของผู้บริหาร คุณสมบัติของสา | าด้วยระบบสารสนเทศ ความหมายของระบบสารสนเทศ วิวัฒนาการของระ<br>รสนเทศที่ดี โครงสร้างของระบบสารสนเทศ การพัฒนาระบบสารสนเทศ |
| 🕂 🧕 เช็คชื่อเข้าเรียน ครั้                                   | ังที่ 1 🖉 1                                                                                                    |
| Attenda for the course :                                     | :: การวิเคราะห์และออกแบบระบบ 🌣 -                                                                                       |
| Sessions Add session Report Export S                         | Status set Temporary users                                                                                             |
| Sessions All                                                 | MAR 29 - APR 4     All All past Months Weeks Days                                                                      |
| วัน<br># ที่ เวลา Type                                       | Description ต้องการทำ ■                                                                                                |
| ø                                                            | เลือก 🗘 เรียนร้อย                                                                                                    |
| ◀ แบบทดสอบก่อนเรียน                                          | ไปยัง ≎ แบบทดสอบหลังเรียน ►                                                                                            |
| <ul> <li>Add session</li> </ul>                              |                                                                                                    |
| Туре                                                         | Group of students                                                                                                    |
| Groups                                                       | กลุ่มวันฉันทร์ (11.20 - 15.30 น.)<br>กลุ่มวันอังคาร (08.00 - 11.20 น.)                                                 |
| Date                                                         | 8                                                                                                    |
| Time                                                         | from: 11 + 20 + to: 11 + 30 + 5                                                                                        |
| Description                                                  | iamin - B I II iI 8 22 22 II 🗈                                                                                         |
|                                                              | мли: р                                                                                                    |
|                                                              | Create calendar event for session                                                                                      |
| - Student recording                                          |                                                                                                    |
|                                                              | Allow students to record own attendance                                                                                |
| Automatic marking (?)                                        | Yes ¢                                                                                                    |
|                                                              | Automatically select highest status available ?                                                                        |
| Show more                                                    | 7                                                                                                    |
|                                                              | ADD ยกเลิก                                                                                                    |

**ภาพที่ 54** การตั้งค่า session ในโมดูลเซ็คชื่อ

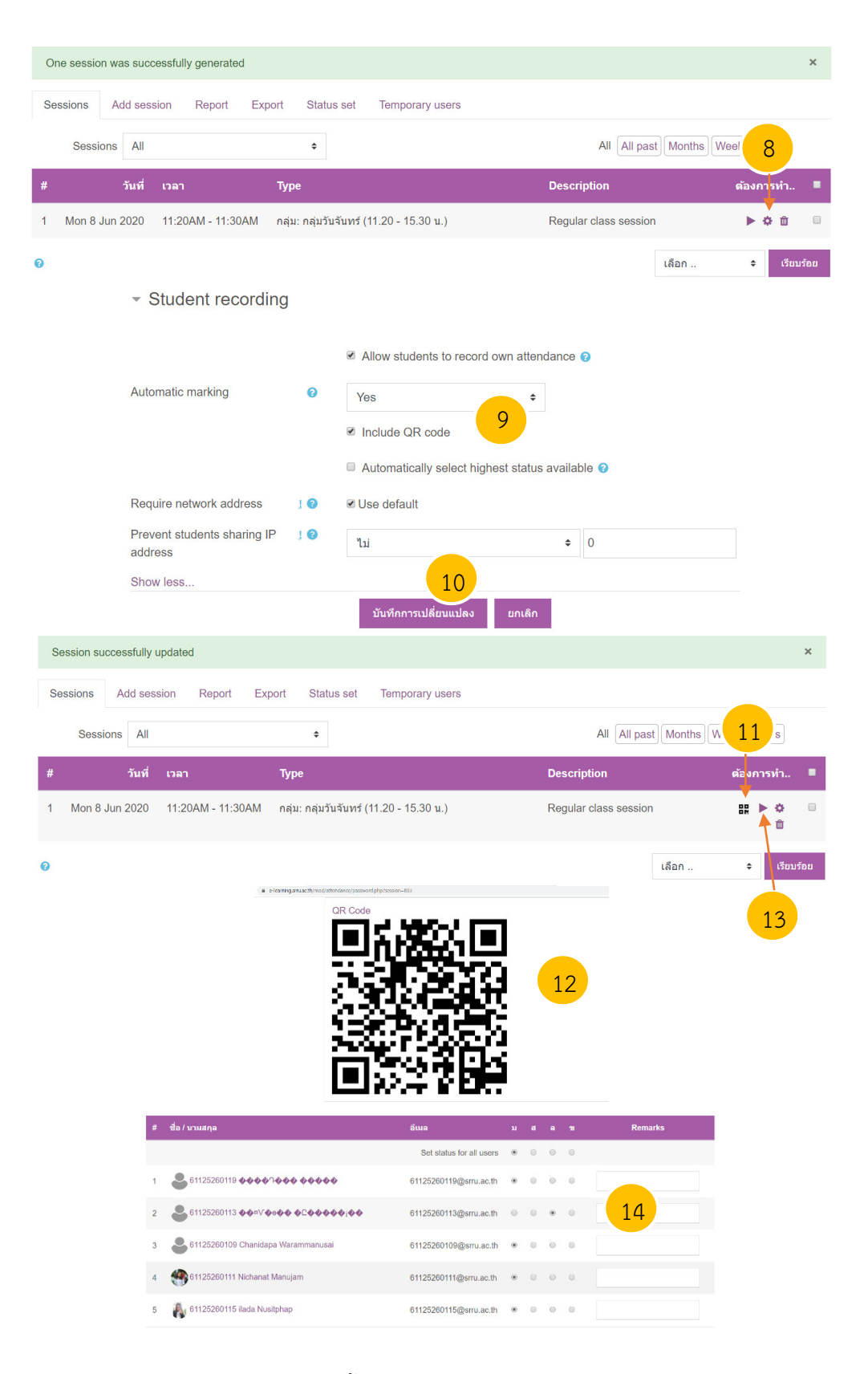

**ภาพที่ 54** การตั้งค่า session ในโมดูลเช็คชื่อ (ต่อ)

จากภาพที่ 54 สามารถอธิบาย ดังนี้

หมายเลข 1 กด "เช็คชื่อเข้าเรียน ครั้งที่ 1"

หมายเลข 2 เลือก "Add session" เพื่อกำหนดวันที่ และเวลาให้ผู้เรียนเข้ามาเซ็คชื่อ หมายเลข 3 ในกรณีที่รายวิชามีการแบ่งกลุ่ม ซึ่งผู้เรียนจะเรียนคนละเวลา ให้เลือกเพิ่ม session ทีละกลุ่มเพื่อกำหนดเซ็คชื่อเข้าชั้นเรียน

หมายเลข 4 ให้เลือก วันที่ ที่จะให้ผู้เรียนเข้ามาเช็คชื่อ

หมายเลข 5 ให้เลือกเวลา ที่จะให้ผู้เรียนเข้ามาเช็คชื่อ

หมายเลข 6 กำหนด "Allow students to record own attendance" เพื่อให้ผู้เรียน สามารถเข้ามาเช็คชื่อได้เอง กำหนด "Automatic marking" เป็น Yes

หมายเลข 7 กดปุ่ม "ADD"

หมายเลข 8 เลือก 🔅 เพื่อสร้าง QR code หมายเลข 9 กำหนด "Include QR code" จะได้ภาพ QR code หมายเลข 10 กดปุ่ม "บันทึกการเปลี่ยนแปลง"

หมายเลข 11 เลือก 🔡 เพื่อแสดงและดาวน์โหลด QR code ให้ผู้เรียน

หมายเลข 12 ภาพ QR code ซึ่งผู้สอนสามารถดาวน์โหลดและส่งไปให้ผู้เรียนได้

หมายเลข 13 เลือก 🕨 เพื่อทำการเช็คชื่อโดยอาจารย์ผู้สอน

หมายเลข 14 สามารถกำหนดค่า ได้แก่ ม คือ มาเรียน ส คือ สาย ล คือ ลา ข คือ ขาด นอกจากนี้ยังสามารถเขียนหมายเหตุเพิ่มเติมในช่อง "Remarks" ได้

3.4.4 การสร้าง Label

ในหัวข้อนี้จะสอนวิธีการตกแต่งหัวข้อให้สวยงามด้วย Label ให้อาจารย์ผู้สอนเตรียมไฟล์ภาพ ที่ต้องการจะตกแต่งไว้ จากนั้นทำการสร้าง Label ดังภาพที่ 55

| 🕂 แนะนำภาพรวมรายวิชา 🖋 |                                                                |                  | <br><b>1</b> แก้ไข ∽<br><b>+</b> <u>เพิ่มกิจกรรมหรือแหล่งข้อมูล</u> |
|------------------------|----------------------------------------------------------------|------------------|---------------------------------------------------------------------|
| เนื้อ                  | หา                                                             |                  |                                                                     |
| 0                      | แหลงขอมูล<br>Book                                              |                  |                                                                     |
| 0                      | Folder                                                         |                  |                                                                     |
| 0                      | IMS content                                                    |                  |                                                                     |
| ۲                      | Label 2                                                        |                  |                                                                     |
| $\odot$                | Page                                                           |                  |                                                                     |
| 0                      | URL .                                                          |                  |                                                                     |
|                        |                                                                | เพิ่ม ยอเลิก     |                                                                     |
| Label text             | שאאלי<br>איזוי א                                               |                  | 6                                                                   |
|                        | เท้                                                            | ม่มแก้ไข image   |                                                                     |
|                        | ทั่วไป ลักษณะ ขั้นสูง<br>ทั่วไป<br>ที่อยู่รูป<br>รายละเอียดรูป | pload an image 7 |                                                                     |
|                        |                                                                |                  |                                                                     |

**ภาพที่ 55** การตั้งค่า Label

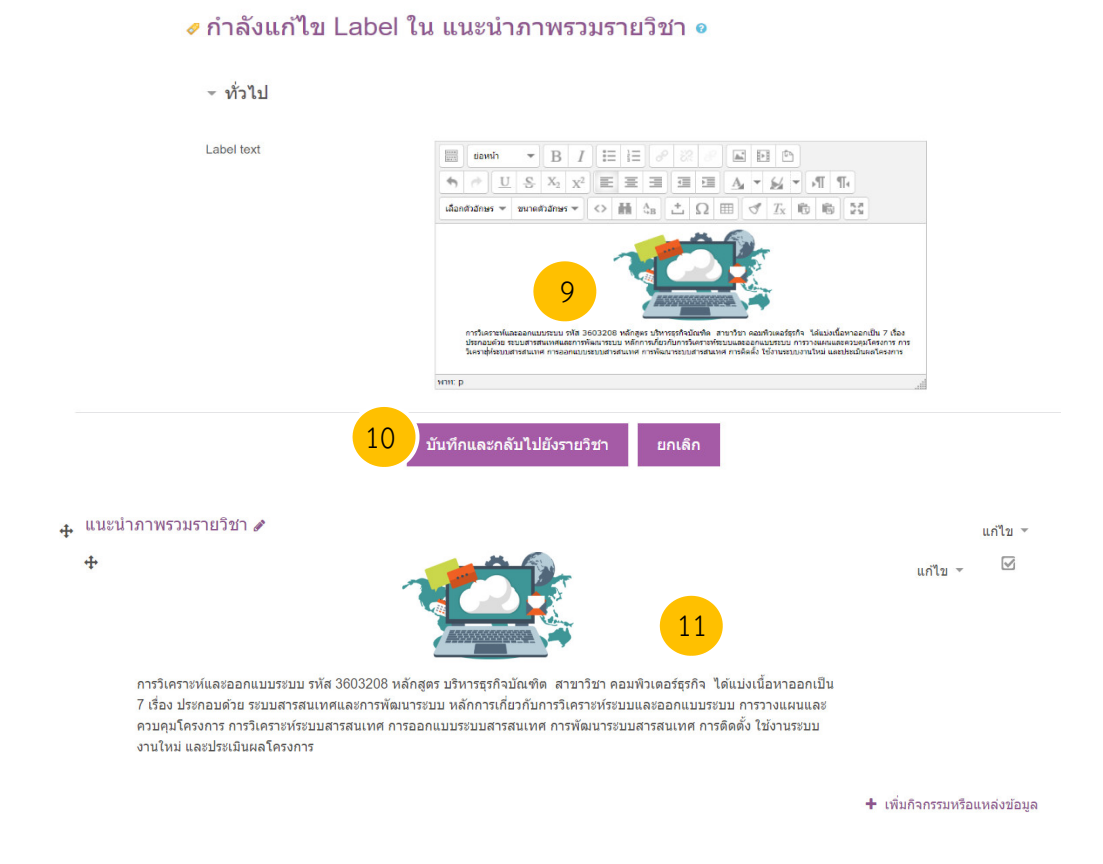

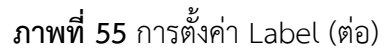

จากภาพที่ 55 สามารถอธิบาย ดังนี้ หมายเลข 1 เพิ่มกิจกรรมหรือแหล่งข้อมูล ให้กด "เพิ่มกิจกรรมหรือแหล่งข้อมูล" ภายใต้ หัวข้อที่ต้องการ ในที่นี้จะสร้าง Label ในแนะนำภาพรวมรายวิชา

หมายเลข 2 เลือก Label

หมายเลข 3 กดปุ่ม "เพิ่ม"

หมายเลข 4 กดปุ่ม 🖾 เพื่อเลือกภาพ

หมายเลข 5 กดปุ่ม 🔝 เพื่อเลือกวิดีโอ

หมายเลข 6 กดปุ่ม 🕒 เพื่อแนบไฟล์

หมายเลข 7 ในตัวอย่างนี้ได้เลือกภาพ ดังนั้น กดเลือก "Find or upload and

image..."

หมายเลข 8 กดปุ่ม "เพิ่ม" ภาพ หมายเลข 9 เพิ่มข้อความที่ต้องการลงใต้ภาพ หมายเลข 10 กดปุ่ม "บันทึกและกลับไปยังรายวิชา" หมายเลข 11 ผลการตั้งค่า Label จะเห็นว่ามีทั้งภาพและข้อความ

3.4.5 การสร้างแหล่งข้อมูล

ในหัวข้อนี้จะเป็นการสร้างเนื้อหาสาระที่ครอบคลุมทั้งรายวิชา ซึ่งในหัวข้อที่ผ่านมาจะมีการ แบ่งบทเรียนไว้เรียบร้อยแล้ว ดังนั้นในหัวข้อนี้จะเป็นการอัพโหลดไฟล์ที่เกี่ยวข้อง ดังภาพที่ 56

| <b>+</b> | บทที่ 1 ระบบสารสนเทศและการ                                                       | พัฒนาระบ                   | เบ จำนวน 3 <sup>.</sup>        | ชั่วโมง 4             | 1                                                                                                    | แก้ไข 👻            |
|----------|----------------------------------------------------------------------------------|----------------------------|--------------------------------|-----------------------|----------------------------------------------------------------------------------------------------|--------------------|
|          | หัวข้อย่อย ได้แก่ การแก้ปัญหาด้วยระบบส<br>ของผู้บริหาร คุณสมบัติของสารสนเทศที่ด้ | สารสนเทศ ค<br>1 โครงสร้าง2 | วามหมายของระบ<br>เองระบบสารสนเ | บบสารสนเ<br>ทศ การพัด | ทศ วิวัฒนาการของระบบสารสนเทศ ประเภทของระบบสารสนเทศ ระดับกา<br>มนาระบบสารสนเทศ และประโยชน์ของระบบสารสนเทศ | รใช้สารสนเทศ       |
|          |                                                                                  |                            |                                |                       | 1 + เพิ่มกิจก                                                                                            | รรมหรือแหล่งข้อมูล |
|          |                                                                                  | เนื้อหา                    |                                |                       | file.                                                                                                    |                    |
|          |                                                                                  | •                          | แหล่งข้อมูล                    | 2                     | A file may be used                                                                                       |                    |
|          |                                                                                  | 0                          | Book                           |                       | <ul><li>To share presentations given in class</li><li>To include a mini website as a course</li></ul>    |                    |
|          |                                                                                  | •                          | Folder                         |                       | resource To provide draft files of certain software                                                      |                    |
|          |                                                                                  | 0 🚣                        | IMS content<br>package         |                       | programs (eg Photoshop .psd) so students<br>can edit and submit them for assessment                      |                    |
|          |                                                                                  | • 🛷                        | Label                          |                       | O ดวามช่วยเหลือเพิ่มเติม                                                                                 |                    |
|          |                                                                                  | • 🖻                        | Page                           |                       |                                                                                                    |                    |
|          |                                                                                  | 0                          | URL                            | -                     | 3                                                                                                    |                    |
|          |                                                                                  |                            |                                |                       | เพิ่ม ยกเลิก                                                                                             |                    |

#### ิเพิ่ม แหล่งข้อมูล ลงใน บทที่ 1 ระบบสารสนเทศและการพัฒนาระบบ ชั่วโมง₀

|             | iann - B I 🗄 🗄 8 22 8 🖬 🖽 🖻                          |
|-------------|------------------------------------------------------|
|             |                                                      |
|             | เลือกตัวอักษร 👻 ขนาดตัวอักษร 👻 🖒 🛗 🖧 📩 🖓 🌐 🍼 🕂 🕅 👘 🔀 |
|             |                                                      |
|             | 🔲 แสดงค่าอธิบายในหน้ารายวิชา 🕢                       |
|             | ขนาดไฟล์ส่าหรับไฟล์ใหม่                              |
| □<br>■ ไฟล์ |                                                      |
|             |                                                      |
|             | <br>• 1мя                                            |

**ภาพที่ 56** การสร้างแหล่งข้อมูล

| File picker                                        |                                                      |            | ×         |                    |            |
|----------------------------------------------------|------------------------------------------------------|------------|-----------|--------------------|------------|
| n Server files                                     |                                                      |            |           |                    |            |
| n Recent files                                     |                                                      |            |           |                    |            |
| 🚵 Upload a file                                    | Attachment                                           |            |           |                    |            |
| Sur URL downloader                                 | เลือกไฟส์ ไม่ได้เลือกไฟส์ไ                           |            |           |                    |            |
| n Private files                                    | Save as                                              |            |           |                    |            |
| 🏐 Wikimedia                                        |                                                      |            |           |                    |            |
|                                                    |                                                      |            |           |                    |            |
|                                                    | Author                                               |            |           |                    |            |
|                                                    | วิจัดรา ไพธิสาร                                      |            |           |                    |            |
|                                                    | Choose license All rights reserved                   | \$         |           |                    |            |
|                                                    |                                                      |            |           |                    |            |
|                                                    |                                                      |            |           |                    |            |
| <ul> <li>Competencies</li> </ul>                   |                                                      |            |           |                    |            |
|                                                    |                                                      |            |           |                    |            |
|                                                    |                                                      |            |           |                    |            |
|                                                    | า บาทกและกลบ เบองราอวอา บาทกและแสดงผล                | ยกเลก      |           |                    |            |
| 🕂 บทที่ 1 ระบบสารสนเทศและการพัฒนาระบบ              | ⊔ จำนวน 3 ชั่วโมง 🖋                                  |            |           |                    | แก้ไข 👻    |
| หัวข้อย่อย ได้แก่ การแก้ปัญหาด้วยระบบสารสนเทศ คว   | ามหมายของระบบสารสนเทศ วิวัฒนาการของระบบสารสนเทศ ประเ | ภทของระบบ  | มสารสนเทศ | ระดับการใช้สารสน   | แทศ        |
| ของผู้บริหาร คุณสมบัติของสารสนเทศที่ดี โครงสร้างขอ | องระบบสารสนเทศ การพัฒนาระบบสารสนเทศ และประโยชน์ของระ | ะบบสารสนเา | าศ        |                    |            |
| . 💌 ເຮັດຊີ້ວາທັວເຮັຍນ ດ້ອນທີ່ 1 .                  |                                                      |            |           |                    | -          |
| 🕆 🐖 เบคบอเบ แรยน ครงท I 🖋                          |                                                      |            |           | แก้ไข 🝷            |            |
| 🕂 值 แผนบริหารการสอนประจำบทที่ 1 🖌                  | 9                                                    |            |           | แก้ไข 👻            | $\square$  |
|                                                    |                                                      |            | +         | เพิ่มกิจกรรมหรือแา | าล่งข้อมูล |

**ภาพที่ 56** การสร้างแหล่งข้อมูล (ต่อ)

จากภาพที่ 56 สามารถอธิบายขั้นตอน ดังนี้

หมายเลข 1 เพิ่มกิจกรรมหรือแหล่งข้อมูล ให้กด "เพิ่มกิจกรรมหรือแหล่งข้อมูล" ภายใต้ หัวข้อที่ต้องการ ในที่นี้จะสร้างแหล่งข้อมูลในบทที่ 1 ระบบสารสนเทศและการพัฒนาระบบ จำนวน 3 ชั่วโมง

หมายเลข 2 เลือกแหล่งข้อมูล

หมายเลข 3 กดปุ่ม "เพิ่ม"

หมายเลข 4 ตั้งชื่อไฟล์ที่จะอัพโหลด

หมายเลข 5 กดเพื่ออัพโหลดไฟล์

หมายเลข 6 เลือกไฟล์ที่ต้องการ

หมายเลข 7 กด "UPLOAD THIS FILE"

หมายเลข 8 กด "บันทึกและกลับไปยังรายวิชา"

หมายเลข 9 ผลการสร้างแหล่งข้อมูล

3.4.6 การสร้าง URL

เนื่องจากแหล่งข้อมูลที่เราสร้างอาจมีเนื้อหาไม่เพียงพอ จึงควรมีการสร้างแหล่งเรียนรู้ ภายนอกเพิ่มเติม เช่น การทำลิ้งค์เชื่อมโยง (link) ซึ่งมีขั้นตอน ดังภาพที่ 57

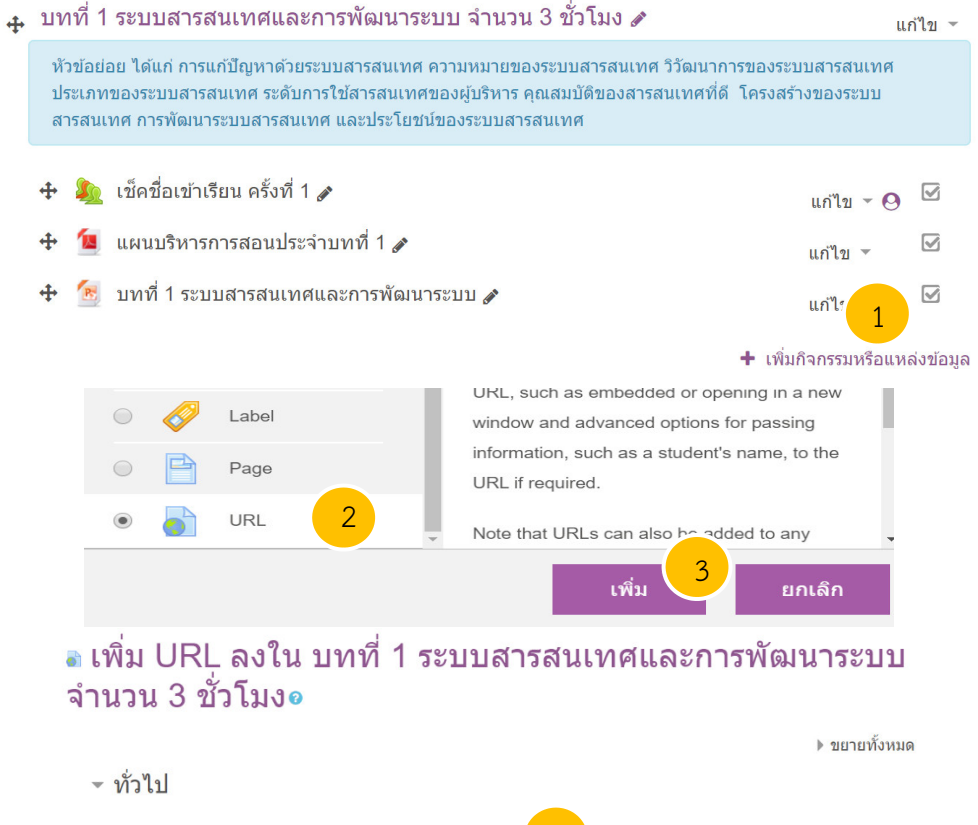

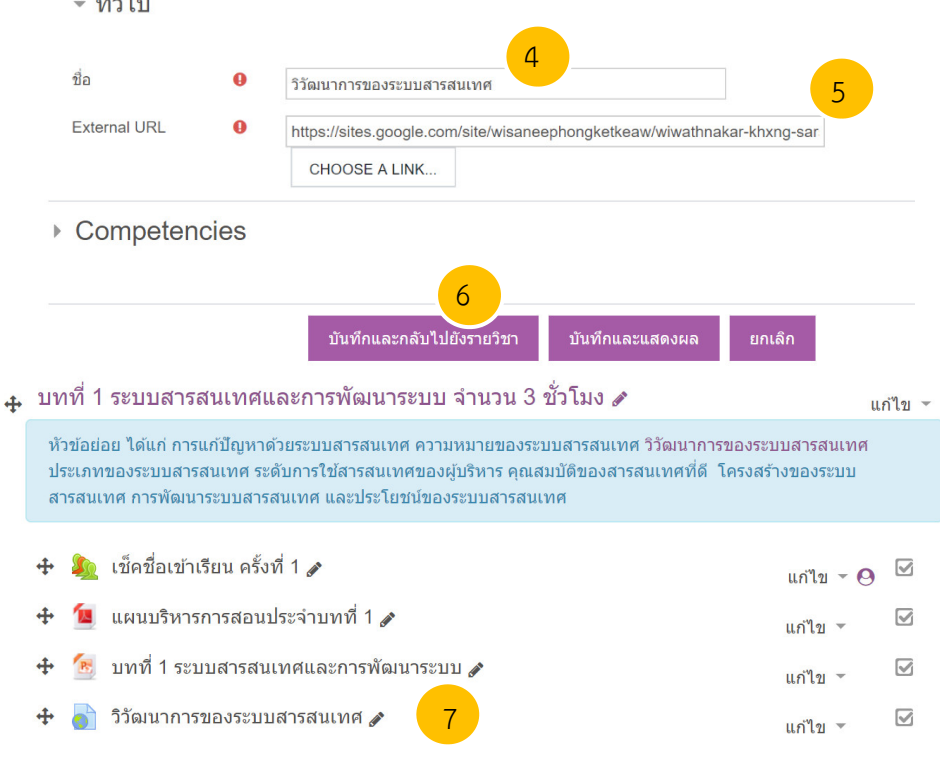

**ภาพที่ 57** การสร้าง URL

จากภาพที่ 57 สามารถอธิบาย ดังนี้

หมายเลข 1 เพิ่มกิจกรรมหรือแหล่งข้อมูล ให้กด "เพิ่มกิจกรรมหรือแหล่งข้อมูล" ภายใต้ หัวข้อที่ต้องการ ในที่นี้จะสร้าง URL ในบทที่ 1 ระบบสารสนเทศและการพัฒนาระบบ จำนวน 3 ชั่วโมง

- หมายเลข 2 เลือก URL
- หมายเลข 3 กดปุ่ม "เพิ่ม"
- หมายเลข 4 ตั้งชื่อที่จะปรากฎบนเว็บ
- หมายเลข 5 ใส่ลิ้งค์เชื่อมโยงไปยังเว็บไซต์ที่ต้องการ
- หมายเลข 6 กด "บันทึกและกลับไปยังรายวิชา"
- หมายเลข 7 แสดงหน้าต่างการสร้าง URL
- 3.4.7 การสร้างมอบหมายงาน

รายส

การให้ใบงาน หรือแบบฝึกหัดทบทวน จะช่วยให้ผู้เรียนได้มีการทบทวนเนื้อหา และสร้าง ความเข้าใจให้กับตนเอง ขั้นตอนการสร้างมอบหมายงาน ดังภาพที่ 58

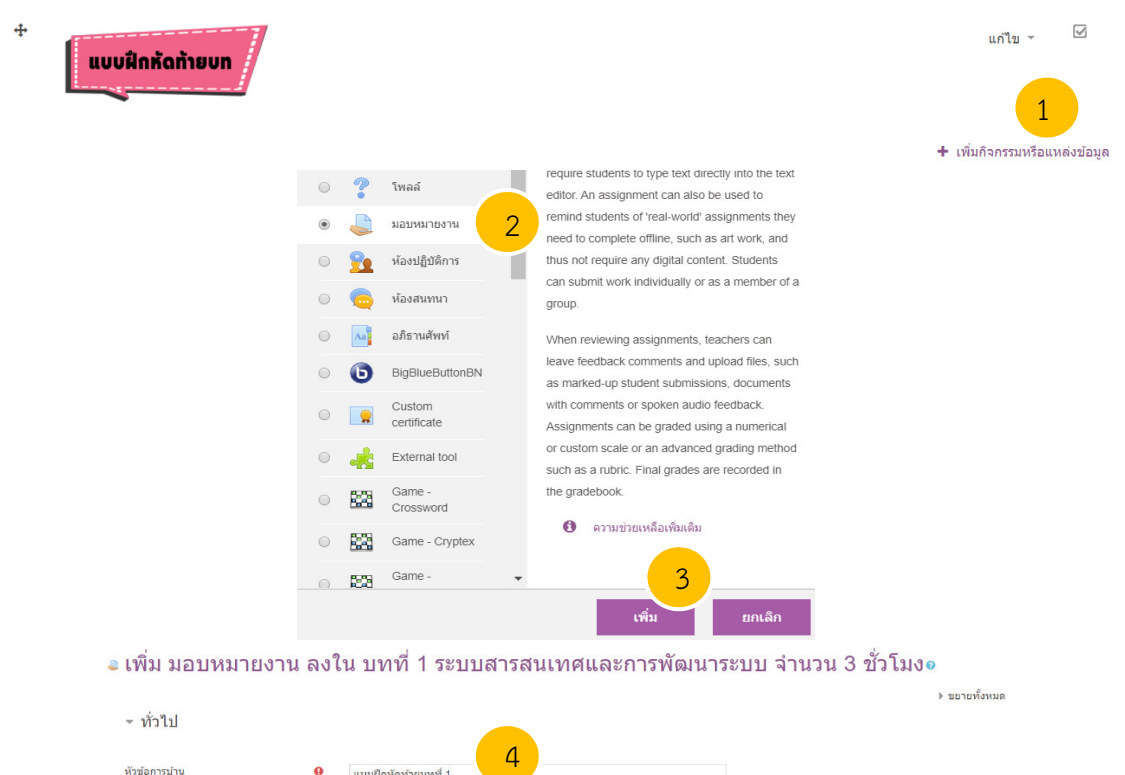

| 0 | แบบฝึกหัดท้ายบทที่ 1 |
|---|----------------------|
|   |                      |
|   | 5                    |

**ภาพที่ 58** การสร้างมอบหมายงาน

| - Availability 6                        |        |          |              |          |               |             |           |                     |
|-----------------------------------------|--------|----------|--------------|----------|---------------|-------------|-----------|---------------------|
| Allow submissions from                  | 0      | 8 \$     | June         | ¢        | 2020 \$       | 15 ¢        | 30 ¢      | 🏥 🗷 เปิดการใช้งาน   |
| กำหนดส่ง                                | 0      | 15 🗢     | June         | ¢        | 2020 \$       | 11 \$       | 20 \$     | 🛗 🖻 เปิดการใช้งาน   |
| Cut-off date                            | 0      | 31 ¢     | March        | \$       | 2020 \$       | 19 \$       | 17 \$     | 🎬 🗏 เปิดการใช้งาน   |
| Remind me to grade by                   | 0      | 14 🖨     | April        | \$       | 2020 \$       | 00 \$       | 00 \$     | 🋗 🗏 เปิดการใช้งาน   |
|                                         |        | Always   | s show desc  | ription  | 0             |             |           |                     |
| <ul> <li>Submission types</li> </ul>    |        |          |              |          |               |             |           |                     |
|                                         |        |          |              |          |               |             |           |                     |
| Submission types                        |        |          | Online tex   | xt 🕜 🛛   | File sub      | mission     | s 🕜       |                     |
| Maximum number of uploaded fil          | es 👔   | 2        | 20 \$        |          |               |             |           |                     |
| Maximum submission size                 | 6      |          |              |          |               | ~ 5         | d is      |                     |
|                                         |        | 9        | Sa->conte    | extnar   | ne} จำกัดก    | ารอัพให     | ลดที (2   | 0เมกะใบตั) ≎        |
| Accepted file types                     | 6      |          |              |          |               | Lố          | จือก      | No selection        |
| - คะแบบบที่ได้                          |        |          |              |          |               |             |           |                     |
|                                         | 3      |          |              |          |               |             |           |                     |
| คะแนนที่ได้ 🤇                           |        |          |              |          |               |             |           |                     |
|                                         |        | Туре     | Point        | \$       |               |             |           |                     |
|                                         |        | Maxim    | um grad      | е        |               |             |           |                     |
|                                         |        | 5        |              |          |               |             |           |                     |
| <ul> <li>Activity completion</li> </ul> |        |          |              |          |               |             |           |                     |
| , , ,                                   | 9      |          |              |          |               |             |           |                     |
| Completion tracking                     | 0      | Show ac  | tivity as co | mplete   | when con      | ditions are | e met     | ÷                   |
| Require view                            | (      | Student  | must view    | this a   | ctivity to co | mplete it   |           |                     |
| Require grade                           | (      | Student  | must rece    | ive a (  | rade to cor   | mplete thi  | s activit | y 😧                 |
|                                         |        | Student  | must subr    | mit to t | his activity  | to comple   | te it     |                     |
| Expect completed on                     | 0      | 31 \$    | March        | \$       | 2020 🖨        | 19 🖨        | 17        | ≎ 🛗 🗆 เปิดการใช้งาน |
|                                         |        |          |              |          |               |             |           |                     |
| Competencies                            |        |          | 1            |          |               |             |           |                     |
|                                         |        |          |              |          |               |             |           |                     |
|                                         |        | บันทักแล | เะกลับไปยังร | ายวิชา   | บันทึก        | และแสดงผ    | ລ         | ยกเลิก              |
| *                                       | بثامية |          |              |          |               |             |           |                     |
|                                         |        |          |              |          |               |             |           |                     |
|                                         | •      |          |              |          |               |             |           |                     |
|                                         |        |          |              |          |               |             |           |                     |

**ภาพที่ 58** การสร้างมอบหมายงาน (ต่อ)

จากภาพที่ 58 สามารถอธิบายดังนี้

หมายเลข 1 เพิ่มกิจกรรมหรือแหล่งข้อมูล ให้กด "เพิ่มกิจกรรมหรือแหล่งข้อมูล" ภายใต้ หัวข้อที่ต้องการ ในที่นี้จะสร้างมอบหมายงาน ในบทที่ 1 ระบบสารสนเทศและการพัฒนาระบบ จำนวน 3 ชั่วโมง

หมายเลข 2 เลือกมอบหมายงาน

หมายเลข 3 กดปุ่ม "เพิ่ม"

หมายเลข 4 หัวข้อการบ้าน ให้ใส่ชื่อที่ต้องการให้ปรากฏในระบบ

หมายเลข 5 รายละเอียด ให้ใส่คำถาม หรือคำชี้แจงในการมอบหมายงาน

หมายเลข 6 Availability ให้กำหนด Allow submissions from เป็นวันที่และเวลาที่เริ่ม รับงาน และกำหนดส่ง เป็นวันที่และเวลาที่สุดท้ายที่อนุญาตให้ผู้เรียนส่งงาน

หมายเลข 7 Submission types ถูกแบ่งออกเป็น 2 แบบ ได้แก่ Online text เมื่อ ต้องการให้ผู้เรียนตอบคำถามแบบสั้น และ File submissions เมื่อต้องการให้ผู้เรียนอัพโหลดไฟล์ ซึ่งใน ตัวอย่างนี้ให้เลือก 🗹 File submissions จากนั้น Maximum number of uploaded files จะถูกกำหนด โดยระบบ e-learning ของมหาวิทยาลัย ให้ผู้สอนเลือกกำหนดขนาดไฟล์สูงสุด

หมายเลข 8 คะแนนที่ได้ โดยกำหนด "Type" เป็น Point และใส่ Maximum grade ตามที่อาจารย์ผู้สอนต้องการ

หมายเลข 9 ในส่วนของ Activity completion เลือก "Completion tracking" เป็น Show activity as complete when conditions are met เลือก "Require view" เป็น <table-cell> Student must view this activity to complete it และ 𝒜 Student must submit to this activity to complete it

หมายเลข 10 กดปุ่ม "บันทึกและกลับไปยังรายวิชา"

หมายเลข 11 ผลการสร้างมอบหมายงาน

3.4.8 การสร้างห้องสนทนา

ในกรณีที่ต้องการสร้างห้องสนทนาไว้สำหรับให้คำปรึกษาผู้เรียน ในระหว่างการเรียนการสอน ออนไลน์ สามารถสร้างห้องสนทนา ดังภาพที่ 59

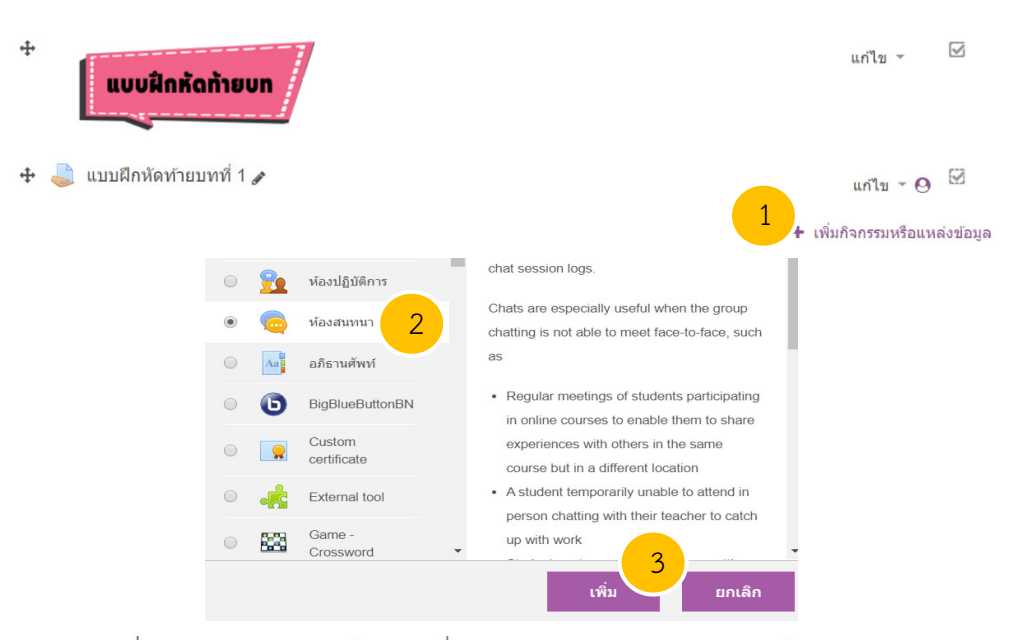

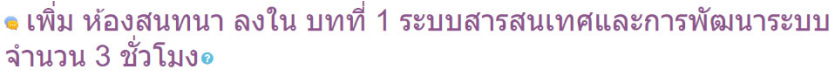

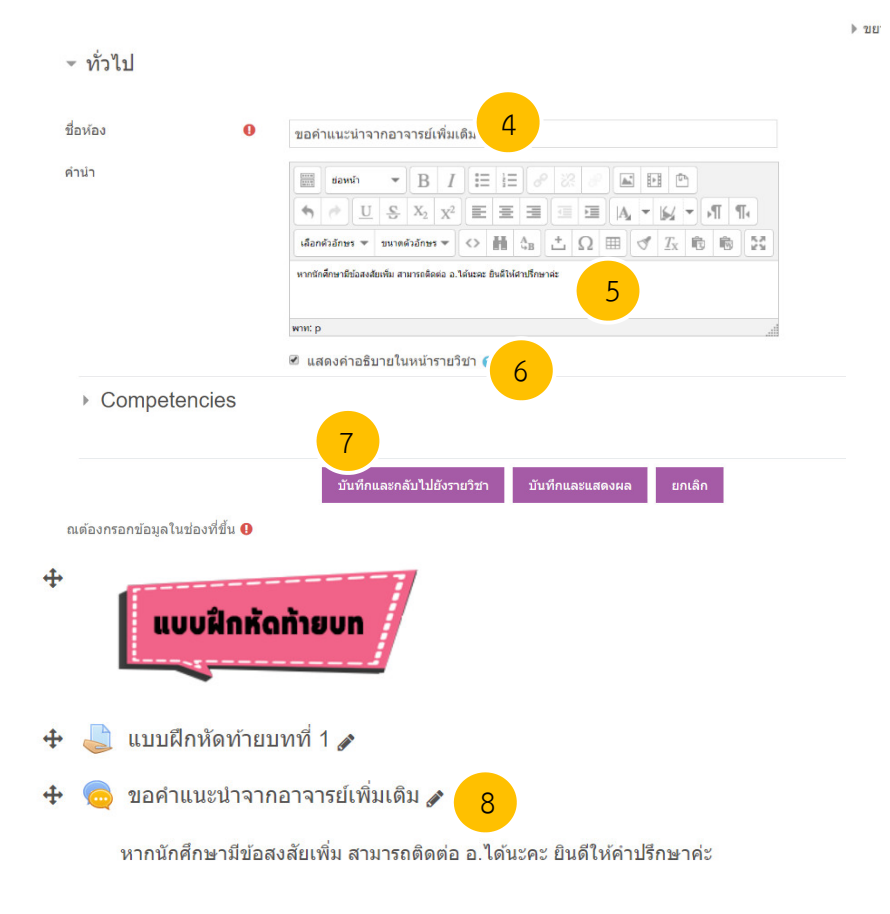

**ภาพที่ 59** การสร้างห้องสนทนา

จากภาพที่ 58 สามารถอธิบาย ดังนี้

หมายเลข 1 เพิ่มกิจกรรมหรือแหล่งข้อมูล ให้กด "เพิ่มกิจกรรมหรือแหล่งข้อมูล" ภายใต้ หัวข้อที่ต้องการ ในที่นี้จะสร้างห้องสนทนา ในบทที่ 1 ระบบสารสนเทศและการพัฒนาระบบ จำนวน 3 ชั่วโมง หมายเลข 2 เลือกห้องสนทนา หมายเลข 3 กดปุ่ม "เพิ่ม" หมายเลข 4 ชื่อห้อง ให้ใส่ชื่อที่ต้องการให้ปรากฎในระบบ หมายเลข 5 คำนำ ให้ใส่คำชี้แจงและวัตถุประสงค์ในการเข้าสนทนา

หมายเลข 6 กด 🗹 เพื่อแสดงคำอธิบายในหน้ารายวิชา

หมายเลข 7 กดปุ่ม "บันทึกและกลับไปยังรายวิชา"

หมายเลข 8 ผลการสร้างห้องสนทนา

#### 3.5 ภาพรวมของบทเรียนออนไลน์

ผลการสร้างบทเรียนออนไลน์ ดังภาพที่ 60

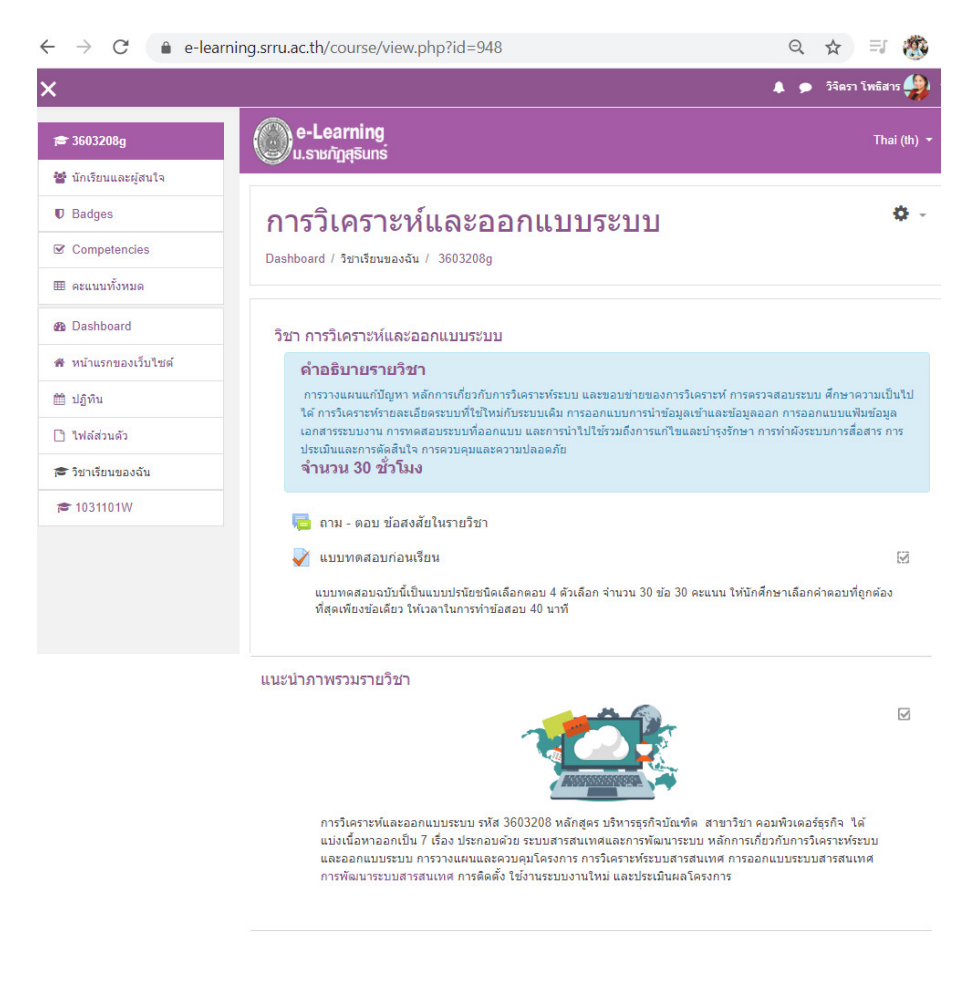

**ภาพที่ 60** ผลการสร้างบทเรียนออนไลน์

บทที่ 1 ระบบสารสนเทศและการพัฒนาระบบ จำนวน 3 ชั่วโมง

| 쵩 เช็คชื่อเข้าเรียน ครั้งที่ 1                                                                                                    |                                                                                                    |
|----------------------------------------------------------------------------------------------------|----------------------------------------------------------------------------------------------------|
| 🧧 แผนบริหารการสอนประจำบทที่ 1                                                                                                    |                                                                                                    |
| 🙍 บทที่ 1 ระบบสารสนเทศและการพัฒนาระบบ                                                                                                    |                                                                                                    |
| แหล่งเรียนรู้เพิ่มเติม                                                                                                    | 2                                                                                                    |
| ᡖ วิวัฒนาการของระบบสารสนเทศ                                                                                                    | Y                                                                                                    |
| 🎳 ระบบสารสนเทศสำหรับธุรกิจ                                                                                                    |                                                                                                    |
| 🎳 ระบบสารสนเทศเพื่อการพัฒนาองค์กร                                                                                                    | $\square$                                                                                                    |
| ᡖ การพัฒนาระบบสารสนเทศ                                                                                                    | $\square$                                                                                                    |
| แบบฝึกหัดท้ายบท                                                                                                    | Ø                                                                                                    |
| 븛 แบบฝึกหัดท้ายบทที่ 1                                                                                                    | 5                                                                                                    |
| 🧓 ขอดำแนะนำจากอาจารย์เพิ่มเติม                                                                                                    |                                                                                                    |
| หากนักศึกษามีข้อสงสัยเพิ่ม สามารถติดต่อ อ.ได้นะคะ ยินดีให้ด่าปรึกษาค่ะ                                                                                                    |                                                                                                    |
| ทรขอบออบ (คณก ครามสามายของการรงครายคณลออยาแบบรรอบอศุณสมบอของนารเคราะคาส่งะ<br>วิเคราะท์ ขั้นตอนในการริเคราะท์ระบบ ขั้นตอนในการออกแบบระบบ และเครื่องมือที่ช่วยในการวิเ                                                                                                    | ออกแบบระบบ ขอบขายของกา<br>เคราะห์และออกแบบระบบ                                                                                                    |
|                                                                                                    |                                                                                                    |
| ทที่ 3 การวางแผนและควบคุมโครงการ จำนวน 6 ชั่วโมง                                                                                                    | ร้องควออามาปั๊มปังไป ดัพวงระบบ                                                                                                    |
| ทที่ 3 การวางแผนและควบคุมโครงการ จำนวน 6 ชั่วโมง<br>หัวข้อย่อย ได้แก่ ความหมายของการวางแผนและควบคุมโครงการ การตรวจสอบระบบและการดี<br>การวิเคราะห์ความเป็นไปได้ของโครงการ การกำหนดตารางการทำโครงการ และการบริหารเวล                                                                                                    | ร์กษาความเป็นไปใด้ของระบบ<br>าในการทำโครงการ                                                                                                    |
| ทที่ 3 การวางแผนและควบคุมโครงการ จำนวน 6 ชั่วโมง<br>หัวข้อย่อย ได้แก่ ความหมายของการวางแผนและควบคุมโครงการ การตรวจสอบระบบและการติ<br>การวิเคราะห์ความเป็นไปได้ของโครงการ การกำหนดคารางการทำโครงการ และการบริหารเวล<br>ทที่ 4 การวิเคราะห์ระบบสารสนเทศ จำนวน 9 ชั่วโมง                                                                                                    | รึกษาความเป็นไปได้ของระบบ<br>าในการทำโครงการ                                                                                                    |
| ทที่ 3 การวางแผนและควบคุมโครงการ จำนวน 6 ชั่วโมง<br>หัวข้อย่อย ได้แก่ ความหมายของการวางแผนและควบคุมโครงการ การตรวจสอบระบบและการดั<br>การวิเคราะห์ความเป็นไปได้ของโครงการ การกำหนดคารางการทำโครงการ และการบริหารเวล<br>ทที่ 4 การวิเคราะห์ระบบสารสนเทศ จำนวน 9 ชั่วโมง<br>หัวข้อย่อย ได้แก่ การวิเคราะห์ระบบงานเดิม การศึกษาความต่องการของระบบงานใหม่ การวิเ<br>ใหม่ การสร้างแบบจำลองของระบบงานใหม่ และการสร้างแบบจำลองข้อมูลของระบบงานใหม่                                                                                                    | ร์กษาความเป็นไปได้ของระบบ<br>าในการทำโครงการ<br>คราะห์รายละเอียดของระบบง<br>i                                                                                                    |
| ทที่ 3 การวางแผนและควบคุมโครงการ จำนวน 6 ชั่วโมง<br>หัวข้อย่อย ได้แก่ ความหมายของการวางแผนและควบคุมโครงการ การครวจสอบระบบและการดี<br>การวิเคราะห์ความเป็นไปได้ของโครงการ การกำหนดตารางการทำโครงการ และการบริหารเวล<br>ทที่ 4 การวิเคราะห์ระบบสารสนเทศ จำนวน 9 ชั่วโมง<br>หัวข้อย่อย ได้แก่ การวิเคราะห์ระบบงานเดิม การศึกษาความต้องการของระบบงานไหม่ การวิเ<br>ไหม่ การสร้างแบบจำลองของระบบงานใหม่ และการสร้างแบบจำลองข้อมูลของระบบงานไหม่<br>อบกลางภาคเรียน                                                                                                    | ร์กษาความเป็นไปได้ของระบบ<br>าในการทำโครงการ<br>คราะท์รายละเอียดของระบบง<br>!                                                                                                    |
| ทที่ 3 การวางแผนและควบคุมโครงการ จำนวน 6 ชั่วโมง<br>หัวข้อย่อย ได้แก่ ความหมายของการวางแผนและควบคุมโครงการ การตรวจสอบระบบและการติ<br>การวิเคราะห์ความเป็นไปได้ของโครงการ การกำหนดตรรางการทำโครงการ และการบริหารเวล<br>ทที่ 4 การวิเคราะห์ระบบสารสนเทศ จำนวน 9 ชั่วโมง<br>หัวข้อย่อย ได้แก่ การวิเคราะห์ระบบงานเดิม การศึกษาความต้องการของระบบงานใหม่ การวิเ<br>ใหม่ การสร้างแบบจำลองของระบบงานใหม่ และการสร้างแบบจำลองข้อมูลของระบบงานใหม่<br>อบกลางภาคเรียน<br>ทที่ 5 การออกแบบระบบสารสนเทศ จำนวน 9 ชั่วโมง                                                                                                    | รึกษาความเป็นไปได้ของระบบ<br>าในการทำโครงการ<br>คราะห์รายละเอียดของระบบง                                                                                                    |
| ทที่ 3 การวางแผนและควบคุมโครงการ จำนวน 6 ชั่วโมง<br>หัวข้อย่อย ได้แก่ ความหมายของการวางแผนและควบคุมโครงการ การครวจสอบระบบและการคื<br>การวิเคราะห์ความเป็นไปได้ของโครงการ การกำหนดคารางการทำโครงการ และการบริหารเวล<br>ทที่ 4 การวิเคราะห์ระบบสารสนเทศ จำนวน 9 ชั่วโมง<br>หัวข้อย่อย ได้แก่ การวิเคราะห์ระบบงานใหม่ และการสร้างแบบจำลองข้อมูลของระบบงานใหม่<br>ใหม่ การสร้างแบบจำลองของระบบงานใหม่ และการสร้างแบบจำลองข้อมูลของระบบงานใหม่<br>อบกลางภาคเรียน<br>ทที่ 5 การออกแบบระบบสารสนเทศ จำนวน 9 ชั่วโมง<br>หัวข้อย่อย ได้แก่ การออกแบบโครงสร้างของระบบ การออกแบบแพ้มข้อมูลและฐานข้อมูล กา<br>ข้อมูลออก การออกแบบหน่าด่างของระบบ การออกแบบแพ้งข้อมูลและรูานข้อมูล กา                                                                                                    | ร์กษาความเป็นไปได้ของระบบ<br>าในการทำโครงการ<br>คราะท์รายละเอียดของระบบง<br>!<br>เรื่ออกแบบการนำข้อมูลเข้าแส<br>เบบโปรแกรมดันแบบ                                                                                               |
| ทที่ 3 การวางแผนและควบคุมโครงการ จำนวน 6 ชั่วโมง<br>หัวข้อย่อย ได้แก่ ความหมายของการวางแผนและควบคุมโครงการ การครวจสอบระบบและการค้<br>การวิเคราะห์ความเป็นไปได้ของโครงการ การกำหนดคารางการทำโครงการ และการบริหารเวล<br>ทที่ 4 การวิเคราะห์ระบบสารสนเทศ จำนวน 9 ชั่วโมง<br>หัวข้อย่อย ได้แก่ การวิเคราะห์ระบบงานใหม่ และการสร้างแบบจำลองข้อมูลของระบบงานใหม่<br>ใหม่ การสร้างแบบจำลองของระบบงานใหม่ และการสร้างแบบจำลองข้อมูลของระบบงานใหม่<br>อบกลางภาคเรียน<br>ทที่ 5 การออกแบบระบบสารสนเทศ จำนวน 9 ชั่วโมง<br>หัวข้อย่อย ได้แก่ การออกแบบโครงสร้างของระบบ การออกแบบแพ้มข้อมูลและฐานข้อมูล กา<br>ข้อมูลออก การออกแบบหน่าด่างของระบบ การออกแบบผลิงงานโครงสร้างระบบ และการออกแ                                                                                                    | ร์กษาความเป็นไปได้ของระบบ<br>าในการทำโครงการ<br>คราะท์รายละเอียดของระบบง<br>!<br>เรื่ออกแบบการนำข้อมูลเข้าแส<br>เบบโปรแกรมดันแบบ                                                                                               |
| ทที่ 3 การวางแผนและควบคุมโครงการ จำนวน 6 ชั่วโมง<br>หัวข้อย่อย ได้แก่ ความหมายของการวางแผนและควบคุมโครงการ การตรวจสอบระบบและการคื<br>การวิเคราะห์ความเป็นไปได้ของโครงการ การกำทนดคารางการทำโครงการ และการบริหารเวล<br>ทที่ 4 การวิเคราะห์ระบบสารสนเทศ จำนวน 9 ชั่วโมง<br>หัวข้อย่อย ได้แก่ การวิเคราะห์ระบบงานเดิม การศึกษาความต้องการของระบบงานไหม่ การวิแ<br>โหม่ การสร้างแบบจำลองของระบบงานไหม่ และการสร้างแบบจำลองข้อมูลของระบบงานใหม่<br>โหม่ การสร้างแบบจำลองของระบบงานไหม่ และการสร้างแบบจำลองข้อมูลของระบบงานใหม่<br>อบกลางภาคเรียน<br>ทที่ 5 การออกแบบระบบสารสนเทศ จำนวน 9 ชั่วโมง<br>หัวข้อย่อย ได้แก่ การออกแบบโครงสร้างของระบบ การออกแบบเห็มข้อมูลและฐานข้อมูล กา<br>ข้อมูลออก การออกแบบระบบสารสนเทศ จำนวน 9 ชั่วโมง<br>ทวี่ 6 การพัฒนาระบบสารสนเทศ จำนวน 9 ชั่วโมง                                                                                                    | ร์กษาความเป็นไปได้ของระบบ<br>าในการทำโครงการ<br>คราะท์รายละเอียดของระบบง<br>เ<br>เรออกแบบการนำข้อมูลเข้าแล<br>เบบโปรแกรมดันแบบ<br>ตามที่ออกแบบไว้ และการตร                                                                     |
| ทที่ 3 การวางแผนและควบคุมโครงการ จำนวน 6 ชั่วโมง<br>หัวข้อย่อย ได้แก่ ความหมายของการวางแผนและควบคุมโครงการ การครวจสอบระบบและการค้<br>การวิเคราะห์ความเป็นไปได้ของโครงการ การกำทนดคารางการทำโครงการ และการบริหารเวล<br>ทที่ 4 การวิเคราะห์ระบบสารสนเทศ จำนวน 9 ชั่วโมง<br>หัวข้อย่อย ได้แก่ การวิเคราะห์ระบบงานใหม่ และการสร้างแบบจำลองข้อมูลของระบบงานใหม่<br>การสร้างแบบจำลองของระบบงานใหม่ และการสร้างแบบจำลองข้อมูลของระบบงานใหม่<br>การที่ 5 การออกแบบจะบบสารสนเทศ จำนวน 9 ชั่วโมง<br>หัวข้อย่อย ได้แก่ การออกแบบโครงสร้างของระบบ การออกแบบแพ้มข้อมูลและฐานข้อมูล กา<br>ข้อมูลออก การออกแบบระบบสารสนเทศ จำนวน 9 ชั่วโมง<br>หว่าข้อย่อย ได้แก่ เครื่องมือที่ใช้เนการพ่อมาระบบ การออกแบบแพ้มข้อมูลและฐานข้อมูล กา<br>ข้อมูลออก การออกแบบหน้าต่างของระบบ การออกแบบผังงานโครงสร้างระบบ และการออกแ<br>ทที่ 6 การพัฒนาระบบสารสนเทศ จำนวน 9 ชั่วโมง<br>หัวข้อย่อย ได้แก่ เครื่องมือที่ใช้ในการพัฒนาระบบ การเขียนโปรแกรมระบบ การทดสอบระบบ<br>สอบความถูกต้องและการแก้ไขโปรแกรมระบบ                                                                                                    | ร์กษาความเป็นไปได้ของระบบ<br>าในการทำโครงการ<br>คราะท์รายละเอียดของระบบง<br>เ<br>เรออกแบบการนำข้อมูลเข้าแส<br>เบบโปรแกรมดันแบบ<br>ตามที่ออกแบบไว้ และการตร                                                                     |
| <ul> <li>ทที่ 3 การวางแผนและควบคุมโครงการ จำนวน 6 ชั่วโมง</li> <li>หัวข้อย่อย ได้แก่ ความหมายของการวางแผนและควบคุมโครงการ การตรวจสอบระบบและการต์<br/>การริเคราะห์ความเป็นไปได้ของโครงการ การกำทนดคารางการทำโครงการ และการบริหารเวล</li> <li>ทที่ 4 การวิเคราะห์ระบบสารสนเทศ จำนวน 9 ชั่วโมง</li> <li>หัวข้อย่อย ได้แก่ การวิเคราะห์ระบบงานเดิม การศึกษาความต่องการของระบบงานไหม่ การวิน<br/>ไหม่ การจังแบบจำลองของระบบงานไหม และการสร้างแบบจำลองข้อมูลของระบบงานไหม่<br/>โหม่ การสร้างแบบจำลองของระบบงานไหม่ และการสร้างแบบจำลองข้อมูลของระบบงานไหม่</li> <li>คทที่ 5 การออกแบบระบบสารสนเทศ จำนวน 9 ชั่วโมง</li> <li>หัวข้อย่อย ได้แก่ การออกแบบโครงสร้างของระบบ การออกแบบเห็มข้อมูลและฐานข้อมูล กา<br/>ข้อมูลออก การออกแบบระบบสารสนเทศ จำนวน 9 ชั่วโมง</li> <li>หว่าข้อย่อย ได้แก่ เครืองส์การของระบบ การออกแบบสังงานโครงสร้างระบบ และการออกแบ<br/>ข้อมูลออก การออกแบบหน้าต่างของระบบ การออกแบบสังงานโครงสร้างระบบ และการออกแบ<br/>หรื่ 6 การพัฒนาระบบสารสนเทศ จำนวน 9 ชั่วโมง</li> <li>หรื่ 6 การพัฒนาระบบสารสนเทศ จำนวน 9 ชั่วโมง</li> <li>หรื่อมูลออก การออกแบบหัวต่างของระบบ การเยียนโปรแกรมระบบ กรทดสอบระบบ<br/>สอบความถูกต่องและการแก้ไขโปรแกรมระบบ</li> <li>หรื่ 7 การติดิดดั้ง ใช้งานระบบงานใหม่ และประเมินผลโครงการ จำนวน 6 ชั่</li> <li>หรื่ 7 การติดดดั้ง ใช้งานระบบงานใหม่ และประเมินผลระบบใหม่และการตัดสินจะมาสุมุลียอย ได้แก่ กรติดดั้งระบบและการให้งานระบบ</li> </ul>                                                                                                    | รักษาความเป็นไปได้ของระบบ<br>าในการทำโครงการ<br>คราะห์รายละเอียดของระบบง<br>เ<br>เรออกแบบการนำข้อมูลเข้าแล<br>เบบโปรแกรมดันแบบ<br>ดามที่ออกแบบไว้ และการตร<br>ชั้วโมง<br>บบการสื่อสารกับผู้ใช้และจัดท่<br>วบคุมการทำงานและความ |
| <ul> <li>ทที่ 3 การวางแผนและควบคุมโครงการ จำนวน 6 ชั่วโมง</li> <li>หัวข้อย่อย ได้แก่ ความหมายของการวางแผนและควบคุมโครงการ การครวจสอบระบบและการค้<br/>การริเคราะห์ความเป็นไปได้ของโครงการ การกำหนดครางการทำโครงการ และการบริหารเวล</li> <li>ทที่ 4 การวิเคราะห์ระบบสารสนเทศ จำนวน 9 ชั่วโมง</li> <li>หัวข้อย่อย ได้แก่ การวิเคราะห์ระบบงานเดิม การศึกษาความต่องการของระบบงานไหม่ การวิน<br/>ไหม่ การสร้างแบบจำลองของระบบงานไหม่ และการสร้างแบบจำลองข้อมูลของระบบงานใหม่</li> <li>ทที่ 5 การออกแบบระบบสารสนเทศ จำนวน 9 ชั่วโมง</li> <li>หัวข้อย่อย ได้แก่ การออกแบบโครงสร้างของระบบ การออกแบบเพิ่มข้อมูลของระบบงานใหม่</li> <li>หที่ 5 การออกแบบระบบสารสนเทศ จำนวน 9 ชั่วโมง</li> <li>หัวข้อย่อย ได้แก่ กรออกแบบโครงสร้างของระบบ การออกแบบเพิ่มข้อมูลและฐานข้อมูล กา</li> <li>ข้อมูลออก การออกแบบระบบสารสนเทศ จำนวน 9 ชั่วโมง</li> <li>หว่าข้อย่อย ได้แก่ เครื่องมือที่ในการพัฒนาระบบ การออกแบบเพิ่มข้อมูลและฐานข้อมูล กา</li> <li>ข้อมูลออก การออกแบบหน้าต่างของระบบ การออกแบบสังงานโครงสร้างระบบ และการออกแบ<br/>ข้อมูลออก การออกแบบหน้าต่างของระบบ การออกแบบสังงานโครงสร้างระบบ และการออกแบ<br/>หรี่ 6 การพัฒนาระบบสารสนเทศ จำนวน 9 ชั่วโมง</li> <li>หร่าข้อย่อย ได้แก่ เครื่องมือที่ในการพัฒนาระบบ การเขียนโปรแกรมระบบ การทดสอบระบบ<br/>สอบครองกุกค์ด้อนและการแก้ไขโปรแกรมระบบ</li> <li>ทที่ 7 การติดดั้ง ใช้งานระบบงานใหม่ และประเมินผลโครงการ จำนวน 6 ชั่<br/>หัวข้อย่อย ได้แก่ กรติดดั้งระบบและการไข่งานระบบ</li> <li>ที่ 7 การติดดั้ง ใช้งานระบบงานใหม่ และกระบบไหม่และการดัดสินิจ และกระบบ<br/>ปลอดภัยของระบบ</li> </ul> | ร์กษาความเป็นไปได้ของระบบ<br>าในการทำโครงการ<br>คราะท์รายละเอียดของระบบง<br>เ<br>เรออกแบบการนำข้อมูลเข้าแล<br>เบบโปรแกรมดันแบบ<br>ดามที่ออกแบบไว้ และการดร<br>ชั้วโมง<br>มบการสื่อสารกับผู้ไข้และจัดท์<br>วบคุมการทำงานและความ |

**ภาพที่ 60** ผลการสร้างบทเรียนออนไลน์ (ต่อ)